# Cabrillo College

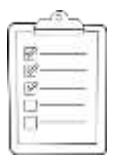

# **Rich's CCC Confer checklist - setup**

- □ Slides and Project posted
- □ WB converted from PowerPoint
- Print out agenda slide and annotate page numbers
- □ Flash cards
- □ Page numbers
- Ist minute quiz NA
- □ Web Calendar summary
- Web book pages
- □ Commands
- Dog script examples ready
- □ Backup slides, CCC info, handouts on flash drive
- □ Spare 9v battery for mic
- □ Key card for classroom door

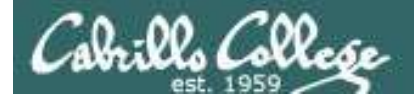

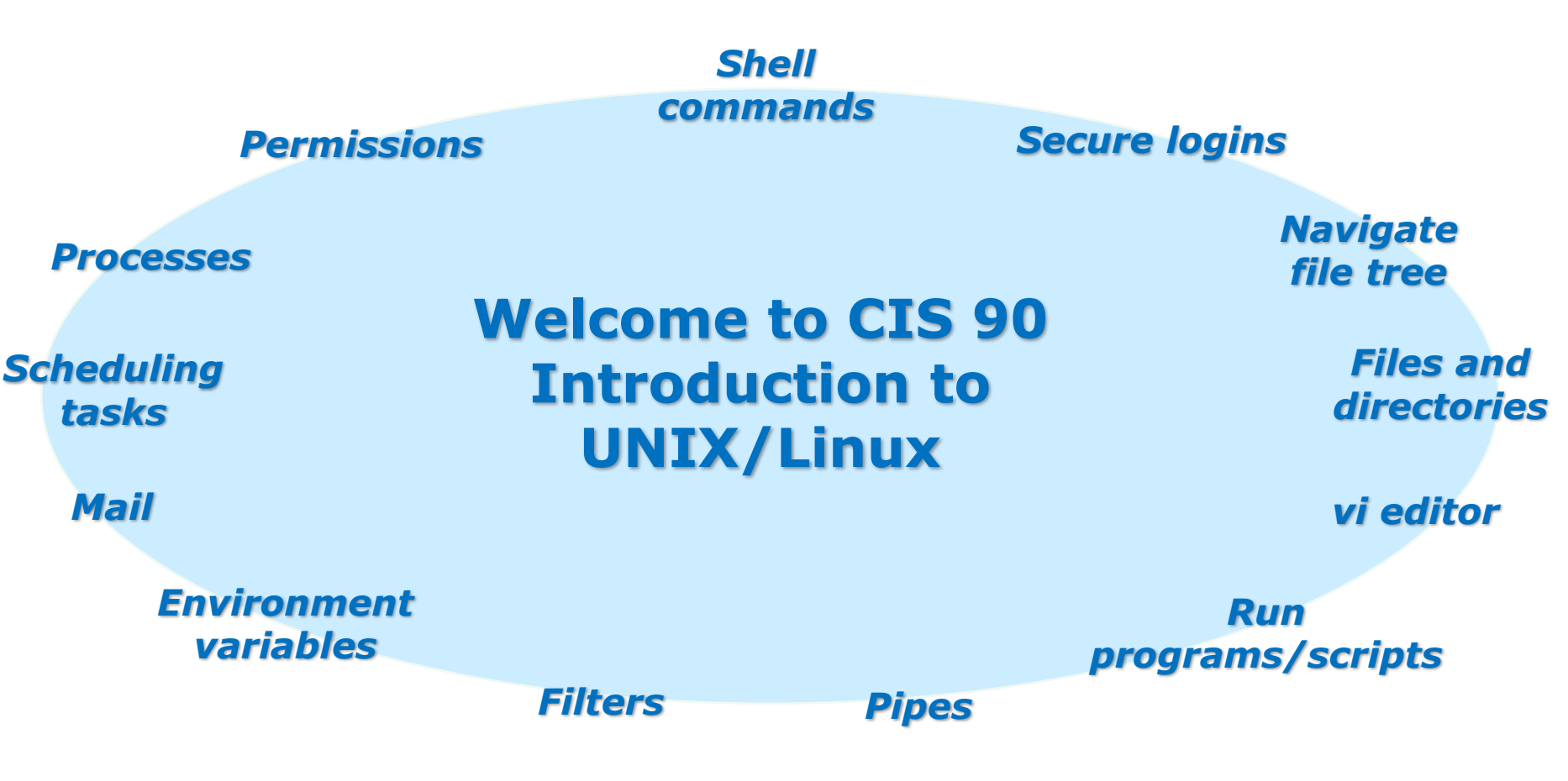

### **Student Learner Outcomes**

- 1. Navigate and manage the UNIX/Linux file system by viewing, copying, moving, renaming, creating, and removing files and directories.
- 2. Use the UNIX features of file redirection and pipelines to control the flow of data to and from various commands.
- 3. With the aid of online manual pages, execute UNIX system commands from either a keyboard or a shell script using correct command syntax.

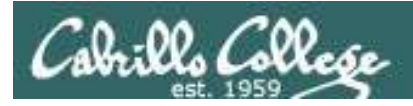

# Introductions and Credits

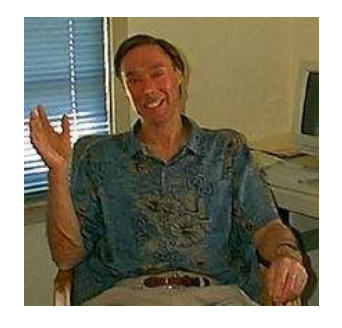

Jim Griffin

- Created this Linux course
- Created Opus and the CIS VLab
- Jim's site: http://cabrillo.edu/~jgriffin/

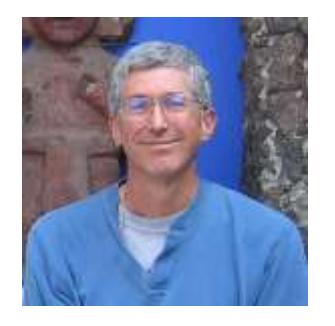

**Rich Simms** 

- HP Alumnus
- Started teaching this course in 2008 when Jim went on sabbatical
- Rich's site: http://simms-teach.com

And thanks to:

 John Govsky for many teaching best practices: e.g. the First Minute quizzes, the online forum, and the point grading system (http://teacherjohn.com/)

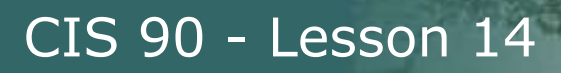

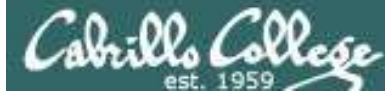

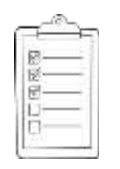

## Student checklist for laying out screen when attending class

□ Browse to the CIS 90 website Calendar page

- 1. http://simms-teach.com
- 2. Click <u>CIS 90 link</u> on left panel
- 3. Click <u>Calendar</u> link near top of content area
- 4. Locate today's lesson on the Calendar
- Download the presentation slides for today's lesson for easier viewing

□ Click Enter virtual classroom to join CCC Confer session

□ Connect to Opus using Putty or ssh command

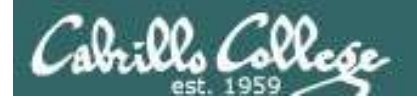

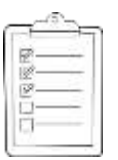

## Student checklist for laying out screen when attending class

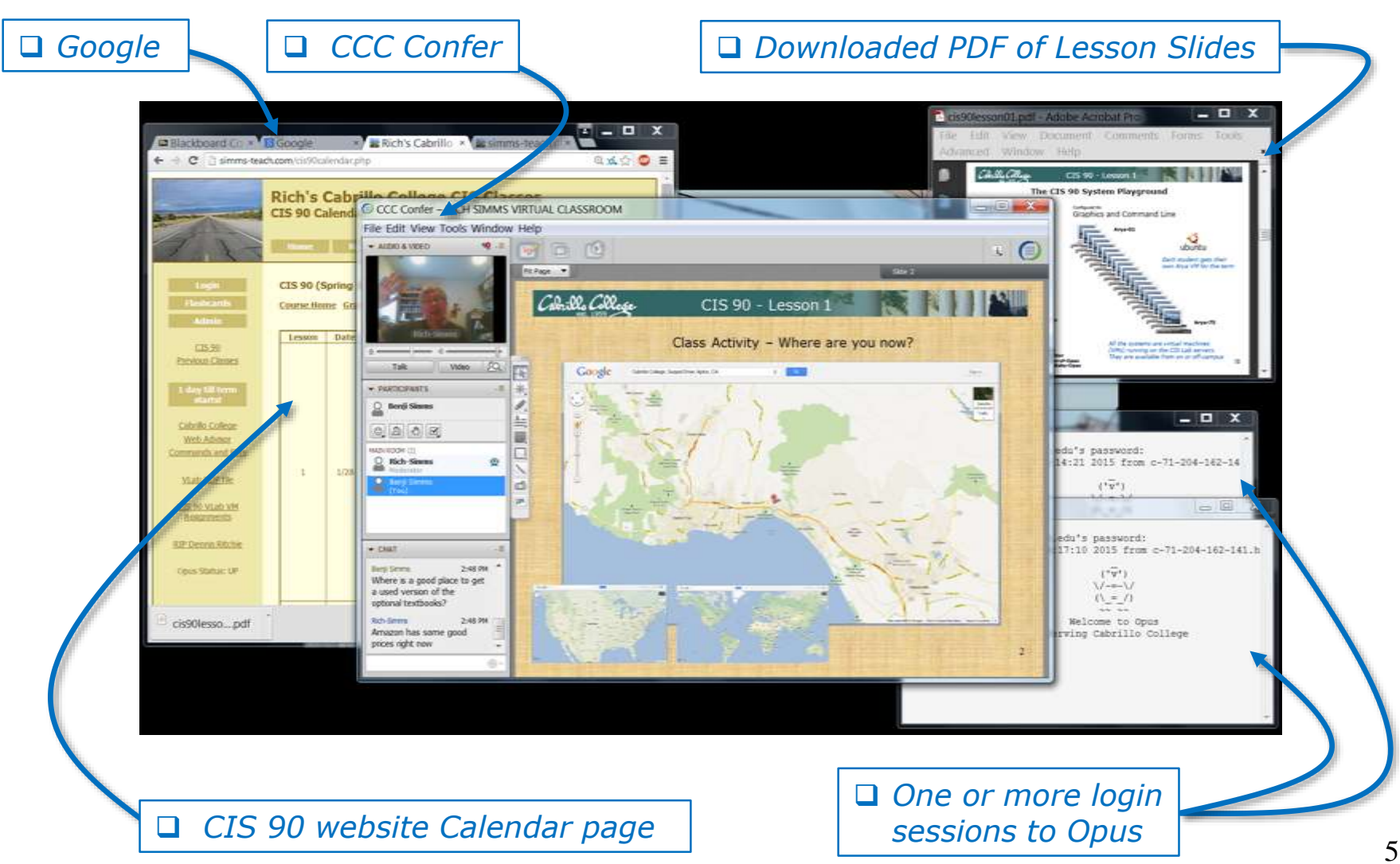

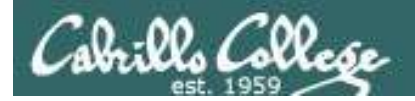

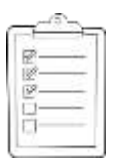

Student checklist for sharing desktop with classmates

# 1) Instructor gives you sharing privileges

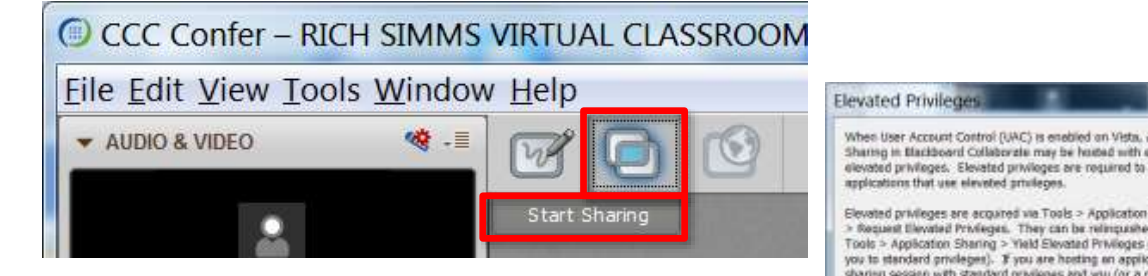

2) Click overlapping rectangles icon. If white "Start Sharing" text is present then click it as well.

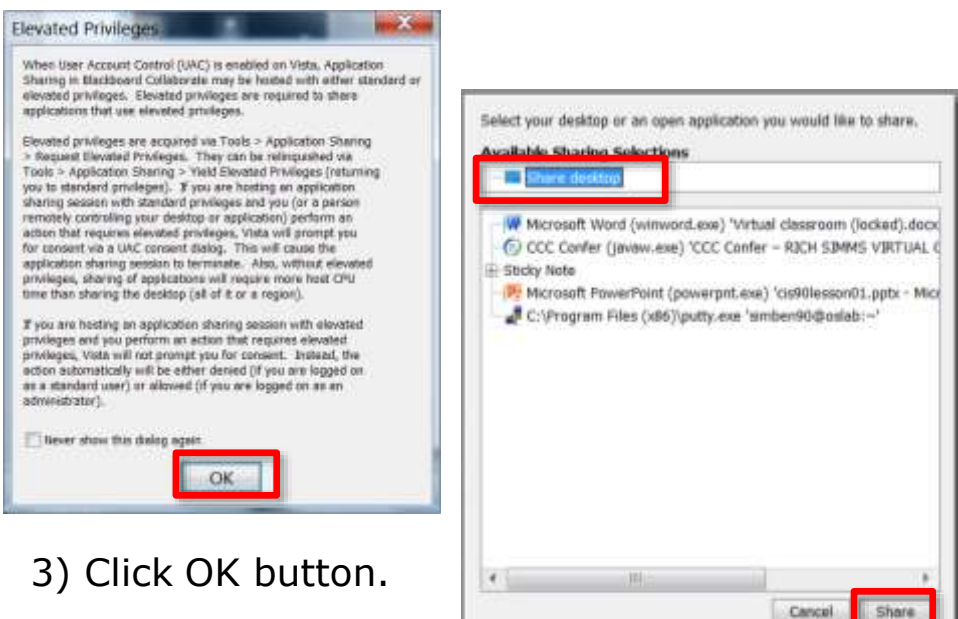

4) Select "Share desktop" and click Share button.

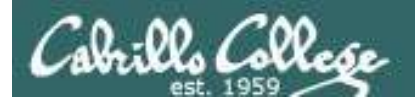

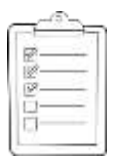

**Rich's CCC Confer checklist - setup** 

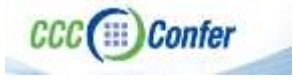

### [] Preload White Board

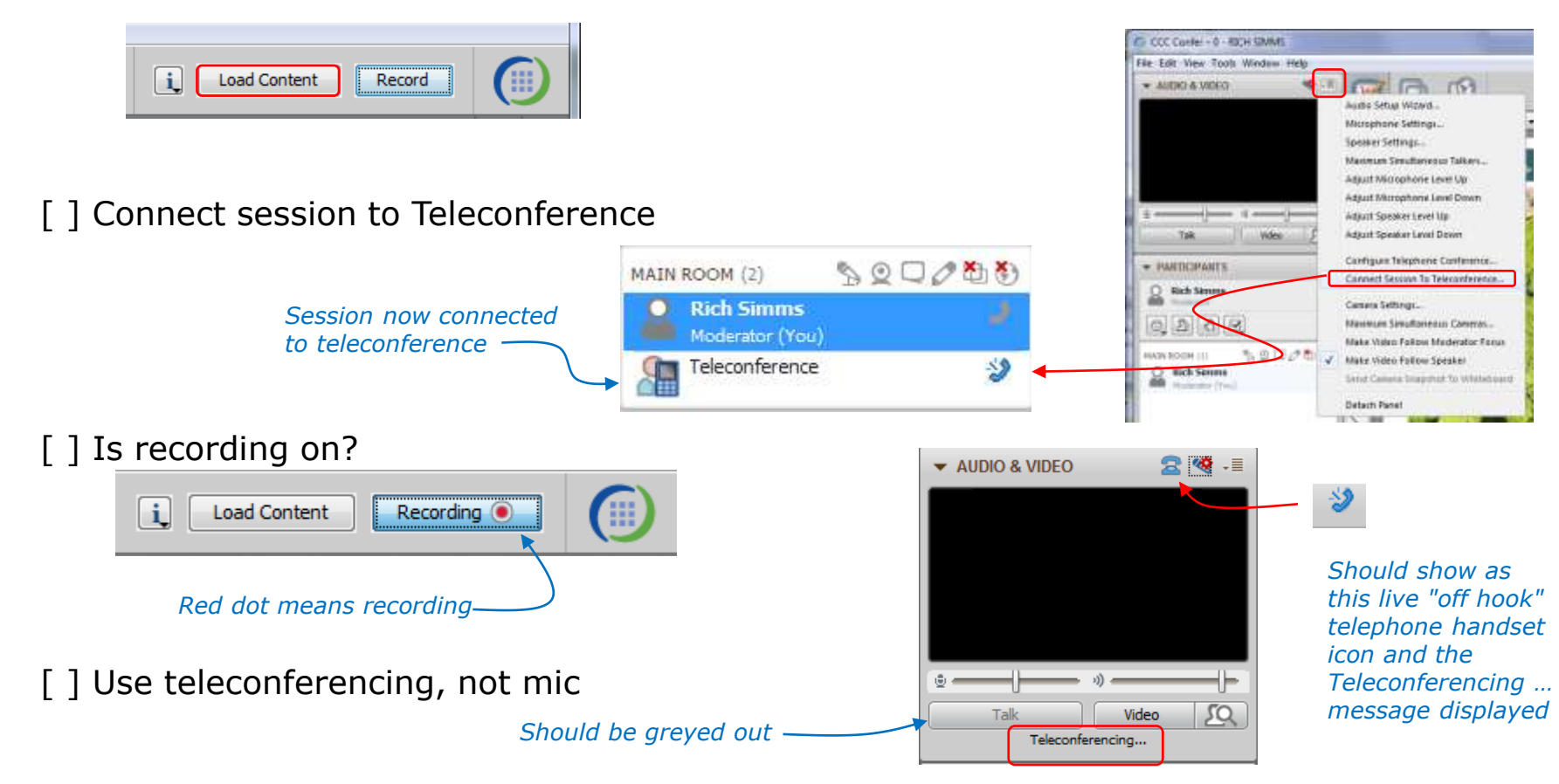

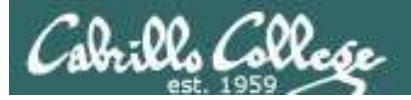

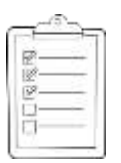

# **Rich's CCC Confer checklist - screen layout and share**

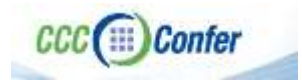

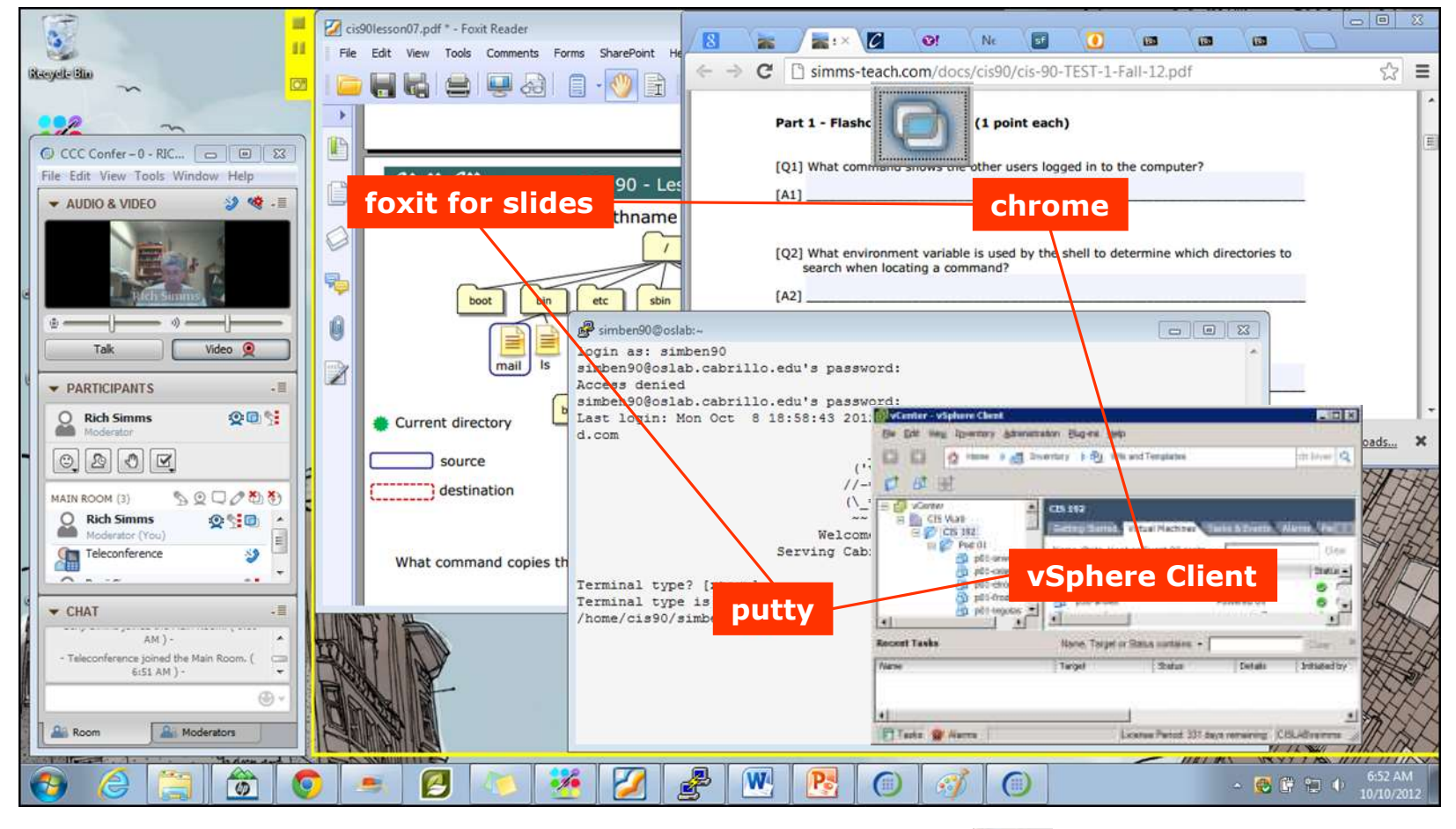

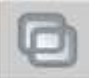

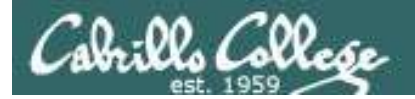

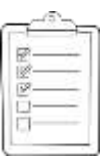

### **Rich's CCC Confer checklist - webcam setup**

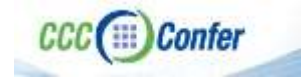

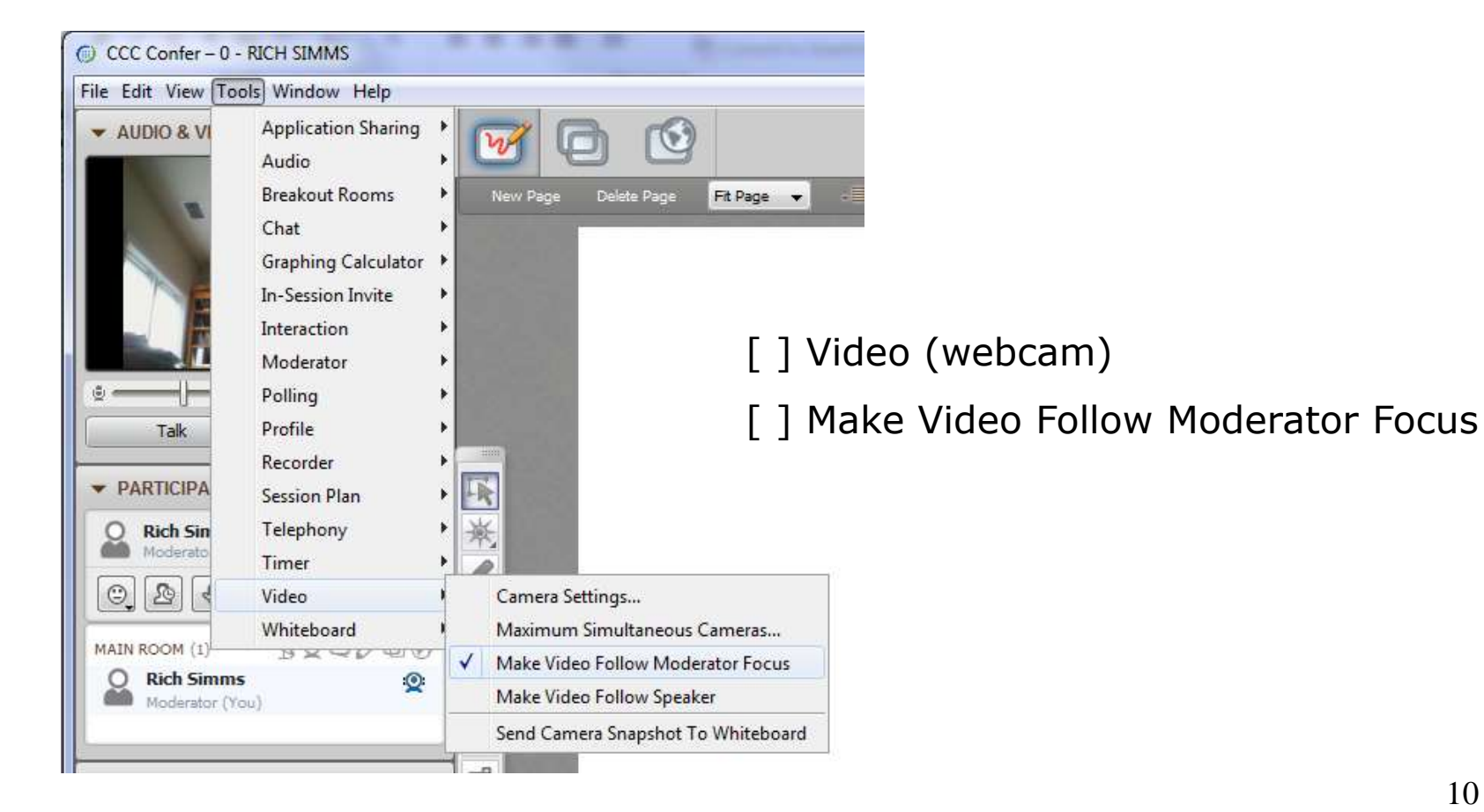

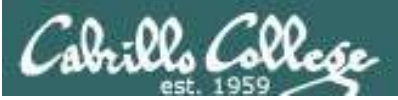

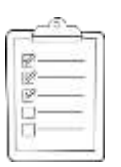

# Rich's CCC Confer checklist - Elmo

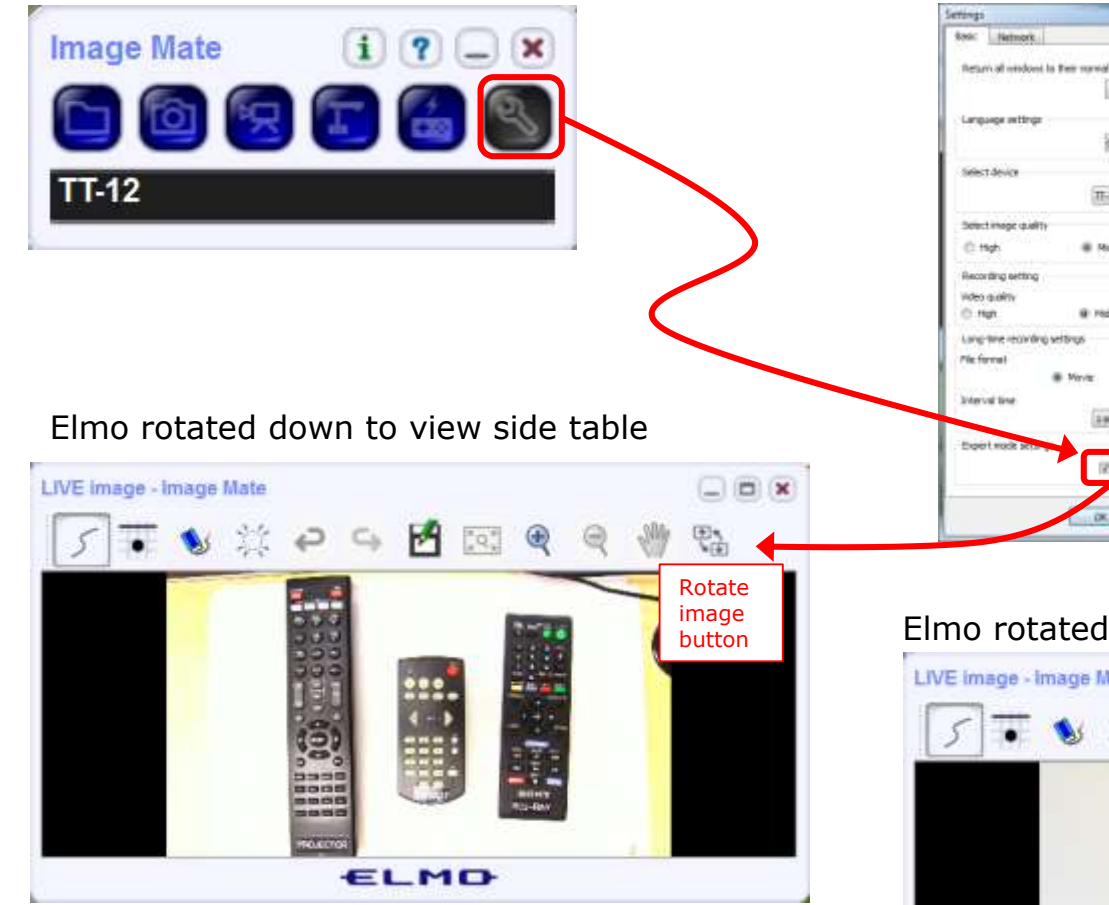

*Run and share the Image Mate program just as you would any other app with CCC Confer* 

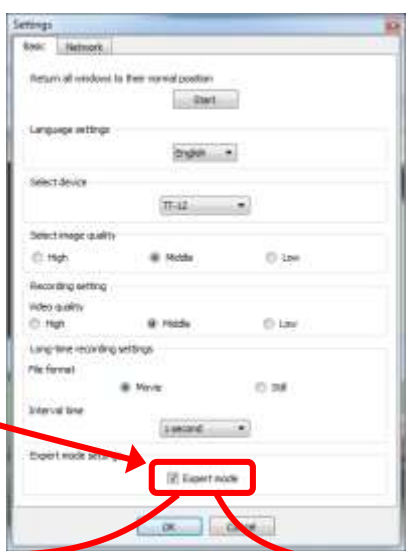

The "rotate image" button is necessary if you use both the side table and the white board.

(IIII) Confei

Quite interesting that they consider you to be an "expert" in order to use this button!

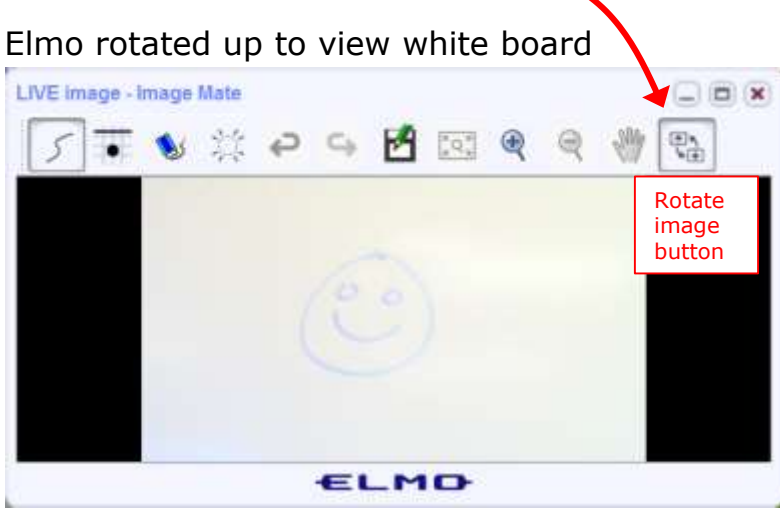

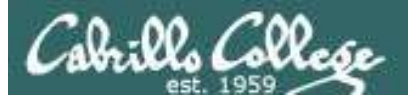

CCC(III)Confer

### Rich's CCC Confer checklist - universal fix

Universal Fix for CCC Confer:

- 1) Shrink (500 MB) and delete Java cache
- 2) Uninstall and reinstall latest Java runtime
- 3) http://www.cccconfer.org/support/technicalSupport.aspx

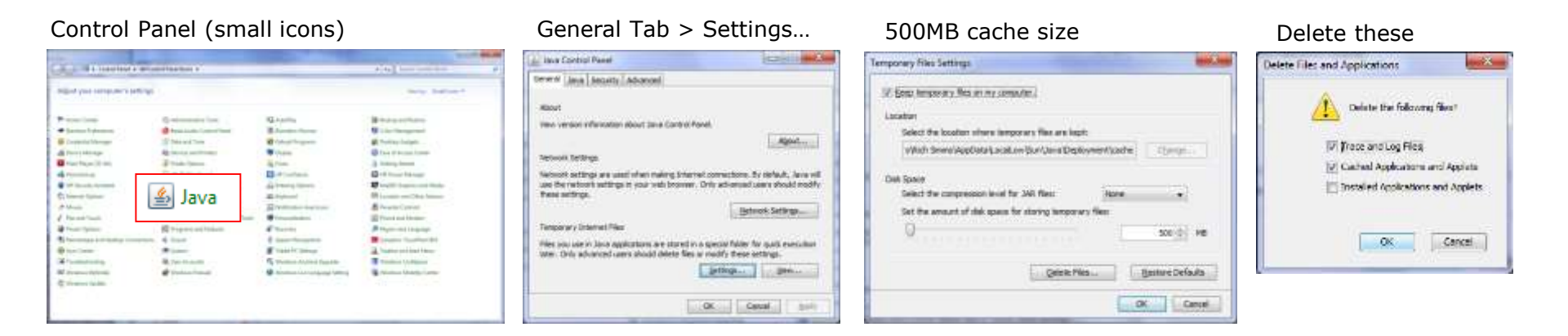

#### Google Java download

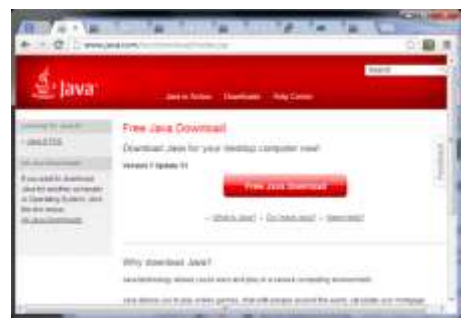

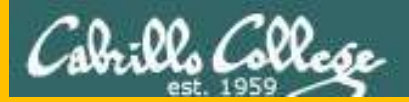

# Start

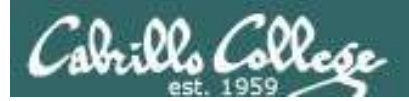

# Sound Check

Students that dial-in should mute their line using \*6 to prevent unintended noises distracting the web conference.

*Instructor can use \*96 to mute all student lines.* 

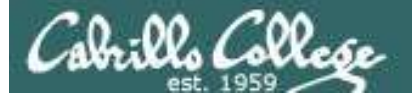

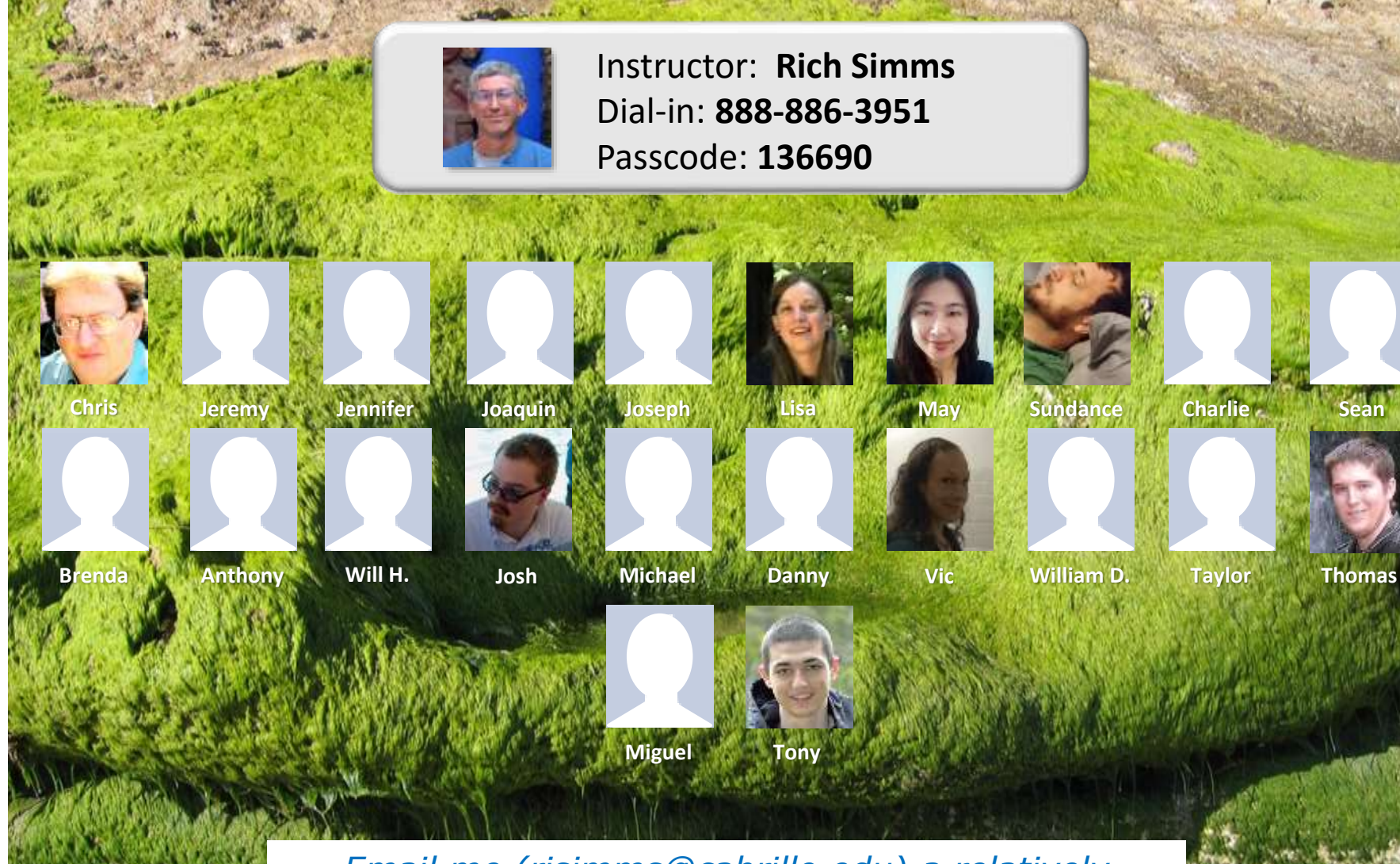

Sean

*Email me (risimms@cabrillo.edu) a relatively* current photo of your face for 3 points extra credit

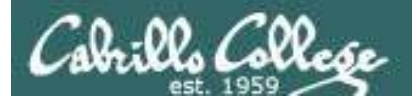

Quiz

# No Quiz Today !

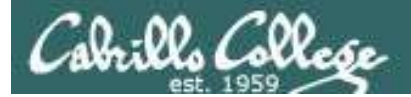

# More Shell Scripting

| Objectives                                                                                                    | Agenda                                                                                                    |
|----------------------------------------------------------------------------------------------------|----------------------------------------------------------------------------------------------------|
| <ul> <li>Objectives</li> <li>Transfer files between computers</li> <li>Archive files using tar</li> <li>Learn some scripting techniques</li> </ul> | Agenda         • No Quiz         • Questions         • Printing (if necessary)         • scp         • scp practice         • tar         • tar + scp         • Housekeeping         • Refresh on shell scripts                                                                                                    |
|                                                                                                    | <ul> <li>Project</li> <li>Scripting tips - vi</li> <li>Scripting tips - sleep</li> <li>Scripting tips \$(cmd) and `cmd`</li> <li>Scripting tips - field extraction</li> <li>Scripting tips - simple if</li> <li>Scripting tips - or logic</li> </ul>                                                                                        |
|                                                                                                    | <ul> <li>Scripting tips - and logic</li> <li>Scripting tips - file types</li> <li>Scripting tips - if-then-else</li> <li>Scripting tips - set command</li> <li>Scripting tips - color</li> <li>Scripting tips - username &lt;-&gt; home directory</li> <li>Scripting tips - simple for loop</li> <li>Assignment</li> <li>Wrap up</li> </ul> |

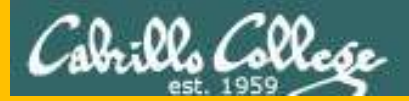

# Questions

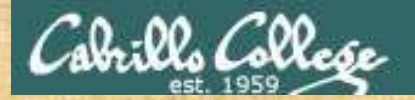

# Graded work in home directories **Questions**?

# Lesson material?

Labs? Tests?

How this course works?

Who questions much, shall learn much, and retain much. - Francis Bacon

Answers in cis90/answers

If you don't ask, you don't get. - Mahatma Gandhi

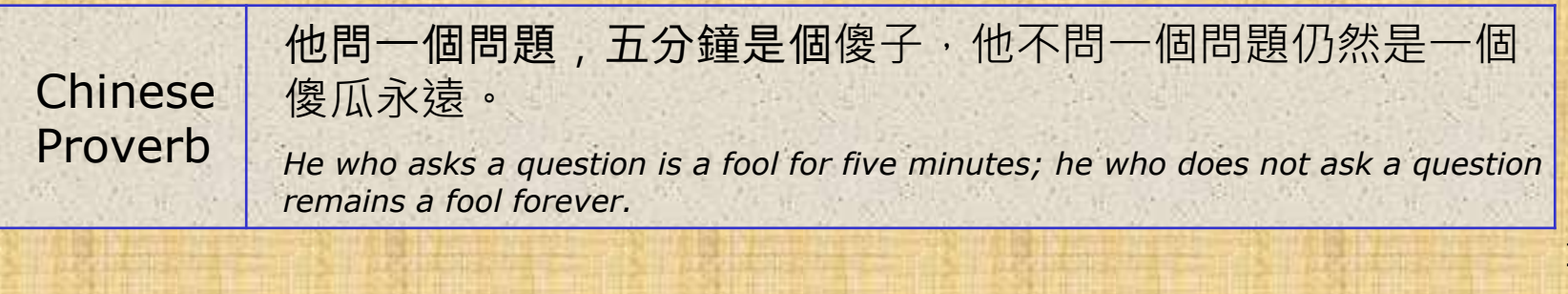

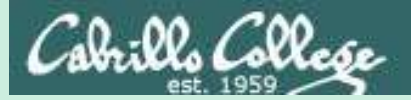

# Printers sneak peak for CIS 90 students CIS 90

20

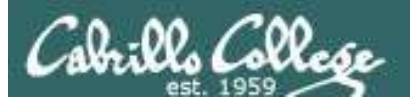

# Two predominate types of printers

- Thermal inkjet technology
- Laser, drum, toner technology

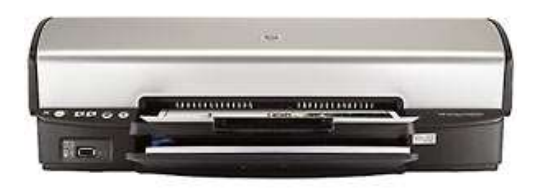

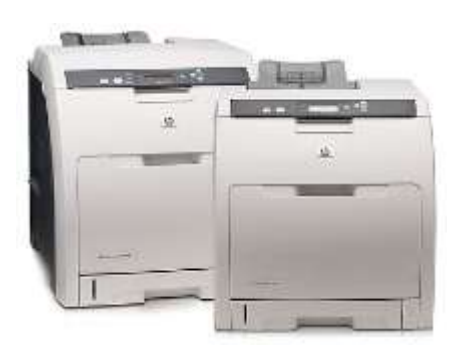

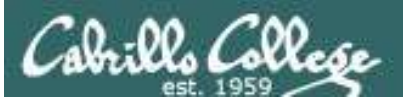

So many ways to hook them up ...

# Now:

- Network
- USB
- Wireless (Bluetooth, IR)

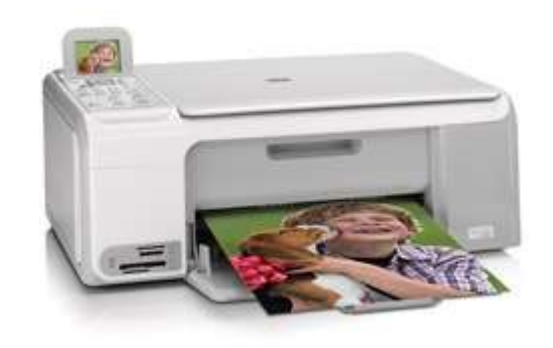

Back then:

- Serial cable
- Parallel printer cable

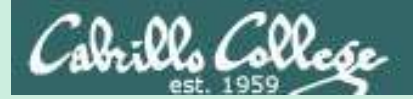

# Printer Configuration via CUPS

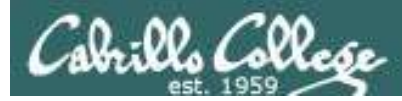

# CUPS Demo on Rpi and HP Envy 4500

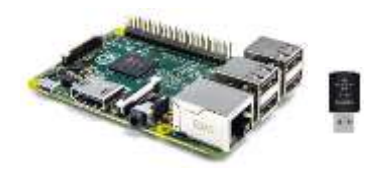

#### **Raspberry Pi configuration**

- 1. Bootup with monitor
- Connect to wireless CIS90Net (might need HDMI monitor and keyboard)
- 3. As root:

usermod -a -G lpadmin username apt-get update apt-get install cups apt-get install hplip apt-get install sysvbanner apt-get install tightvncserver

4. As username:

#### vncserver

# **CIS Router**

ip dhcp pool rp07 host 172.30.1.34 255.255.255.0 client-identifier 01ec.1a59.d62c.c0

ip dhcp pool hpenvy4500 host 172.30.1.35 255.255.255.0 client-identifier 0158.20b1.f1e2.66

NoCry#show ip dhcp binding

#### **Classroom Instructor PC**

- Instructor PC: install tightvnc from http://www.tightvnc.com/
- Run Elmo Image Mate in expert mode and rotate image
- Run TightVNC Viewer and connect to: <Raspberry Pi IP>:5901
  - Browse to http://localhost:631

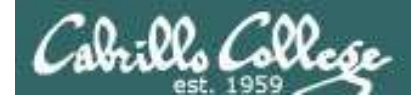

# CUPS Demo on Rpi and HP Envy 4500

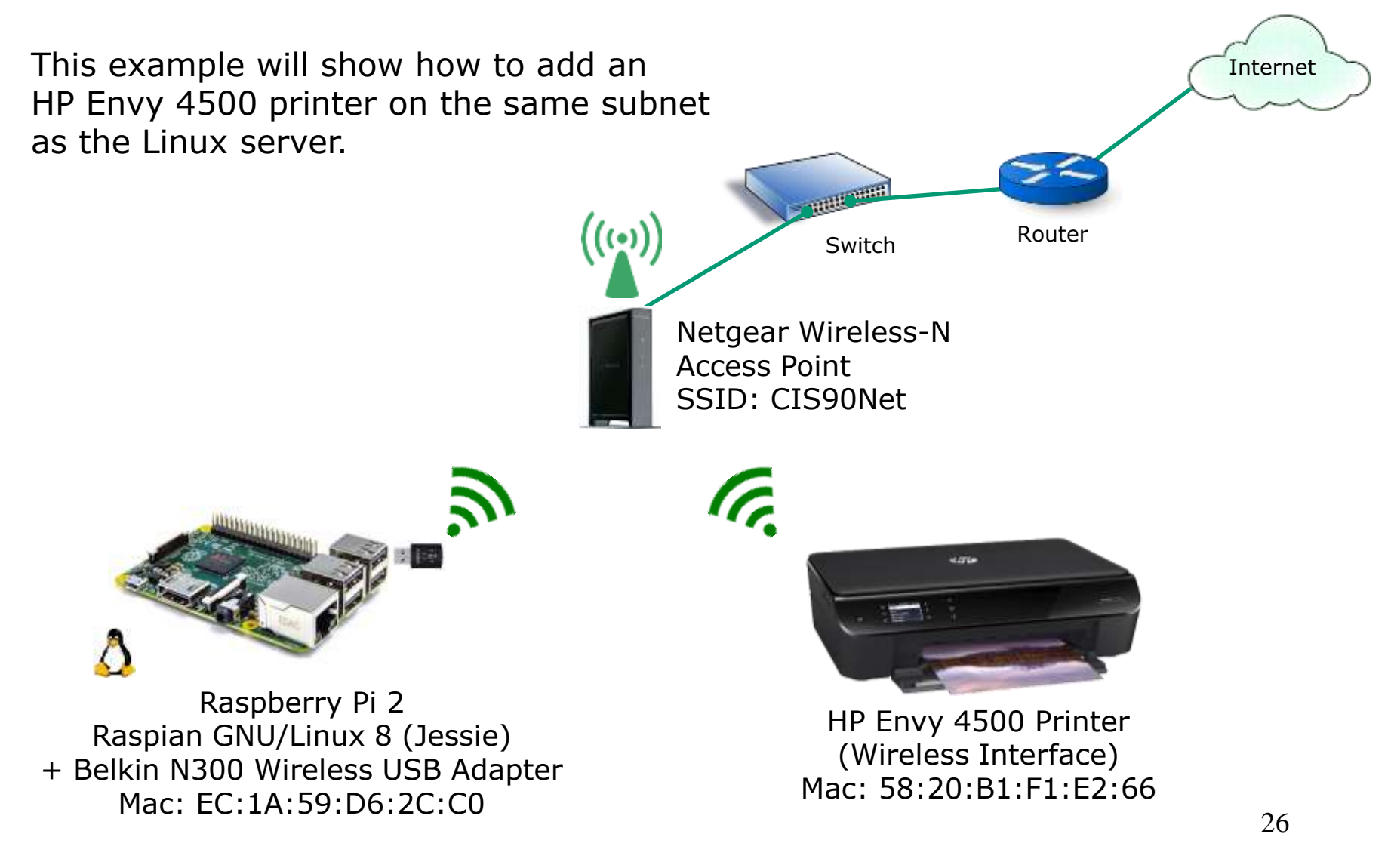

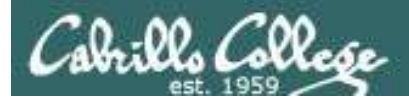

# CUPS Demo on Rpi and HP Envy 4500

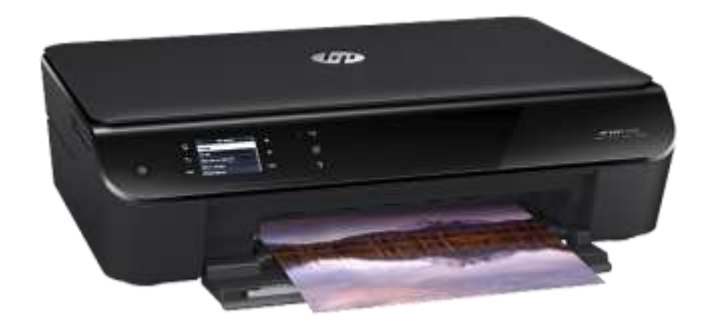

IP Address for this printer is: 192.168.88.125 (home) 172.30.1.35 (room 828)

# Networked HP printers have a built in web-server

| MP ENVY 4500 e                         | All-in-One Printer series               |
|----------------------------------------|-----------------------------------------|
| Hanna Soure Web Services Natural Fools | Settings                                |
| Personalizat this page 💌               |                                         |
| Prevent Status + X                     | Ine Lawel Status                        |
| have 😒 Reedy                           | Extensional Internet                    |
|                                        | <u>•</u> •                              |
|                                        |                                         |
| NAME AND                               |                                         |
| HP THEY 4500 + All in the Printer      |                                         |
| (18718-8178)                           | - mit frei -                            |
|                                        | tria + x                                |
| - men blah r                           | Set of common heatanes for the prime    |
| happel - x                             | a Winters Sinta Welant                  |
| a Posta Elezzot<br>a Contrast Infrast  | Scar N Corputer . ×                     |
| a real of ordered                      | Dat Weldten me verg fin defest setlings |
|                                        | a Political                             |
| (a) 19 maansunde Colut                 | utili papers for took printing modes    |
|                                        |                                         |

# Browsing to the IP address of the printer

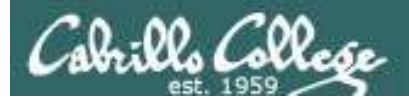

# CUPS Demo on Rpi and HP Envy 4500

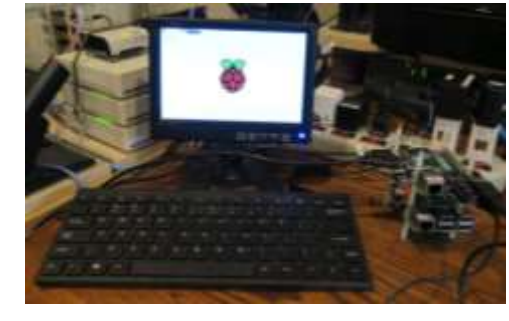

Local access with monitor, keyboard and mouse

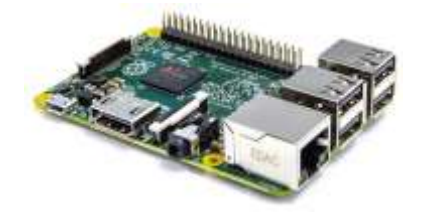

IP Address for this RPi is:

- 192.168.88.122 (home) ٠
- 172.30.1.34 (room 828) ٠

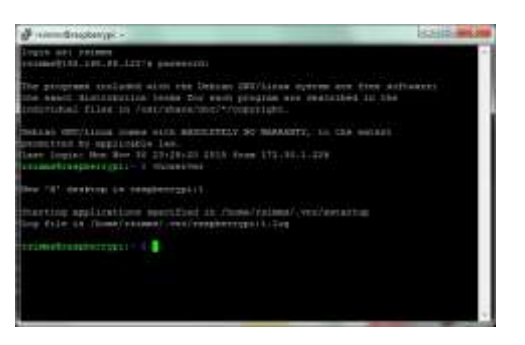

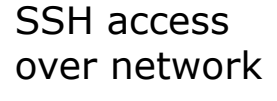

**VNC** access

over network

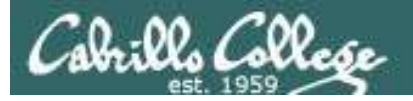

#### Browse to CUPS service at <server-ip-address>:631

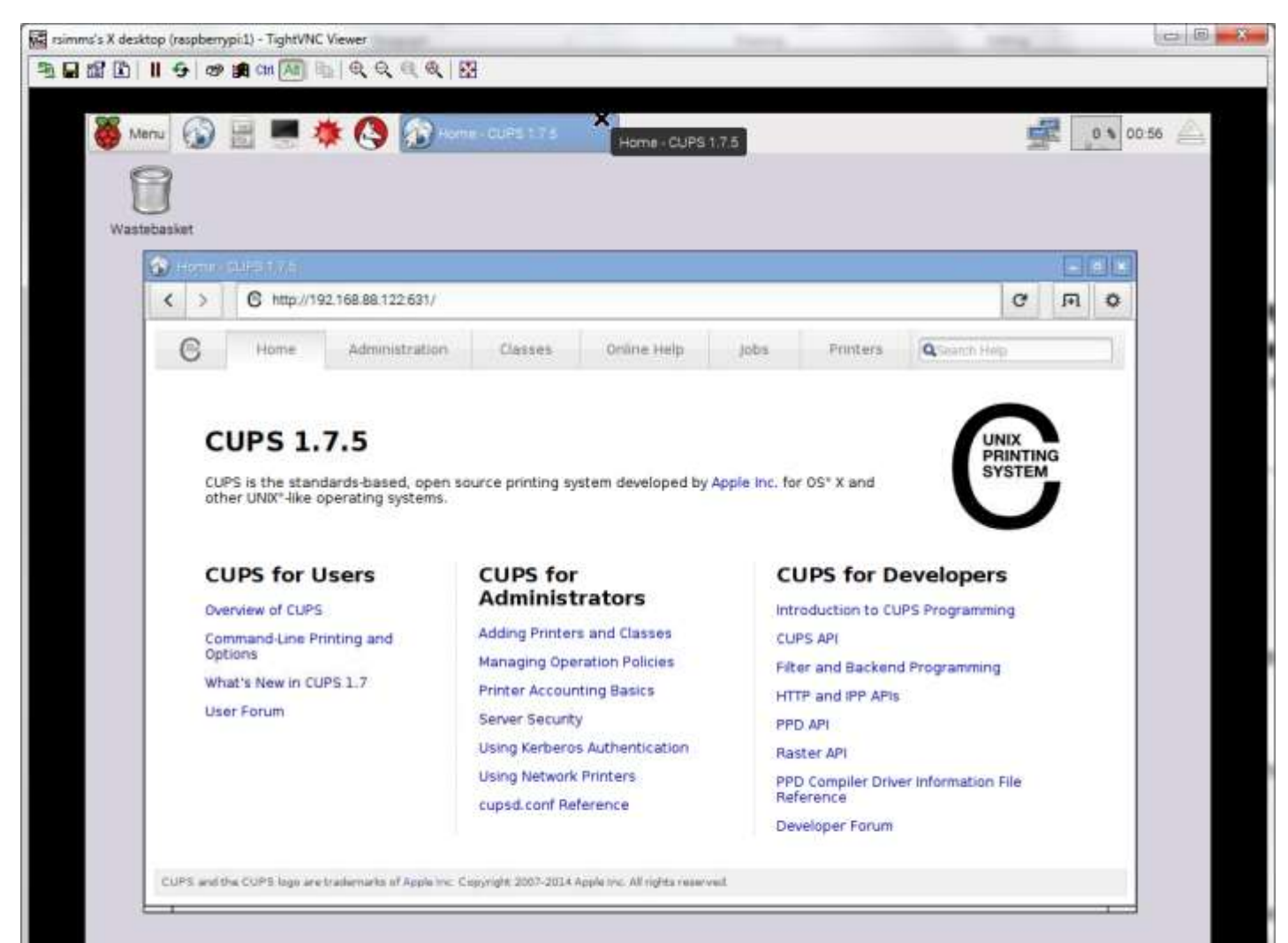

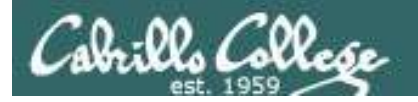

#### Select Administration tab

| imms's X desktop (raspberrypiil) - TightVNC Viewer        | transfer in the second second s | -        |            | 00      |
|-----------------------------------------------------------|----------------------------------------------------------------------------------------------------|----------|------------|---------|
| ■ \$\$ \$\$ <b>   \$</b>   \$ \$ \$\$ \$\$ \$\$ \$\$ \$\$ |                                                                                                    |          |            |         |
| 💑 Menu 🚱 🔡 💻 🌞 🔇 🐼 Administration - CU                    | IPS1.75                                                                                                    | ALL.     |            | 0 00 57 |
| Wastebasket                                               |                                                                                                    |          |            |         |
| < > 6 http://192.168.88.122.631/admin                     |                                                                                                    | C        | m          | 0       |
| R Home Admigistration Classes                             | Online Help Jobs Printers Quarth Her                                                                                                    | Accessed | Training ( | TO D    |
|                                                           |                                                                                                    |          |            |         |
| Printers                                                  | Server                                                                                                    |          | _          |         |
| Add Printer Find New Printers                             | Edit Configuration File View Access Log View Error Log                                                                                                    |          |            |         |
| Manage Printers                                           | View Page Log                                                                                                    |          |            |         |
| Classes                                                   | Server Settings:                                                                                                    |          |            |         |
| Add Class Manage Classes                                  | Share printers connected to this system                                                                                                    |          |            |         |
| Jobs                                                      | Allow printing from the internet                                                                                                    |          |            |         |
| Manage Jobs                                               | Use Kerberos authentication (FAQ) Allow users to cancel any job (not just their own)                                                                                                    |          |            |         |
|                                                           | Save debugging information for troubleshooting                                                                                                    |          |            |         |
|                                                           | Change Settings                                                                                                    |          |            |         |
| RSS Subscriptions                                         |                                                                                                    |          |            |         |
| Add RSS Subscription                                      |                                                                                                    |          |            |         |
|                                                           |                                                                                                    |          |            |         |
|                                                           | 848-84 - 45°-11.                                                                                                    |          |            |         |
|                                                           |                                                                                                    |          |            |         |

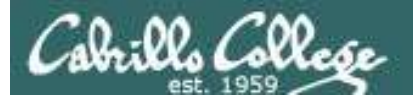

### Click Add Printer button and authenticate with user belonging to Ipadmin group

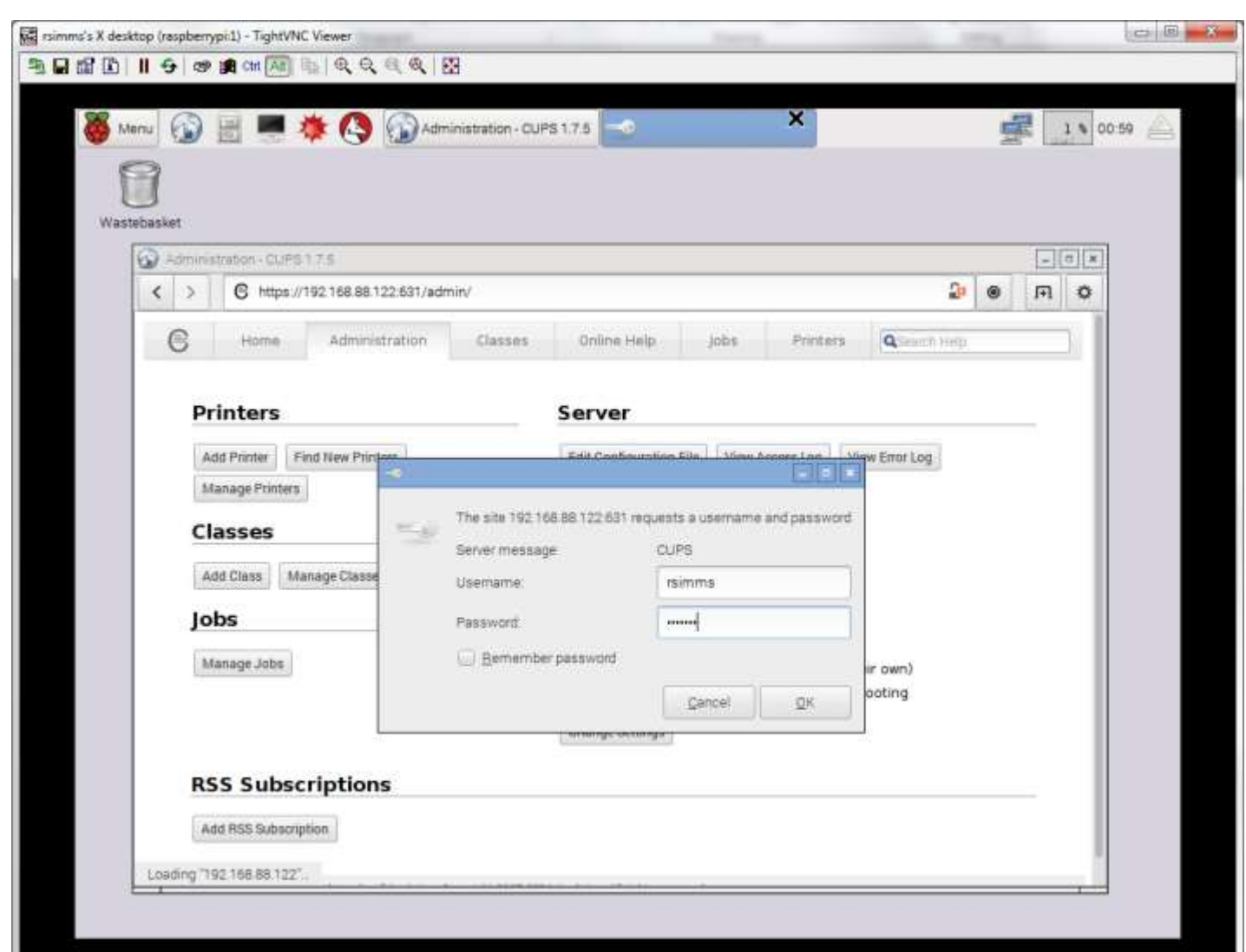

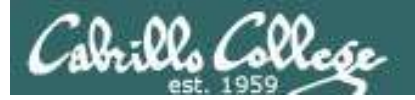

CUPS discovers and displays printers found on network. Select the printer to install.

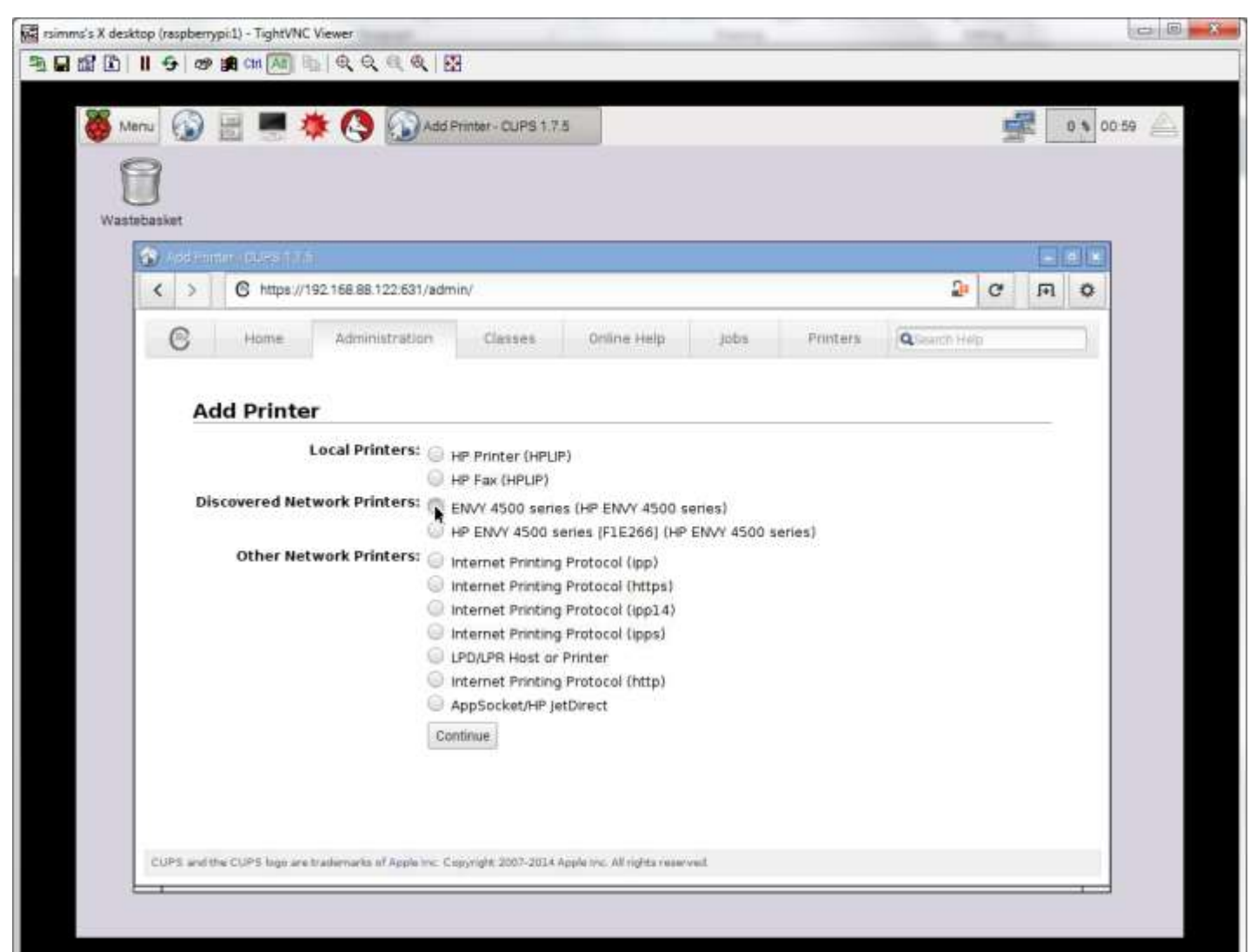

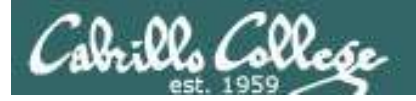

#### Add some information about the printer

| 's X desktop (raspber | rypi:1) - TightVNC                          | Viewer<br>افرفر هر ایج                                                                                                    | 1                                             |                             | Conces. | _        |               | -          | 10      |
|-----------------------|---------------------------------------------|----------------------------------------------------------------------------------------------------|-----------------------------------------------|-----------------------------|---------|----------|---------------|------------|---------|
| S Menu                |                                             | K 🔇 🕥 Add P                                                                                                    | rinter - CUPS 1.7.8                           | 1                           | _       |          | 3             | 310        | 01:00 ¿ |
| Wastebasket           | ntino (NJSSI) 7/1                           | -                                                                                                    |                                               |                             |         |          |               |            | 1       |
| < >                   | C https://15                                | 92.168.88.122.631/admi                                                                                                    | n.                                            |                             |         |          | 2 C           | <b>P O</b> |         |
| G                     | Home                                        | Administration                                                                                                    | Classes                                       | Online Help                 | Jobs    | Printers | Q Search Help |            |         |
| c                     | Location: The<br>onnection: soc<br>Sharing: | Envir 4000 series<br>num-readable description su<br>e den at hose I<br>man-readable location such<br>(kat://192.168.88.125<br>Share This Printer<br>ontinue | uch as "HP Lasedjet (<br>es "Lab 1")<br>:9100 | with Duplexer"              |         |          |               |            |         |
| CUPS and              | the CUPS logo are t                         | radienarka of Apple Inc. Co                                                                                                    | pyrigin 2007-2014 A                           | ople rec. All rights reserv | nd.     |          |               |            |         |

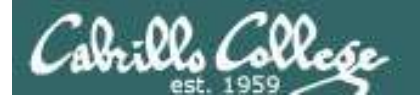

#### Add the printer

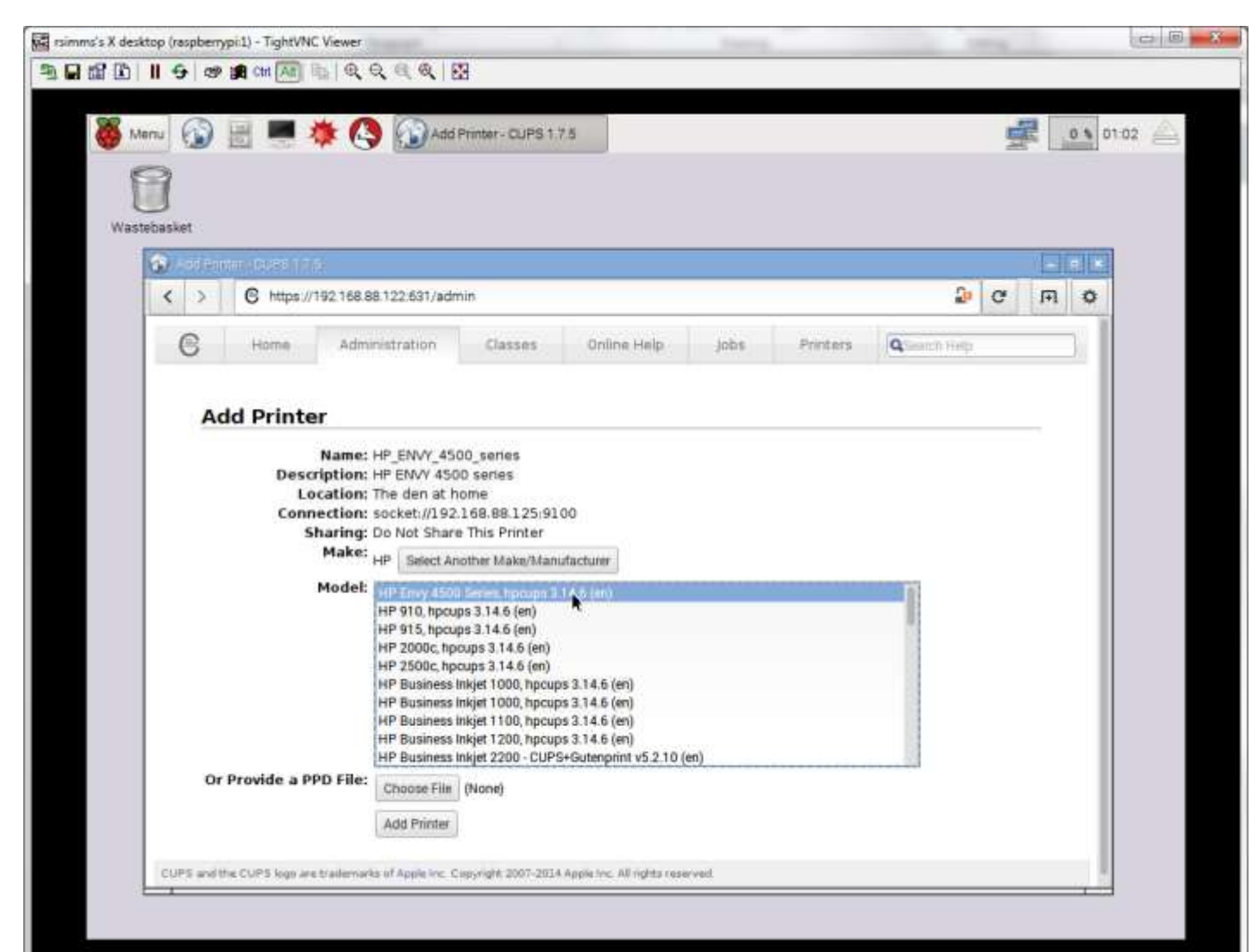

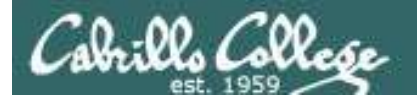

#### Set printing defaults

| 8 D                                       |                 |                      | _   |     |         |
|-------------------------------------------|-----------------|----------------------|-----|-----|---------|
| Set Printer Options - CUPS                |                 |                      | 100 |     | 0 01.02 |
| Wastebasket                               |                 |                      |     |     |         |
|                                           |                 | 0                    |     |     |         |
| C https://isz.ios.i/aumin                 | 2006 1 410      |                      | . 6 | 1+1 | •       |
| G Home Administration Classes Onlin       | e Help Jobs     | Printers Queanch Hel | 1   |     | 38      |
| Set Default Options for HB ENVX 4500      | corlos          |                      |     |     |         |
| General Options Installed Banners Polici  | _series         |                      |     |     |         |
| General options installed barriers Police | 50.<br>S        |                      |     |     |         |
| Gen                                       | eral            |                      |     |     |         |
| Media Size:                               | Letter 8.5x11in | • ~                  |     |     |         |
| Double-sided Printing.                    | on ~            |                      |     |     |         |
| Madia Turan                               | Color           |                      |     |     |         |
| media type:                               | Plain Paper 🗸   |                      |     |     |         |
| Print Quanty:                             | Normal 🗸        |                      |     |     |         |
| Set Defau                                 | t Options       |                      |     |     |         |
|                                           |                 |                      |     |     |         |
|                                           |                 |                      |     |     |         |
|                                           |                 |                      |     |     |         |
|                                           |                 |                      |     |     |         |
|                                           |                 |                      |     |     |         |

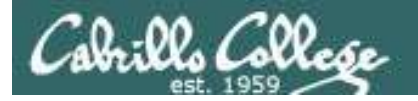

# Printer added and ready!

|       |           | 😭 Chi (Alt) 🗄    |                             | 3                     |                      |      |          |               |                  |    |        |      |
|-------|-----------|------------------|-----------------------------|-----------------------|----------------------|------|----------|---------------|------------------|----|--------|------|
| 🥳 Me  | nu 🕥      |                  | 🗱 🔇 🕥 Set P                 | rinter Options - CL   | JPS.,                | ~    |          |               | in.              | E  | 0 % 01 | 03 🛕 |
| F     | 3         |                  |                             |                       |                      |      |          |               |                  |    |        |      |
| L     | J         |                  |                             |                       |                      |      |          |               |                  |    |        |      |
| waste | Casket    | ter Catana - Cat | Port 75                     |                       |                      |      |          |               |                  |    |        |      |
|       | < >       | C https://1      | 92.168.88.122.631/adm       | in:                   |                      |      |          | 2             | C                | FR | 0      |      |
|       | 0         |                  | A CONTRACTOR OF ST          |                       | Contract Links       |      | Time     |               | Automatic Street |    | 1000   |      |
|       | 0         | Phome            | Administration              | Classes               | Unline Help          | lops | Printers | Consection He |                  |    |        |      |
|       | Se        | at Default       | t Ontions for               |                       | 4500 series          |      |          |               |                  |    |        |      |
|       | 34        | et Deraui        | coptions for                | HP_CIVVI_             | 4500_series          | •    |          |               |                  |    | - 1    |      |
|       | Prir      | nter HP_ENVY     | 4500_series default o       | ptions have bee       | in set successfully. |      |          |               |                  |    |        |      |
|       |           |                  |                             |                       |                      |      |          |               |                  |    |        |      |
|       |           |                  |                             |                       |                      |      |          |               |                  |    |        |      |
|       |           |                  |                             |                       |                      |      |          |               |                  |    |        |      |
|       |           |                  |                             |                       |                      |      |          |               |                  |    |        |      |
|       |           |                  |                             |                       |                      |      |          |               |                  |    |        |      |
|       |           |                  |                             |                       |                      |      |          |               |                  |    |        |      |
|       |           |                  |                             |                       |                      |      |          |               |                  |    |        |      |
|       |           |                  |                             |                       |                      |      |          |               |                  |    |        |      |
|       |           |                  |                             |                       |                      |      |          |               |                  |    |        |      |
|       |           |                  |                             |                       |                      |      |          |               |                  |    |        |      |
|       |           |                  |                             |                       |                      |      |          |               |                  |    |        |      |
|       |           |                  |                             |                       |                      |      |          |               |                  |    |        |      |
|       |           |                  |                             |                       |                      |      |          |               |                  |    |        |      |
|       |           |                  |                             |                       |                      |      |          |               |                  |    |        |      |
|       | CIJPS and | he COPS has see  | tradiumants of Acode vor 12 | overale 2007, 301 & A |                      | - ed |          |               |                  |    |        |      |

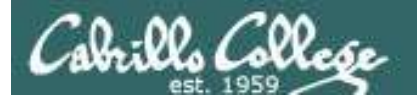

#### Make it the default printer

| 🛐 Menu 🚯 📑 💻 🌞          | AP_ENVY_4500_series - C.                                                                                    |            | 3          |   | 0 \$ 01.0 |
|-------------------------|----------------------------------------------------------------------------------------------------|------------|------------|---|-----------|
| Wastebasier             |                                                                                                    |            |            |   |           |
| 🐼 -ester/vitedaritarian |                                                                                                    |            |            |   |           |
| < > C https://192.1     | 8.88.122:631/printers/HP_ENVY_4500_series                                                                   |            | 2 C        | F | 0         |
| C Home                  | dministration Classes Online Help John                                                                      | s Printers | anto Melto |   | 18        |
| Jobs<br>Search in       | Delete Printer 14.6 (color, 2-sided printing)<br>Set Default Options Set Allowed Users HP_ENVY_4500_series: | d          | Clear      |   |           |
| Show Completed Jobs     | Show All Jobs                                                                                               |            |            |   |           |
|                         | Na jobs.                                                                                                    |            |            |   |           |
|                         |                                                                                                    |            |            |   |           |

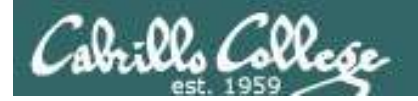

Test from the command line to verify it works

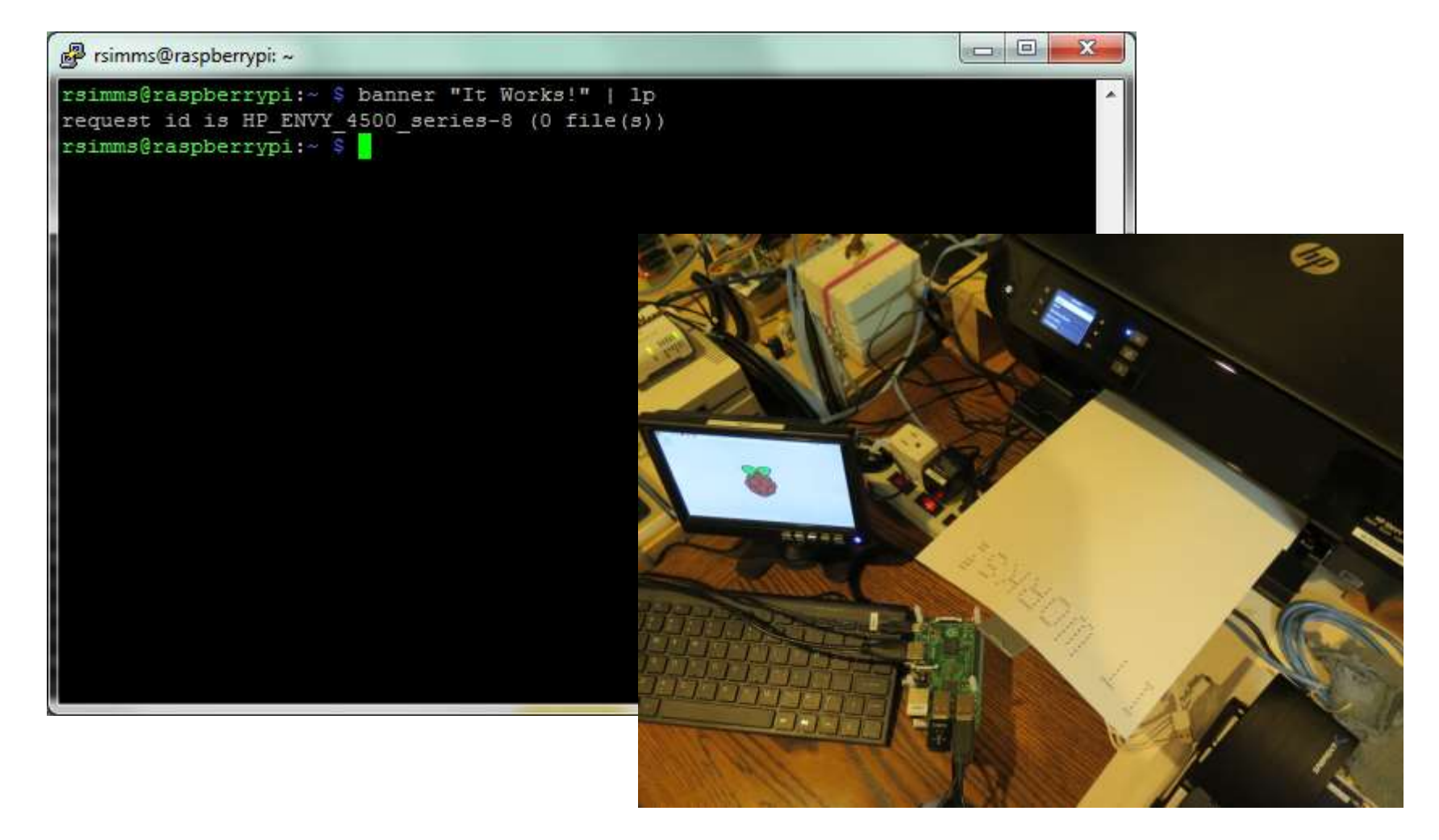
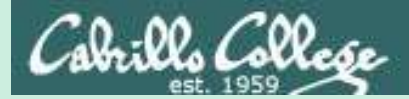

# scp

## Copying files between systems

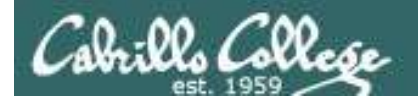

## ssh protocol

Secure Shell Protocol

- Allows secure (encrypted) connections between computers
  - **ssh** command for login and running remote commands
  - **scp** command for copying files between systems

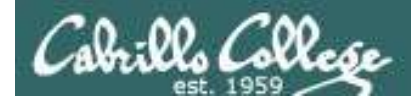

## Copying files on same system

#### **cp** command syntax:

- **cp** <*source file*> <*target file*>
- **cp** <*source file*> <*target directory*>
- **cp** <*source file>* <*source file>* <*target directory>*
- **cp -r** <*source directory branch*> <*target directory*>

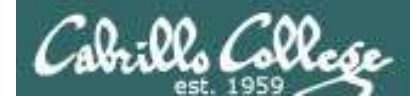

## Copying files between systems

## Some **scp** command syntax examples: *Capital P (unlike ssh command which uses little p)* **scp** -P <port> <username@host>:<source file> <target file> **scp** -P <port> <username@host>:<source file> <target directory> **scp** -P <port> <username@host>:<multiple source files> <target directory> **scp** -r -P <port> <username@host>:<source directory branch> <target directory> When copying files between systems it is necessary to use specify the **hostname** of the remote system. You may also have to specify the **username** if different and the **port** if it is not 22.

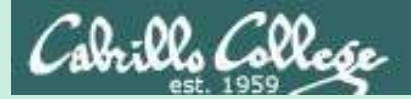

# scp practice

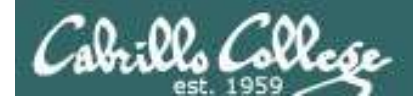

#### Log into your Arya VM

/home/cis90/simben \$ ssh cis90@arya-02 Log into your own Arya VM
cis90@arya-02's password:
Welcome to Ubuntu 14.04.1 LTS (GNU/Linux 3.13.0-44-generic x86\_64)

\* Documentation: https://help.ubuntu.com/

226 packages can be updated.
0 updates are security updates.

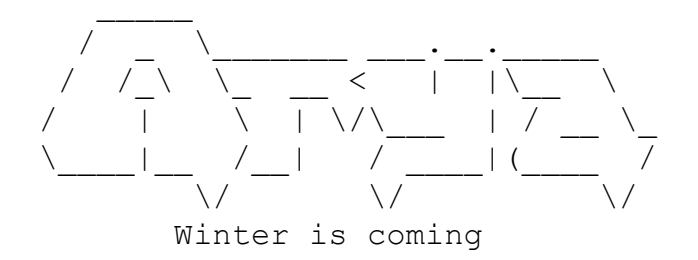

*We've just logged into the Arya VM from Opus* 

Last login: Sat Feb 21 18:23:19 2015 from opus.cis.cabrillo.edu cis90@Arya-02:~\$

FYI, alternate ssh commands that would also work from Opus: ssh -p 22 cis90@arya-02 ssh -p 22 cis90@arya-02.cis.cabrillo.edu

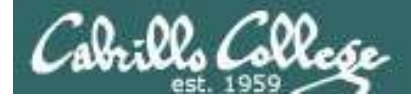

#### Copy one file from Opus

scp -P <port> <username@host>:<source file> <target directory>
scp -P <port> <username@host>:<source file> <target file>

```
cis90@Arya-02:~$ scp simben90@opus:letter .

simben90@opus's password:

letter 100% 1044 1.0KB/s 00:00

cis90@Arya-02:~$

cis90@Arya-02:~$ scp simben90@opus:letter letter

simben90@opus's password:

letter 100% 1044 1.0KB/s 00:00

cis90@Arya-02:~$
```

FYI, from off-campus use either of these commands to copy to your home system: scp -P 2220 simben90@oslab.cis.cabrillo.edu:letter . scp -P 2220 simben90@oslab.cis.cabrillo.edu:letter letter

Use your own Opus username and password when trying this

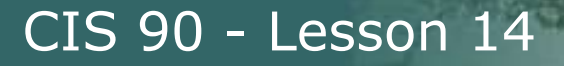

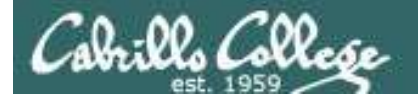

#### Copy your Shakespeare sonnet files on Opus

**scp** -P <port> <username@host>:<multiple source files> <target directory>

| cis90@Arya-02:~\$ scp simben90@opus | :poems | /Shakes | speare/so | nnet* |
|-------------------------------------|--------|---------|-----------|-------|
| simben90@opus's password:           |        |         |           |       |
| sonnet1                             | 100%   | 614     | 0.6KB/s   | 00:00 |
| sonnet10                            | 100%   | 620     | 0.6KB/s   | 00:00 |
| sonnet11                            | 100%   | 689     | 0.7KB/s   | 00:00 |
| sonnet15                            | 100%   | 618     | 0.6KB/s   | 00:00 |
| sonnet17                            | 100%   | 647     | 0.6KB/s   | 00:00 |
| sonnet2                             | 100%   | 631     | 0.6KB/s   | 00:00 |
| sonnet26                            | 100%   | 601     | 0.6KB/s   | 00:00 |
| sonnet3                             | 100%   | 615     | 0.6KB/s   | 00:00 |
| sonnet35                            | 100%   | 598     | 0.6KB/s   | 00:00 |
| sonnet4                             | 100%   | 588     | 0.6KB/s   | 00:00 |
| sonnet5                             | 100%   | 622     | 0.6KB/s   | 00:00 |
| sonnet7                             | 100%   | 581     | 0.6KB/s   | 00:00 |
| sonnet9                             | 100%   | 620     | 0.6KB/s   | 00:00 |
| cis90@Arya-02:~\$                   |        |         |           |       |

#### FYI, from off-campus use this command to copy to your home system:

scp -P 2220 simben90@oslab.cis.cabrillo.edu:poems/Shakespeare/sonnet\* .

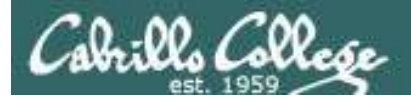

#### Recursively copy your entire poems/ branch on Opus

#### **scp -r** -P <port> <username@host>:<source directory branch> <target directory>

cis90@Arya-02:~\$ scp -r simben90@opus:poems .

#### simben90@opus's password:

| sonnet10       | 100% | 620  | 0.6KB/s | 00:00 |
|----------------|------|------|---------|-------|
| sonnet15       | 100% | 618  | 0.6KB/s | 00:00 |
| sonnet26       | 100% | 601  | 0.6KB/s | 00:00 |
| sonnet3        | 100% | 615  | 0.6KB/s | 00:00 |
| sonnet35       | 100% | 598  | 0.6KB/s | 00:00 |
| sonnet2        | 100% | 631  | 0.6KB/s | 00:00 |
| sonnet4        | 100% | 588  | 0.6KB/s | 00:00 |
| sonnet1        | 100% | 614  | 0.6KB/s | 00:00 |
| .1979.egg      | 100% | 733  | 0.7KB/s | 00:00 |
| sonnet11       | 100% | 689  | 0.7KB/s | 00:00 |
| sonnet7        | 100% | 581  | 0.6KB/s | 00:00 |
| sonnet5        | 100% | 622  | 0.6KB/s | 00:00 |
| sonnet9        | 100% | 620  | 0.6KB/s | 00:00 |
| sonnet17       | 100% | 647  | 0.6KB/s | 00:00 |
| mooncat        | 100% | 856  | 0.8KB/s | 00:00 |
| 1982.egg       | 100% | 134  | 0.1KB/s | 00:00 |
| whitebirds     | 100% | 863  | 0.8KB/s | 00:00 |
| old            | 100% | 520  | 0.5KB/s | 00:00 |
| 1978.egg       | 100% | 734  | 0.7KB/s | 00:00 |
| nursery        | 100% | 779  | 0.8KB/s | 00:00 |
| ant            | 100% | 237  | 0.2KB/s | 00:00 |
| twilight       | 100% | 654  | 0.6KB/s | 00:00 |
| artichoke      | 100% | 1436 | 1.4KB/s | 00:00 |
| dog            | 100% | 1842 | 1.8KB/s | 00:00 |
| .1983.egg      | 100% | 734  | 0.7KB/s | 00:00 |
| twister        | 100% | 151  | 0.2KB/s | 00:00 |
| bird           | 100% | 975  | 1.0KB/s | 00:00 |
| woman          | 100% | 1273 | 1.2KB/s | 00:00 |
| 1984.egg       | 100% | 404  | 0.4KB/s | 00:00 |
| уоц            | 100% | 236  | 0.2KB/s | 00:00 |
| diner          | 100% | 741  | 0.7KB/s | 00:00 |
| eden           | 100% | 189  | 0.2KB/s | 00:00 |
| hope           | 100% | 343  | 0.3KB/s | 00:00 |
| charm          | 100% | 203  | 0.2KB/s | 00:00 |
| forget         | 100% | 228  | 0.2KB/s | 00:00 |
| .1988.egg      | 100% | 405  | 0.4KB/s | 00:00 |
| tiger          | 100% | 115  | 0.1KB/s | 00:00 |
| 1991.egg       | 100% | 725  | 0.7KB/s | 00:00 |
| jerusalem      | 100% | 582  | 0.6KB/s | 00:00 |
| cis90@Arya=02: |      |      |         |       |

FYI, from off-campus use this command copy to your home system: scp -r -P 2220 simben90@oslab.cis.cabrillo.edu:poems .

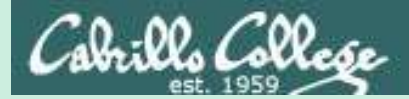

tar

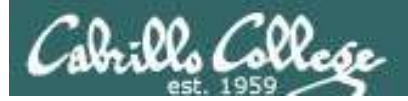

## tar command

- To simplify file transfers, Windows users typically "zip" multiple files together into a single "zipfile".
- UNIX/Linux users use the **tar** command to do this and "archive" multiple files into a single "tarball".

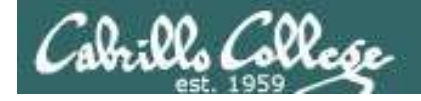

## Basic tar command syntax

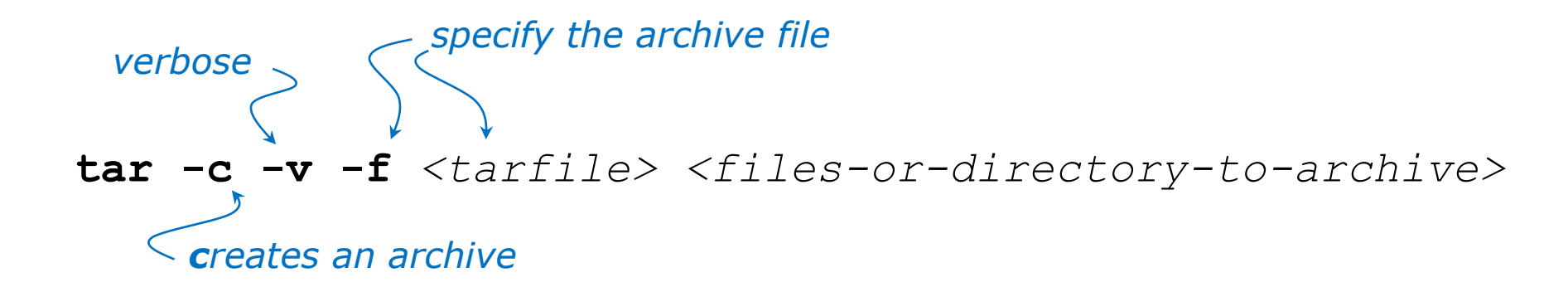

## 

tar -x -v -f <tarfile>

extracts archive files to the current directory

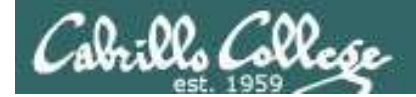

## Basic tar command syntax

The tar command was written before POSIX command line conventions

tar -c -v -f <tarfile> <files-or-directory-to-archive>
tar cvf <tarfile> <files-or-directory-to-archive>

are equivalent

tar -t -v -f <tarfile>
tar tvf <tarfile>
are equivalent

tar -x -v -f <tarfile>
tar xvf <tarfile>
are equivalent

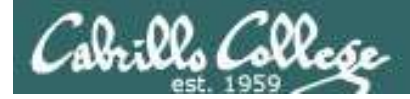

Archive your Blake directory of poems

```
/home/cis90/simben $ cd poems/
/home/cis90/simben/poems $ 1s -1 Blake/
total 8
-r--r--. 1 simben90 cis90 582 Nov 7 06:40 jerusalem
-r--r--. 1 simben90 cis90 115 Nov 7 06:40 tiger
/home/cis90/simben/poems $ tar cvf blake.tar Blake/
Blake/
                                                        pathname
Blake/tiger
                                                        to directory
Blake/jerusalem
                                                        to archive
/home/cis90/simben/poems $
                                         name of
                                         archive file
                                         (tarball)
                             create
                             verbose
                                                                52
                             file
```

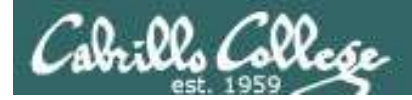

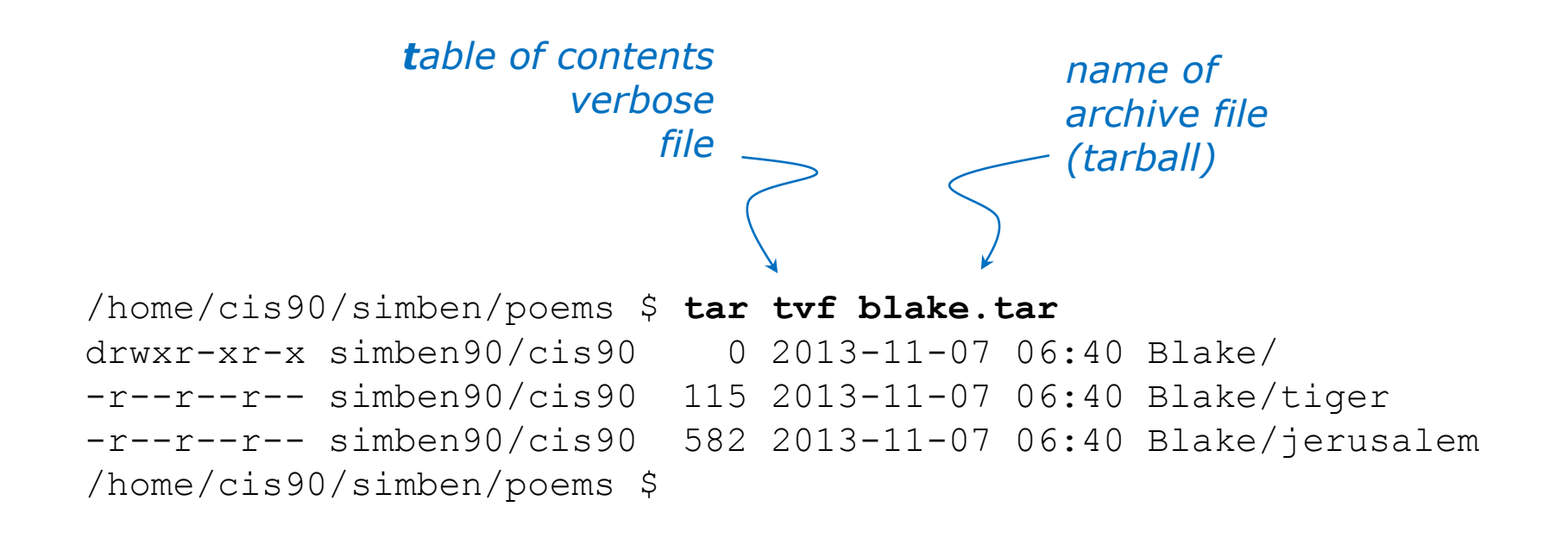

#### View new archive's table of contents

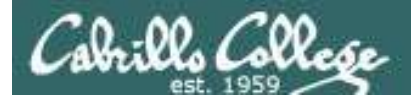

Clobber (remove) your directory of Blake poems

/home/cis90/simben/poems \$ rm -rf Blake/
/home/cis90/simben/poems \$ ls -l Blake
ls: cannot access Blake: No such file or directory
/home/cis90/simben/poems \$

Uh oh, we just lost all of our Blake poems!

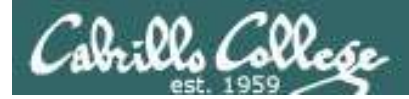

No problem, we have a backup!

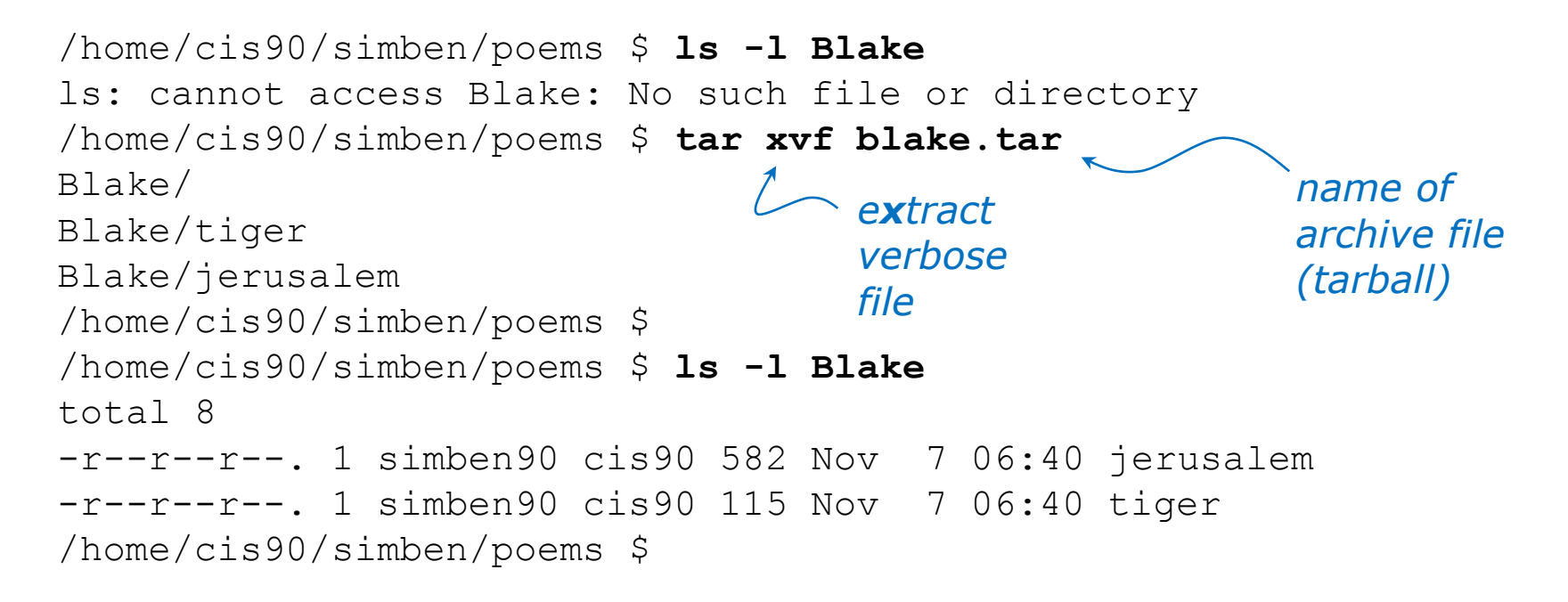

Restore your directory of Blake poems

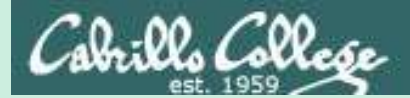

CIS 90 - Lesson 14

tar

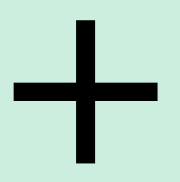

scp

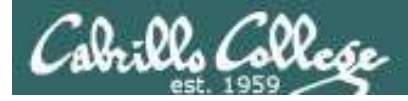

#### Copy archived directory to another system

#### Backup your bin directory

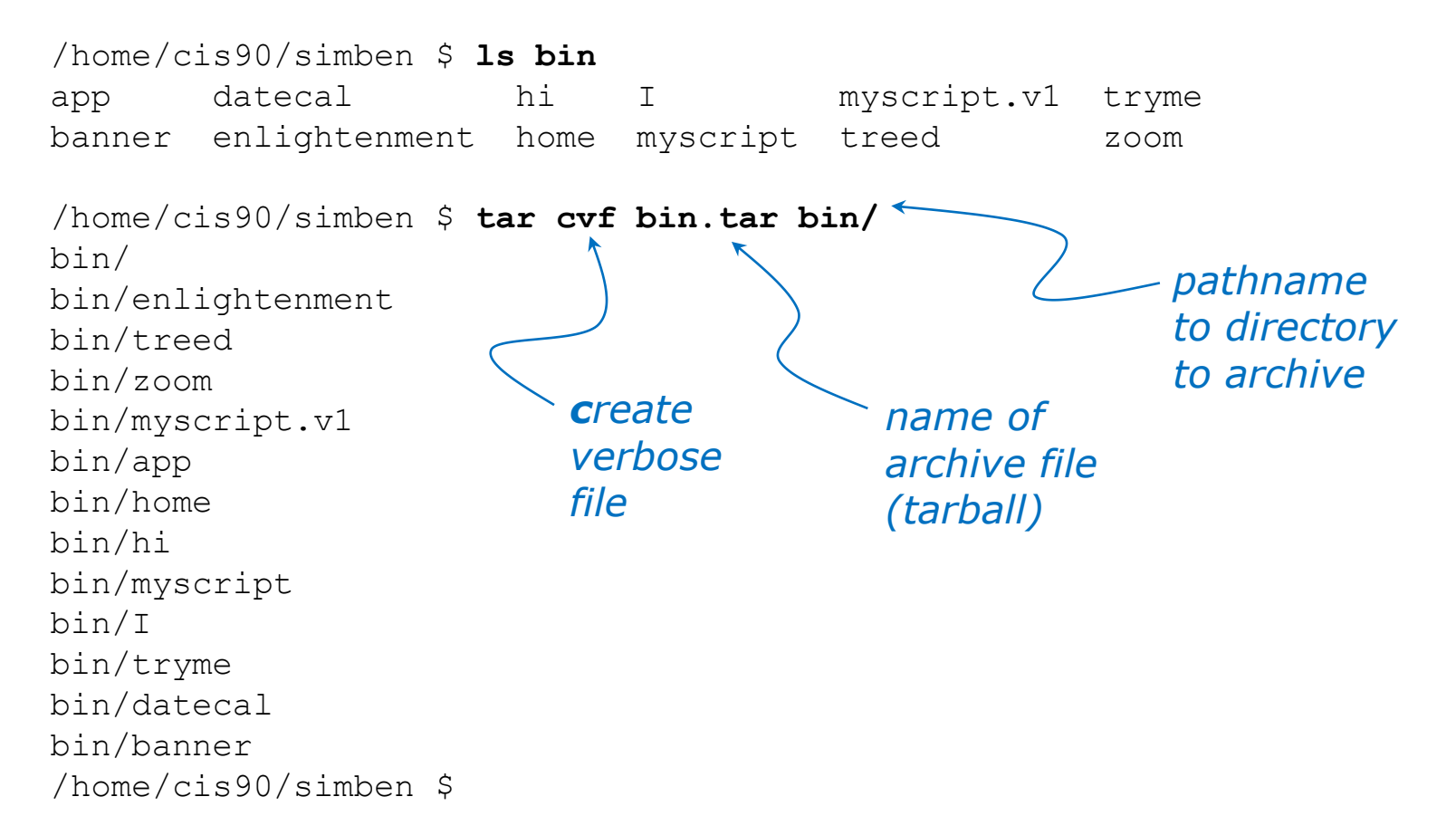

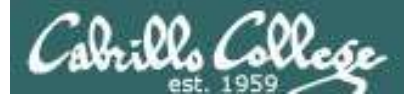

#### Copy archived directory to another system

#### View your bin archive

/home/cis90/simben \$ **ls -1 bin.tar** -rw-rw----. 1 simben90 cis90 40960 Dec 2 07:47 bin.tar

/home/cis90/simben \$ tar tvf bin.tar drwxr-x--- simben90/cis90 0 2014-12-02 07:41 bin/ -r-xr-xr-- simben90/cis90 3442 2014-08-06 11:52 bin/enlightenment -r-xr-x--- simben90/cis90 190 2001-07-20 15:04 bin/treed -r-xr-x--- simben90/cis90 74 2001-07-20 15:18 bin/zoom -rwxrwx--x simben90/cis90 546 2014-12-02 07:40 bin/myscript.v1 -r-xr-x--- simben90/cis90 220 2004-04-22 18:51 bin/app -rwxr-xr-x simben90/cis90 103 2014-11-13 10:16 bin/home -r-xr-x--- simben90/cis90 107 2001-07-20 21:06 bin/hi -rwxrwxr-x simben90/cis90 10513 2014-12-02 07:41 bin/myscript -r-xr-x--- simben90/cis90 375 2003-10-20 18:36 bin/I -r-xr-x--- simben90/cis90 174 2004-03-04 13:02 bin/tryme -r-xr-x--- simben90/cis90 519 2014-08-06 11:53 bin/datecal -r-xr-x--- simben90/cis90 6160 2003-08-28 22:39 bin/banner /home/cis90/simben \$

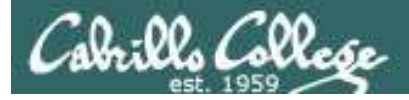

## Copy archived directory to another system

/home/cis90/simben \$ ssh cis90@arya-02 cis90@arya-02's password: Welcome to Ubuntu 14.04.1 LTS (GNU/Linux 3.13.0-39-generic x86 64)

\* Documentation: https://help.ubuntu.com/

130 packages can be updated.
0 updates are security updates.

\*\*\* System restart required \*\*\*

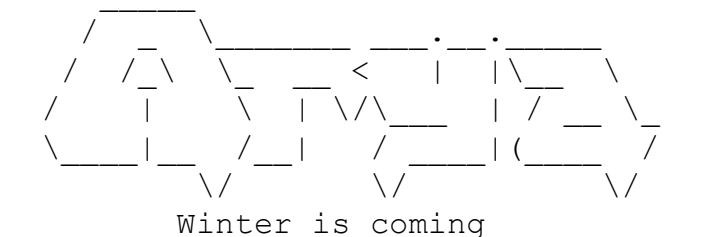

Login to your own Arya VM from Opus

You have mail. Last login: Tue Dec 2 07:21:57 2014 from opus.cis.cabrillo.edu cis90@arya-02:~\$

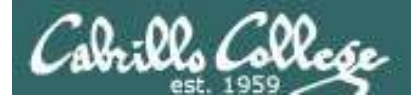

#### Copy archived directory to another system

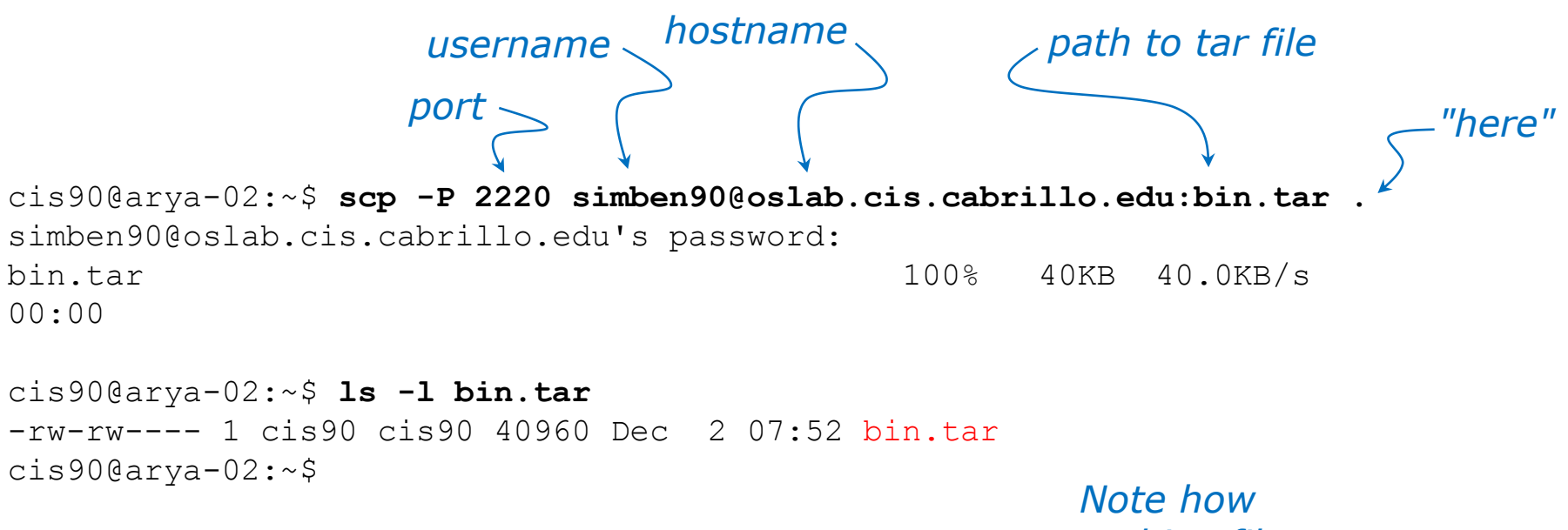

*Note how archive files are shown in red* 

Copy your bin archive from Opus to Arya

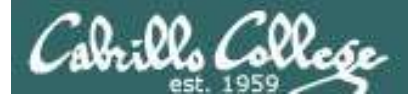

#### Copy archived directory to another system

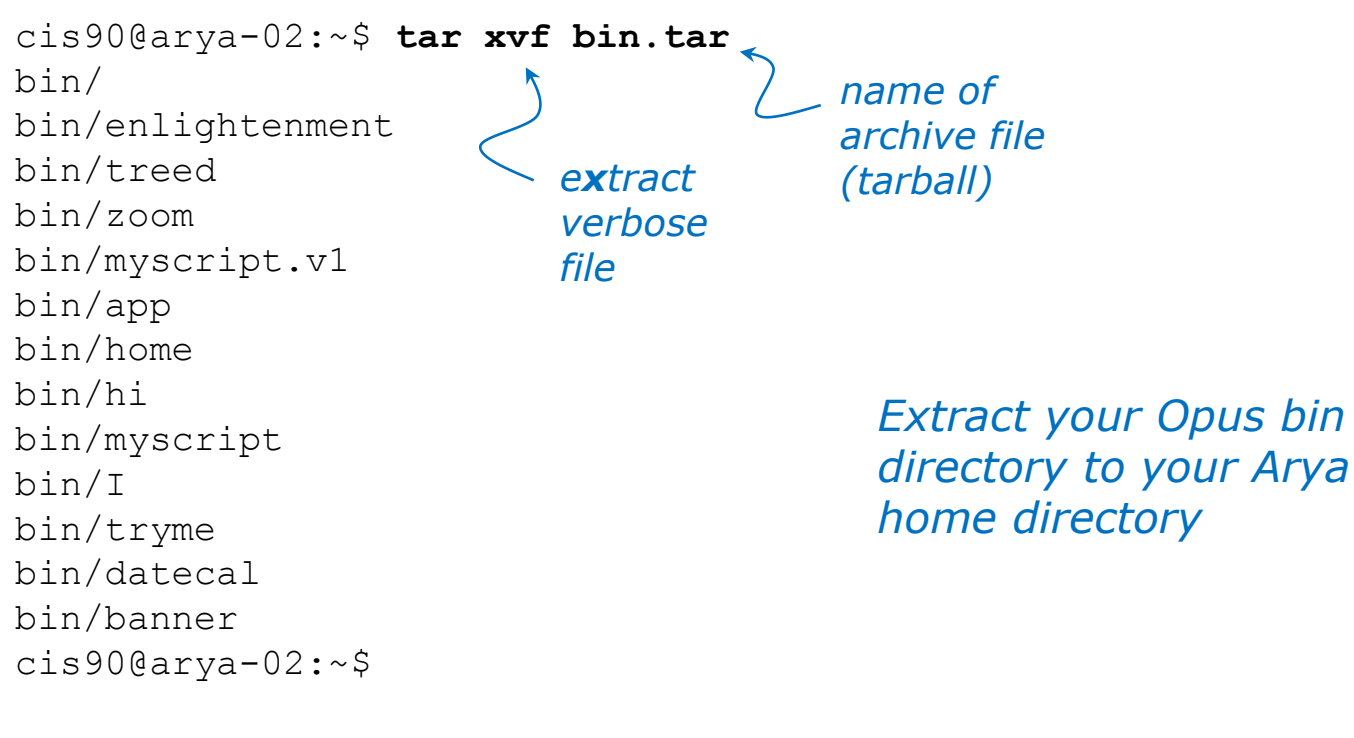

cis90@arya-02:~\$ **ls bin** app datecal hi I myscript.v1 banner enlightenment home myscript treed cis90@arya-02:~\$

tryme

zoom

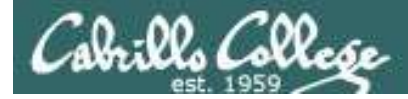

#### Copy archived directory to another system

cis90@Arya-02:~\$ myscript No command 'myscript' found, did you mean: Command 'pyscript' from package 'python-pyscript' (universe) myscript: command not found cis90@Arya-02:~\$

cis90@arya-02:~\$ echo \$PATH
/usr/local/sbin:/usr/local/bin:/usr/sbin:/usr/bin:/sbin:/bin:/usr/games:/
usr/local/games

Oops, the local bin directory is not on the cis90 user's path!

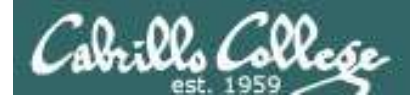

#### Copy archived directory to another system

cis90@Arya-02:~\$ cd bin cis90@Arya-02:~/bin\$ ./myscript /home/cis90/bin/myscript: line 44: finger: command not found What is your first name? ^C cis90@arya-02:~\$ Hit Ctrl-C to abort myscript

*Oops ... the finger command used by Benji's script has not been installed on Arya* 

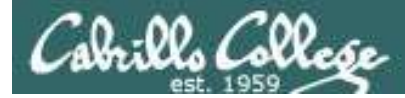

#### Copy archived directory to another system

```
Use sudo to install
cis90@arya-02:~$ sudo apt-get install finger
                                                finger as the root
Reading package lists... Done
                                                superuser
Building dependency tree
Reading state information... Done
The following NEW packages will be installed:
  finger
0 upgraded, 1 newly installed, 0 to remove and 145 not upgraded.
Need to get 0 B/17.3 kB of archives.
After this operation, 68.6 kB of additional disk space will be used.
Selecting previously unselected package finger.
(Reading database ... 290787 files and directories currently installed.)
Preparing to unpack .../finger 0.17-15 amd64.deb ...
Unpacking finger (0.17-15) ...
Processing triggers for man-db (2.6.7.1-1) ...
Setting up finger (0.17-15) ...
cis90@arya-02:~$
```

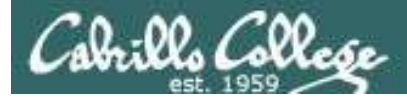

## Copy archived directory to another system

Run myscript file in the bin directory

cis90@Arya-02:~/bin\$ ./myscript

CIS, please Enter an option number from the list below:

- 1) What is today?
- 2) The users on Arya-02
- 3) Warning, don't go here!!
- 4) Sort current directory
- 5) Back pat eCards
- 6) Check IP forwarding status
- or enter Q to Quit

Enter Your Choice:

We can ./ it so it will run without updating the path

# Housekeep bc

No. of Concession, Name of Street, or other

ist ealth) children other living

an

Coffe

5.M

OF THE WORLD

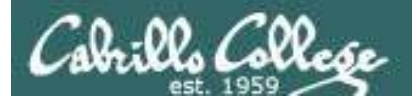

## Next Class

# Project is due next week!

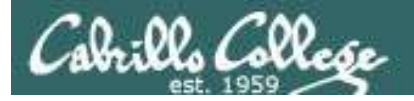

- 1. No labs due today
- 2. There is a check script for Lab X2
- 3. There is no check script for Lab X1. To test permissions copy it to the /tmp directory and run it using the cis90 user account.
- 4. One week from now (see calendar)
  - Project due on by 11:59PM.
  - If you haven't started yet, now would be a good time!
- 5. Monday Dec 14<sup>th</sup> (see calendar)
  - Final Exam (Test #3) 1-2:50PM.
  - Extra credit labs are due by 11:59PM.

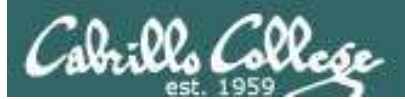

## Make backup copies of your script

modify, debug, modify, debug, ... rest

/home/cis90/simben/bin \$ cp myscript myscript.v1

modify, debug, modify, debug, ... rest

/home/cis90/simben/bin \$ cp myscript myscript.v2

modify, debug, modify, debug, ... rest

/home/cis90/simben/bin \$ cp myscript myscript.v3

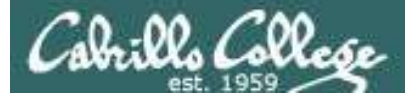

#### **Spring 2016 Linux Classes and Prerequisites**

#### CIS 90 Introduction to UNIX/Linux 1

Provides a technical overview of the UNIX/Linux operating system, including handson experience with commands, files, and tools. Recommended preparation CS 1L or CIS 72. Transfer Credit: CSU; UC.

| Section                                | Days                                     | Times                                                                      | Units                                          | Instructor                                                  | Room                           |
|----------------------------------------|------------------------------------------|----------------------------------------------------------------------------|------------------------------------------------|-------------------------------------------------------------|--------------------------------|
| 91342                                  | W                                        | 9:00AM-12:05PM                                                             | 3.00                                           | <b>R.Simms</b>                                              | OL                             |
| &                                      | Arr.                                     | Ап.                                                                        |                                                | R.Simms                                                     | OL                             |
| during the<br>arranged o<br>edu/online | 342 is an O<br>scheduled<br>online lab p | NLINE course. Meets w<br>times by remote techr<br>er week. For details, se | veekly through<br>nology with<br>ee instructor | ghout the semest<br>an additional 50 r<br>'s web page at go | er online<br>nin<br>.cabrillo. |

| 91343 | W    | 9:00AM-12:05PM                          | 3.00 | R.Simms | 828 |
|-------|------|-----------------------------------------|------|---------|-----|
| &     | Arr. | Art.                                    |      | R.Simms | 0   |
| F     |      | 1 - 1 - 1 - 1 - 1 - 1 - 1 - 1 - 1 - 1 - |      |         |     |

Section 91343 is a Hybrid ONLINE course. Meets weekly throughout the semester at the scheduled times with an additional 50 min online lab per week. For details, see instructor's web page at go.cabrillo.edu/online.

#### CIS 98 UNIX/Linux Shell Programming \*

Presents an introduction to shell programming in a UNIX/Linux environment, and is designed for system administrators or technical users with little or no programming background. Prerequisite: CIS 90.

Transfer Credit: CSU; UC.

| Section                   | Days                       | Times                  | Units           | Instructor         | Room    |
|---------------------------|----------------------------|------------------------|-----------------|--------------------|---------|
| 92784                     | Arr.                       | Art.                   | 4.00            | M.Matera           | OL      |
| Section 92<br>go.cabrillo | 784 is an O<br>.edu/online | NLINE course. For deta | ils, see instri | uctor's web page a | at      |
| 92785                     | TH                         | 10:00AM-2:05PM         | 4.00            | M.Matera           | 829     |
| &                         | Arr.                       | Art.                   |                 | M.Matera           | OL      |
| Section 92                | 785 is a Hyl               | brid ONLINE course. M  | eets weekly     | throughout the s   | emester |

at the scheduled times with an additional 50 min online lab per week. Students will be required to show that they meet the course prerequisites. For details, see instructor's web page at go.cabrillo.edu/online.

#### CIS 192AB UNIX/Linux Network Administration

Teaches the building of network infrastructures, and the installation, configuration, and protection services on Linux TCP/IP networks. Prerequisites: CIS 81 and CIS 90 or equivalent skills. Recommended Preparation: CIS 191AB.

| Section     | Days        | Times             | Units               | Instructor         | Room |
|-------------|-------------|-------------------|---------------------|--------------------|------|
| 91328       | Arr.        | Art.              | 4.00                | M.Matera           | OL   |
| Section 91  | 328 is an O | NLINE course. For | details, see instru | uctor's web page a | at   |
| do.cabrillo | .edu/online | 1                 |                     |                    |      |

| 91329      | TH           | 5:30PM-9:35PM          | 4.00        | M.Matera           | 828    |
|------------|--------------|------------------------|-------------|--------------------|--------|
| 8          | Arr.         | Arr.                   |             | M.Matera           | OL     |
| Section 91 | 1329 is a Hy | brid ONLINE course. Me | eets weekly | throughout the set | mester |

at the scheduled times with an additional 50 min online lab per week. Students will be required to show that they meet the course prerequisites. For details, see instructor's web page at go.cabrillo.edu/online.

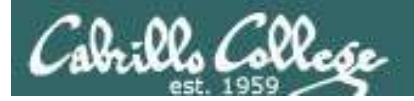

## Heads up on Final Exam

Test #3 (final exam) is MONDAY Dec 14 1-3:50PM

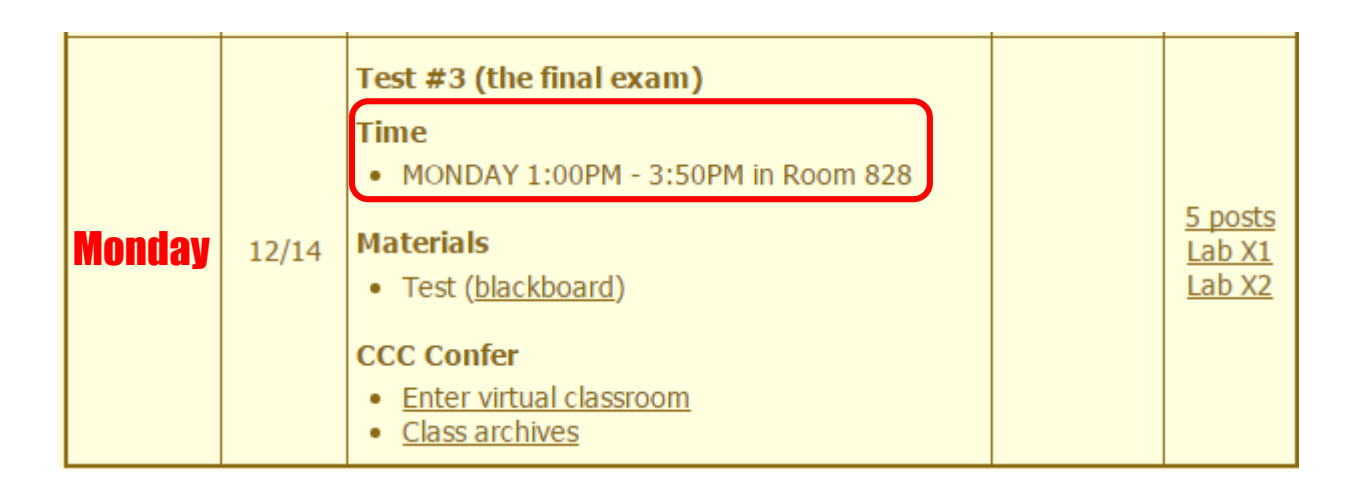

*Extra credit labs and final posts due by 11:59PM* 

- All students will take the test at the <u>same time</u>. The test must be completed by 3:50PM.
- Working and long distance students can take the test online via CCC Confer and BlackBoard.
- Working students will need to plan ahead to take time off from work for the test.

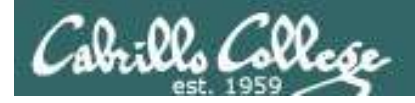

#### Where to find your grades

#### Send me your survey to get your LOR code name.

## The CIS 90 website Grades page

http://simms-teach.com/cis90grades.php

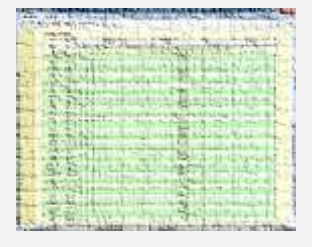

#### Points that could have been earned:

| Percentage    | Total Points  | Letter Grade | Pass/No Pass |
|---------------|---------------|--------------|--------------|
| 90% or higher | 504 or higher | А            | Pass         |
| 80% to 89.9%  | 448 to 503    | В            | Pass         |
| 70% to 79.9%  | 392 to 447    | С            | Pass         |
| 60% to 69.9%  | 336 to 391    | D            | No pass      |
| 0% to 59.9%   | 0 to 335      | F            | No pass      |

At the end of the term I'll add up all your points and assign you a grade using this table

#### Or check on Opus

**checkgrades** codename (where codename is your LOR codename)

| a transformer multiply of the                                                                                                    | T. C. Statut Garline                                                                                                    |
|----------------------------------------------------------------------------------------------------|----------------------------------------------------------------------------------------------------|
| The service of the service of the se       | - C. L. L. L. L. S.                                                                                                    |
| "Anti-Atlant, there, proping and and been shape                                                                                                    | Converse.                                                                                                    |
| the manufacture ray our long comment and                                                                                                    | Carlos Carlos de Carlos de |
| Manager and the second second s                                                                                                    |                                                                                                    |
| The second second secon       | N. HEPHI SHARI SEC.                                                                                                    |
| Man, Northing Something St. D. 107, B. property, 1.                                                                                                    |                                                                                                    |
| and - bill privat, 15 of 31 Martine,                                                                                                    | POINT DOWN                                                                                                    |
| Contract of the second state of the Children of the                                                                                                    | State Charles and State                                                                                                    |
| - Adverse develop in the sind for selected bonds.                                                                                                    | Real Property in the local                                                                                                    |
| and the second second s       | A BARRY TO THE R.                                                                                                    |
| The road ways that a will see \$1.42, but                                                                                                    | A state of the state of the sta |
| and the we share a politicity                                                                                                    |                                                                                                    |
| <ul> <li>Construction of the second second seco</li></ul> | Contraction of the second second second second second second second second second second second second second s                                                                                                    |
| Services internet adverses                                                                                                    | a material thread the                                                                                                    |

Written by Jesse Warren a past CIS 90 Alumnus

**grades** codename (where codename is your LOR codename)

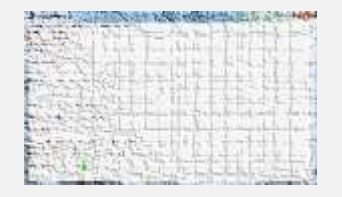

Written by Sam Tindell a past CIS 90 Alumnus. Try his tips, schedule and forums scripts as well!

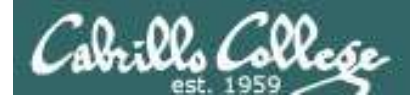

#### Would you like some help learning Linux?

| each.com/ D + E C Rich's Cabrillo ×                        |
|------------------------------------------------------------|
| Rich's Cabrillo College CIS Classes<br>Home Page           |
|                                                            |
|                                                            |
|                                                            |
| <i>Tess, Michael, and Sam</i><br><i>are CIS 90 Alumni.</i> |
| <i>Mike Matera is the other Linux instructor.</i>          |
| I'm in there Mondays.                                      |
|                                                            |

*If you would like some additional come over to the CIS Lab. There are student lab assistants and instructors there to help you.* 

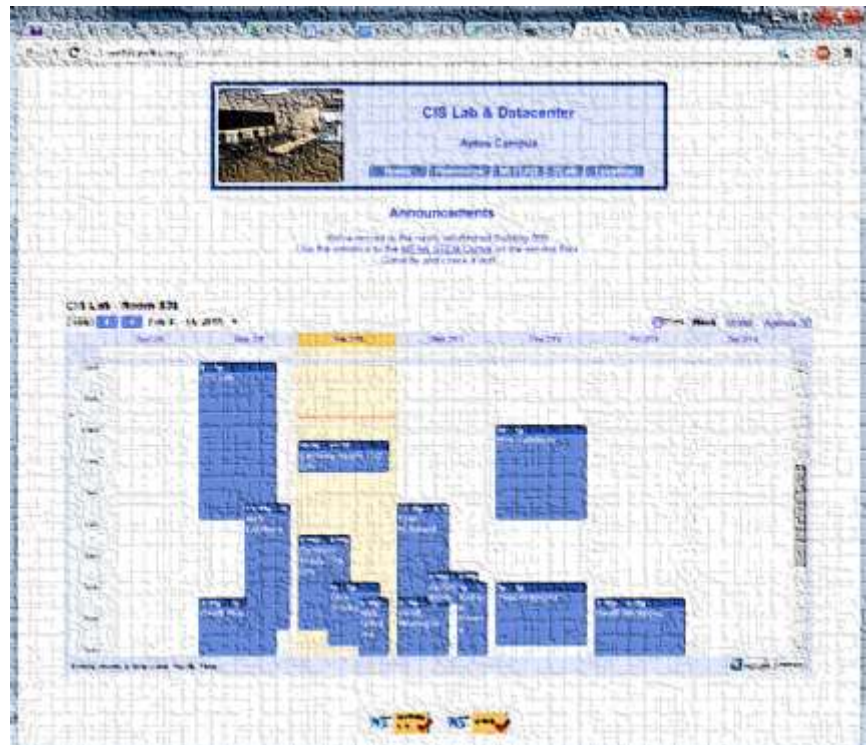

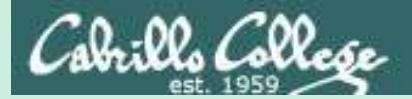

# Refresh
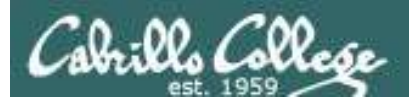

# UNIX/Linux Architecture The Shell

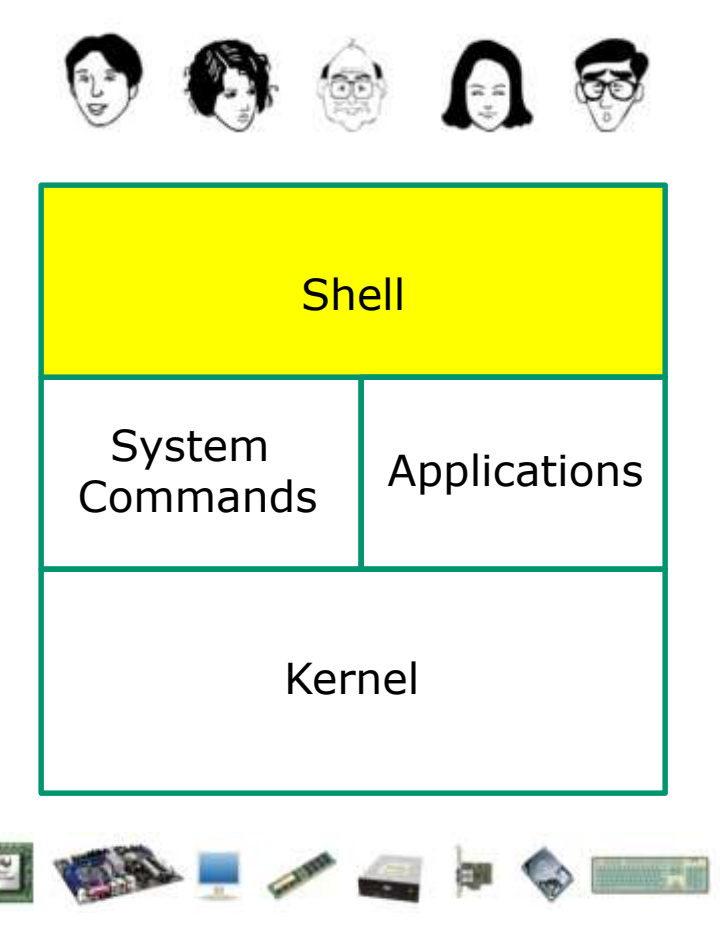

- Allows users to interact with the computer via a "command line".
- Prompts for a command, parses the command, finds the right program and gets that program executed.
- Called a "shell" because it hides the underlying operating system.
- Many shell programs are available: sh (Bourne shell), bash (Bourne Again shell), csh (C shell), ksh (Korn shell).
- A user interface and a programming language (scripts).
- GNOME and KDE desktops could be called graphical shells

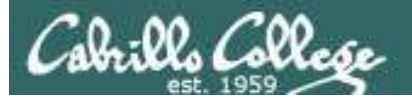

# Shell Scripts

Some scripts on opus

- 1) /home/cis90/bin/riddle1
- 2) /home/cis90/bin/allscripts
- 3) /etc/rc.d/init.d/network
- 4) /usr/bin/spell
- 5) /usr/bin/vimtutor
- 6) ~/bin/enlightenment

You have read permission for all these scripts. You can use cat, more, less, or even vi to view them

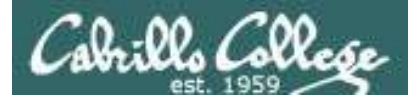

# Many commands are scripts

Which commands in /bin are really scripts? file /bin/\* | grep script

How many commands in /bin are scripts?
file /bin/\* | grep script | wc -1

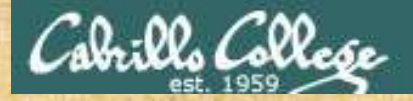

Class Activity Scripting

Of all the UNIX/Linux commands in: /bin /usr/bin /sbin /usr/sbin How many are scripts?

Write your answer in the chat window

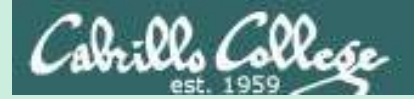

# Project

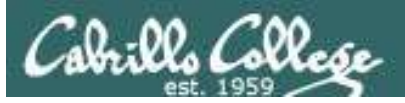

# Get started on the project! (If you haven't already)

- 1. Create a file in your bin directory named *myscript*:
  - Copy from /home/cis90/depot/myscript
  - or copy and paste template code from: http://simms-teach.com/docs/cis90/cis90final-project.pdf
- 2. Give yourself full permissions and give CIS 90 group read and execute permissions
  - chmod 750 myscript
- 3. Run **allscripts** and verify your script will run without any errors
- 4. Do the example grep task shown in Lesson 13

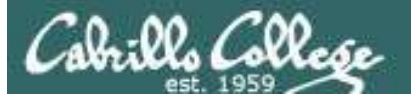

#### Grading rubric (60 points maximum)

| Possible Points | Requirements                                                        |  |  |  |  |  |  |  |  |
|-----------------|---------------------------------------------------------------------|--|--|--|--|--|--|--|--|
| 30              | Implementing all five tasks (6 points each):                        |  |  |  |  |  |  |  |  |
|                 | <ul> <li>Requirements for each task:</li> </ul>                     |  |  |  |  |  |  |  |  |
|                 | <ul> <li>Minimum of 10 "original" script command lines</li> </ul>   |  |  |  |  |  |  |  |  |
|                 | <ul> <li>Has one or more non-generic comments to</li> </ul>         |  |  |  |  |  |  |  |  |
|                 | explain what it is doing                                            |  |  |  |  |  |  |  |  |
|                 | <ul> <li>Has user interaction</li> </ul>                            |  |  |  |  |  |  |  |  |
| 25              | You don't have to do all of these but do at least five:             |  |  |  |  |  |  |  |  |
|                 | <ul> <li>Redirecting stdin (5 points)</li> </ul>                    |  |  |  |  |  |  |  |  |
|                 | <ul> <li>Redirecting stdout (5 points)</li> </ul>                   |  |  |  |  |  |  |  |  |
|                 | <ul> <li>Redirecting stderr (5 points)</li> </ul>                   |  |  |  |  |  |  |  |  |
|                 | Use of permissions (5 points)                                       |  |  |  |  |  |  |  |  |
|                 | <ul> <li>Use of filename expansion characters (5 points)</li> </ul> |  |  |  |  |  |  |  |  |
|                 | Use of absolute path (5 points)                                     |  |  |  |  |  |  |  |  |
|                 | Use of relative path (5 points)                                     |  |  |  |  |  |  |  |  |
|                 | Use of a PID (5 points)                                             |  |  |  |  |  |  |  |  |
|                 | Use of inodes (5 points)                                            |  |  |  |  |  |  |  |  |
|                 | Use of scheduling (E points)                                        |  |  |  |  |  |  |  |  |
|                 | <ul> <li>Use of a GID or group (5 points)</li> </ul>                |  |  |  |  |  |  |  |  |
|                 | Use of a UID or user (5 points)                                     |  |  |  |  |  |  |  |  |
|                 | Use of a /dev/ttv device (5 points)                                 |  |  |  |  |  |  |  |  |
|                 | Use of a signal (5 points)                                          |  |  |  |  |  |  |  |  |
|                 | <ul> <li>Use of piping (5 points)</li> </ul>                        |  |  |  |  |  |  |  |  |
|                 | Use of an environment variable (5 points)                           |  |  |  |  |  |  |  |  |
|                 | Use of /bin/mail (5 points)                                         |  |  |  |  |  |  |  |  |
|                 | • Use of a conditional (5 points)                                   |  |  |  |  |  |  |  |  |
|                 | The maximum for this section is 25 points.                          |  |  |  |  |  |  |  |  |
|                 |                                                                     |  |  |  |  |  |  |  |  |
| 5               | Present your script to the class                                    |  |  |  |  |  |  |  |  |
|                 |                                                                     |  |  |  |  |  |  |  |  |
| Points lost     |                                                                     |  |  |  |  |  |  |  |  |
| -15             | Fails to run from allscripts                                        |  |  |  |  |  |  |  |  |
| -15             | Other students in the class are unable to read and                  |  |  |  |  |  |  |  |  |
|                 | execute your script.                                                |  |  |  |  |  |  |  |  |
| -15             | Error messages are displayed when running one or more               |  |  |  |  |  |  |  |  |
|                 | tasks                                                               |  |  |  |  |  |  |  |  |
| -up to 90       | No credit for any task which contains unoriginal script             |  |  |  |  |  |  |  |  |
|                 | code that:                                                          |  |  |  |  |  |  |  |  |
|                 | <ul> <li>Doesn't give full credit to the original author</li> </ul> |  |  |  |  |  |  |  |  |
|                 | Doesn't indicate where the code was obtained     from               |  |  |  |  |  |  |  |  |
|                 | <ul> <li>Deen/t include licensing terms</li> </ul>                  |  |  |  |  |  |  |  |  |
|                 | Violatos convright or licensing terms                               |  |  |  |  |  |  |  |  |
| Extra credit    | violates copyright of licensing terms                               |  |  |  |  |  |  |  |  |
| 30              | Up to three additional tasks (10 points each)                       |  |  |  |  |  |  |  |  |
|                 |                                                                     |  |  |  |  |  |  |  |  |

*This applies to each individual task* 

# *This applies to the project as a whole*

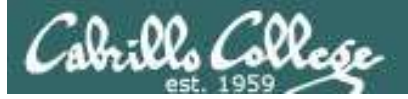

| <pre>simben90@oslab:~  ***********************************</pre>                                                                                                    | S 90 Online Projects *                                                                                                    | <i>Verify that you can run<br/>your <b>myscript</b> from<br/><b>allscripts</b></i> |
|----------------------------------------------------------------------------------------------------|----------------------------------------------------------------------------------------------------|------------------------------------------------------------------------------------|
| <pre>8) Homer<br/>9) Jennifer<br/>10) Jeremy<br/>11) Joaquin<br/>12) Joseph<br/>13) Josh<br/>14) Lisa<br/>15) May<br/>16) Michael<br/>17) Miguel<br/>18) Sean<br/>19) Sundance<br/>20) Taylor<br/>21) Thomas<br/>22) Tony<br/>23) Vic<br/>24) Will H.<br/>25) William D.<br/>99) Exit</pre> | <pre>simben90@oslab:~ Benji, please Enter an option nu 1) What is today? 2) The users on oslab.cabrillo.4 3) Warning, don't go here!! 4) Sort current directory 5) Back pat eCards 6) Check IP forwarding status or enter Q to Quit Enter Your Choice:</pre> | umber from the list below:                                                         |
| Enter Your Choice: 🚪                                                                                                    | E                                                                                                    |                                                                                    |

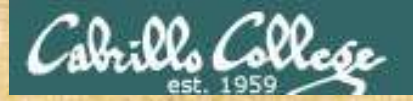

# Don't forget to do this!

# chmod 750 ~ chmod 750 ~/bin chmod 750 ~/bin/myscript

| Points lost |                                                                                                    |  |  |  |  |  |
|-------------|----------------------------------------------------------------------------------------------------|--|--|--|--|--|
| -15         | Fails to run from allscripts                                                                                                    |  |  |  |  |  |
| -15         | Other students in the class are unable to read and execute your script.                                                                                                    |  |  |  |  |  |
| -15         | Error messages are displayed when running one or more tasks                                                                                                    |  |  |  |  |  |
| -up to 90   | <ul> <li>No credit for any task which contains unoriginal script code that:</li> <li>Doesn't give full credit to the original author</li> <li>Doesn't indicate where the code was obtained from</li> <li>Doesn't include licensing terms</li> <li>Violates copyright or licensing terms</li> </ul> |  |  |  |  |  |

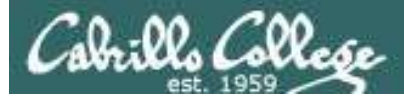

#### **Project Status**

#### ls -1 /home/cis90/\*/bin/myscript

| [rsimms@oslab ~]\$ <b>ls -1 /home/cis90/*/bin/myscript</b> |       |       |     |    |                |                                 |
|------------------------------------------------------------|-------|-------|-----|----|----------------|---------------------------------|
| -rwxrwxr-x. 1 brevic90                                     | cis90 | 777   | Dec | 1  | 13:14          | /home/cis90/brevic/bin/myscript |
| -rwxr-xr-x. 1 fertho90                                     | cis90 | 158   | Nov | 19 | 09:59          | /home/cis90/fertho/bin/myscript |
| -rwxr-x 1 frisea90                                         | cis90 | 1373  | Nov | 18 | 16:24          | /home/cis90/frisea/bin/myscript |
| -rwxr-x 1 hawwil90                                         | cis90 | 763   | Nov | 18 | 14 <b>:</b> 45 | /home/cis90/hawwil/bin/myscript |
| -rwxr-x 1 hipmig90                                         | cis90 | 709   | Nov | 18 | 14:24          | /home/cis90/hipmig/bin/myscript |
| -rwxr-xx. 1 juetay90                                       | cis90 | 948   | Nov | 30 | 13 <b>:</b> 43 | /home/cis90/juetay/bin/myscript |
| -rwxr-x 1 koujen90                                         | cis90 | 710   | Nov | 18 | 14:28          | /home/cis90/koujen/bin/myscript |
| -rwxrwxr-x. 1 linmay90                                     | cis90 | 719   | Nov | 23 | 20:23          | /home/cis90/linmay/bin/myscript |
| -rwxrwxr-x. 1 milhom90                                     | cis90 | 1526  | Nov | 16 | 19:09          | /home/cis90/milhom/bin/myscript |
| -rwxr-x 1 neljoa90                                         | cis90 | 627   | Nov | 25 | 15 <b>:</b> 44 | /home/cis90/neljoa/bin/myscript |
| -rwxr-x 1 popchr90                                         | cis90 | 782   | Nov | 25 | 03:30          | /home/cis90/popchr/bin/myscript |
| -rwxrwxr-x. 1 remlis90                                     | cis90 | 719   | Nov | 23 | 18:29          | /home/cis90/remlis/bin/myscript |
| -rwxr-xr-x. 1 simben90                                     | cis90 | 10550 | Nov | 16 | 18:55          | /home/cis90/simben/bin/myscript |
| -rwxrwxr-x. 1 watshe90                                     | cis90 | 765   | Nov | 18 | 14:24          | /home/cis90/watshe/bin/myscript |
| [rsimms@oslab ~]\$                                         |       |       |     |    |                |                                 |

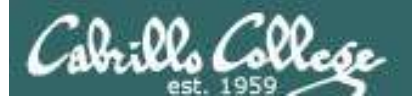

#### **Project Status**

[rsimms@oslab ~]\$ for i in `cat /etc/passwd | grep cis90 | cut -f6 -d":"`; do file=\$i/bin/myscript; if [ -e "\$file" ]; then echo -n \$file exists ; if [ -r "\$file" ]; then echo -n " and" is readable; else echo -n " but" is not readable; fi; if [ -x "\$file" ]; then echo " and" executable; else echo " but" not executable; fi; else echo \$file does not exist; fi; done /home/cis90/cis/bin/myscript does not exist /home/cis90/simben/bin/myscript exists and is readable and executable /home/cis90/milhom/bin/myscript exists and is readable and executable /home/cis90/rodduk/bin/myscript does not exist /home/cis90/gamant/bin/myscript does not exist a one line /home/cis90/koujen/bin/myscript exists and is readable and executable command /home/cis90/neljoa/bin/myscript exists and is readable and executable /home/cis90/tinsam/bin/myscript does not exist using semi-/home/cis90/beycha/bin/myscript does not exist colons! /home/cis90/davwil/bin/myscript does not exist /home/cis90/drydan/bin/myscript does not exist /home/cis90/fertho/bin/myscript exists and is readable and executable /home/cis90/johjos/bin/myscript does not exist /home/cis90/linmay/bin/myscript exists and is readable and executable /home/cis90/popchr/bin/myscript exists and is readable and executable /home/cis90/porjos/bin/myscript does not exist /home/cis90/remlis/bin/myscript exists and is readable and executable /home/cis90/spiive/bin/myscript does not exist /home/cis90/tosbre/bin/myscript does not exist /home/cis90/brevic/bin/myscript exists and is readable and executable /home/cis90/frisea/bin/myscript exists and is readable and executable /home/cis90/hawwil/bin/myscript exists and is readable and executable /home/cis90/hipmig/bin/myscript exists and is readable and executable /home/cis90/juetay/bin/myscript exists and is readable and executable /home/cis90/locjer/bin/myscript does not exist /home/cis90/primic/bin/myscript does not exist /home/cis90/schrob/bin/myscript does not exist [rsimms@oslab ~]\$

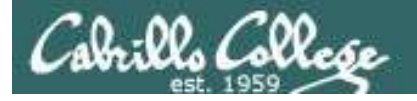

#### **Project Status**

find /home/cis90 -name myscript -exec wc -l {} \; 2> /dev/null | sort -nr

[rsimms@oslab ~]\$ find /home/cis90 -name myscript -exec wc -l {} \; 2> /dev/null | sort -nr

- 246 /home/cis90/simben/bin/myscript
- 95 /home/cis90/beycha/myscript
- 77 /home/cis90/frisea/bin/myscript
- 54 /home/cis90/milhom/bin/myscript
- 47 /home/cis90/juetay/bin/myscript
- 43 /home/cis90/hawwil/bin/myscript
- 42 /home/cis90/watshe/bin/myscript
- 42 /home/cis90/remlis/bin/myscript
- 42 /home/cis90/popchr/bin/myscript
- 42 /home/cis90/linmay/bin/myscript
- 42 /home/cis90/koujen/bin/myscript
- 42 /home/cis90/hipmig/bin/myscript
- 42 /home/cis90/brevic/bin/myscript
- 38 /home/cis90/neljoa/bin/myscript
- 37 /home/cis90/depot/myscript
- 8 /home/cis90/fertho/bin/myscript
- [rsimms@oslab ~]\$

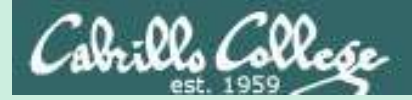

# Scripting Tips

Vi

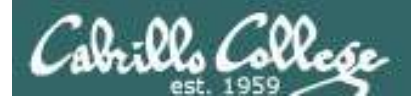

#### Line Numbers in errors and vi

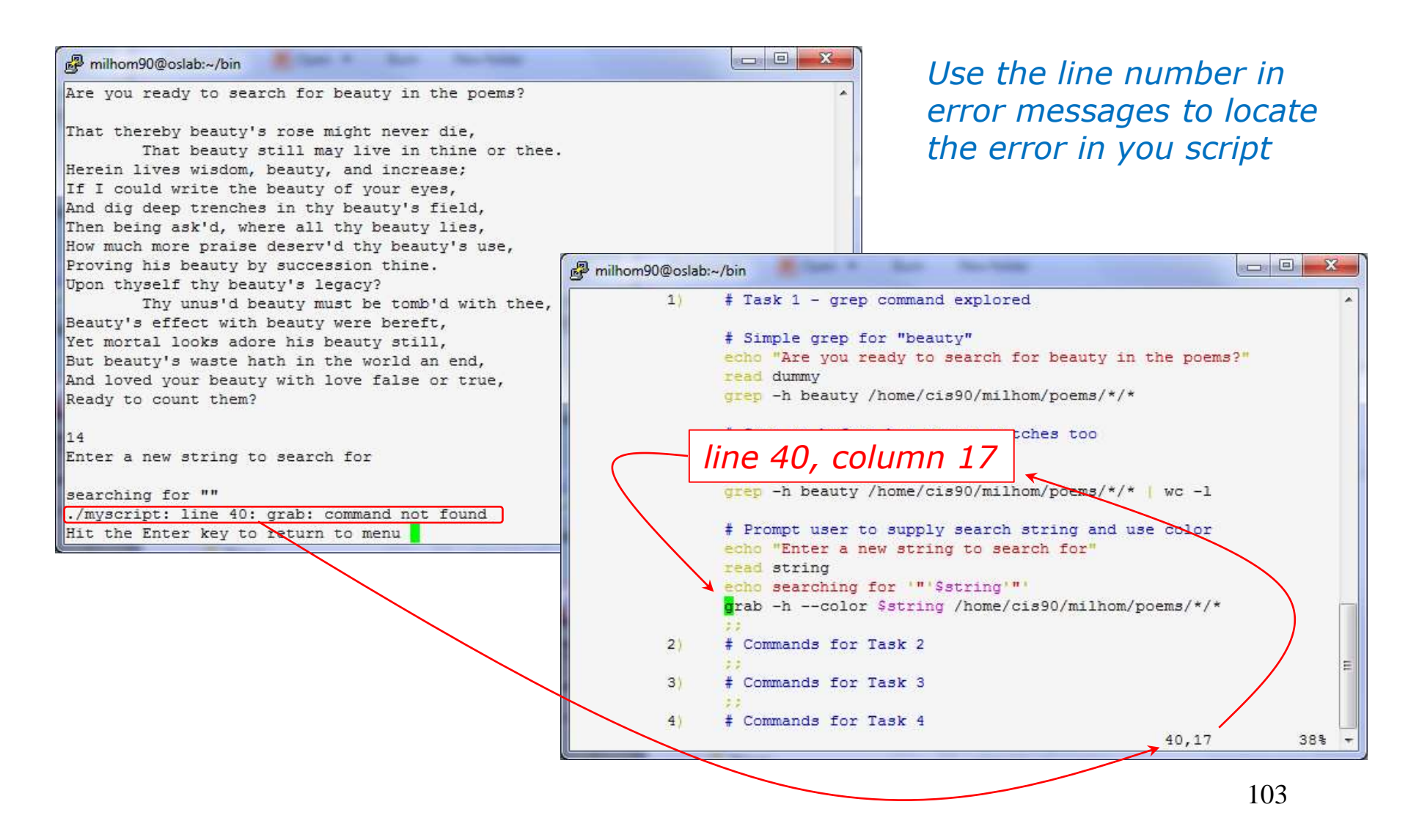

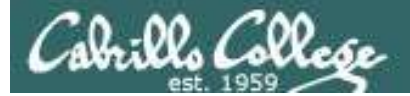

#### Color Syntax

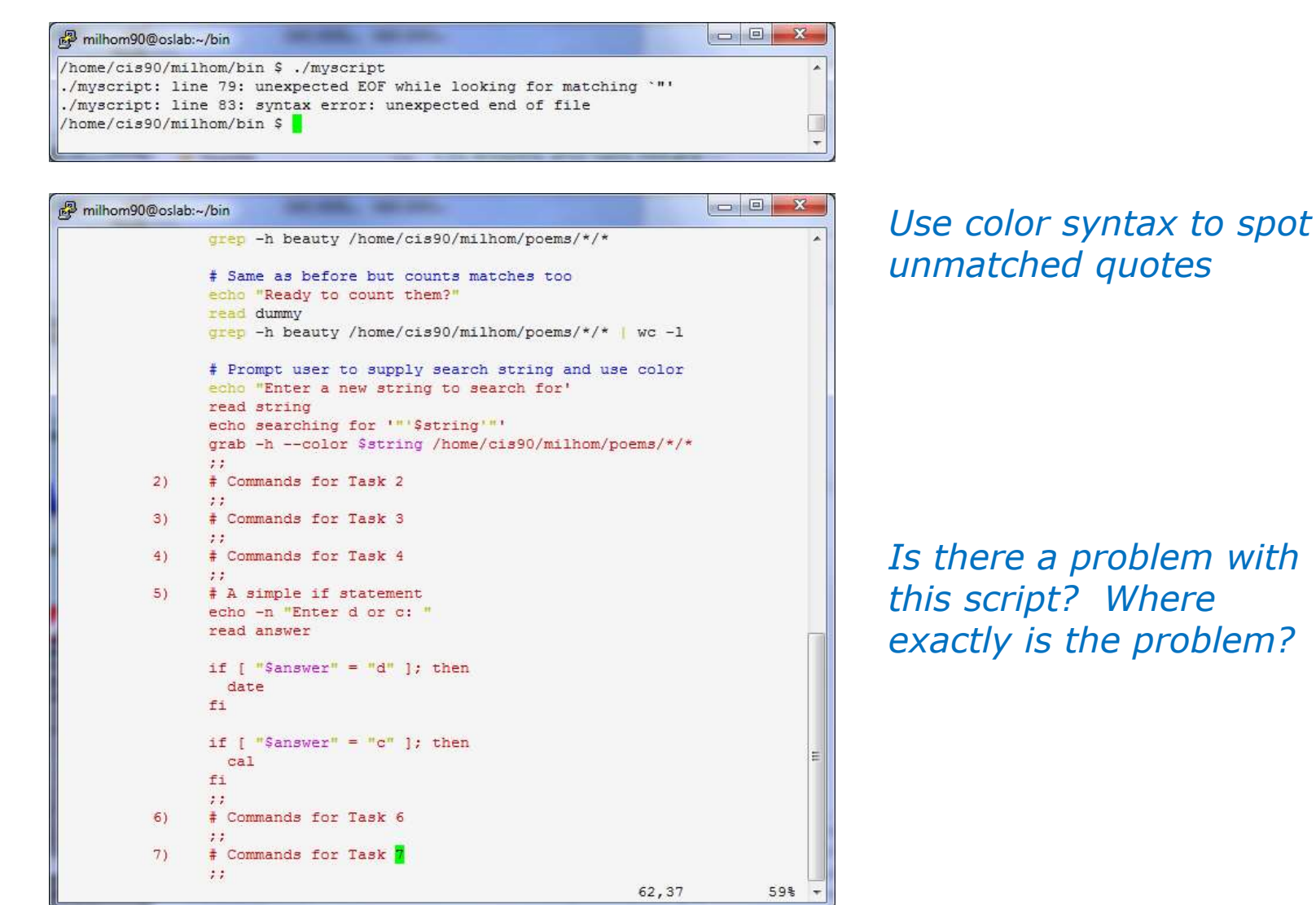

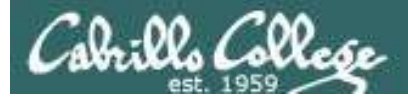

#### Color Syntax

| P milhom90@oslal | b:~/bin                                                        |       | P milhom90@oslab:-/bin                                                                                                    |       |
|------------------|----------------------------------------------------------------|-------|----------------------------------------------------------------------------------------------------|-------|
|                  | <pre>grep -h beauty /home/cis90/milhom/poems/*/*</pre>         | *     | grep -h beauty /home/cis90/milhom/poema/*/*                                                                                                    | ¢.    |
|                  | # Same as before but counts matches too                        |       | # Same as before but counts matches too                                                                                                    |       |
|                  | echo "Ready to count them?"                                    |       | ento "Ready to count them?"                                                                                                    |       |
|                  | read dummy                                                     |       | coad dummy                                                                                                    |       |
|                  | <pre>grep -h beauty /home/cis90/milhom/poems/*/*   wc -l</pre> |       | grep -h beauty /home/cis90/milhom/poems/*/*   wc -1                                                                                                    |       |
|                  | # Prompt user to supply search string and use color            |       | # Prompt user to supply search string and use color                                                                                                    |       |
|                  | echo "Enter a new string to search for'                        |       | echo "Enter a new string to search for                                                                                                    |       |
|                  | read string                                                    |       | coad string                                                                                                    |       |
|                  | echo searching for '"'\$string'"'                              |       | echo searching for '"'\$string'"'                                                                                                    |       |
|                  | grab -hcolor \$string /home/cis90/milhom/poems/*/*             |       | grab -hcolor %string /home/cis90/milhom/poems/*/*                                                                                                    |       |
|                  | ;;                                                             |       | 11                                                                                                    |       |
| 2)               | # Commands for Task 2                                          |       | <ol> <li>2) # Commands for Task 2</li> </ol>                                                                                                    |       |
|                  | ;;                                                             |       | 11                                                                                                    |       |
| 3)               | # Commands for Task 3                                          |       | <ol> <li>Commands for Task 3</li> </ol>                                                                                                    |       |
|                  | **                                                             |       | 11                                                                                                    |       |
| 4)               | # Commands for Task 4                                          |       | 4 # Commands for Task #                                                                                                    |       |
|                  | **                                                             |       | Harrison and the second second se |       |
| 5)               | # A simple if statement                                        |       | 5) # A simple if statement                                                                                                    |       |
|                  | echo -n "Enter d or c: "                                       |       | cono -n "Enter d or c: "                                                                                                    |       |
|                  | read answer                                                    |       | read answer                                                                                                    |       |
|                  |                                                                |       |                                                                                                    |       |
|                  | if [ "\$answer" = "d" ]; then                                  |       | 12 [ "Sanswer" = "d" [3 then                                                                                                    |       |
|                  | date                                                           |       | date                                                                                                    |       |
|                  | fi                                                             |       | 1                                                                                                    |       |
|                  |                                                                |       |                                                                                                    |       |
|                  | if [ "\$answer" = "c" ]; then                                  | 2.55  | 12 [ "Sanswer" = "c" ]; then                                                                                                    |       |
|                  | cal                                                            | III   | cal                                                                                                    | 1     |
|                  | fi                                                             |       | £1.                                                                                                    |       |
|                  | ;;                                                             |       | 11                                                                                                    |       |
| 6)               | # Commands for Task 6                                          |       | E) ‡ Commands for Task E                                                                                                    |       |
|                  | **                                                             |       | He second second                                                                                                    |       |
| 7)               | # Commands for Task 7                                          |       | 7) # Commands for Task 7                                                                                                    |       |
|                  |                                                                |       |                                                                                                    |       |
|                  | 62,37                                                          | 59% + | 37,55                                                                                                    | 59% - |

One small change for script developer, one giant leap for script execution

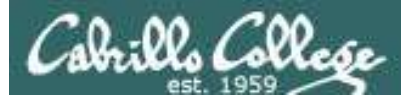

#### Global search and replace with vi

#### <esc>: %s /oldstring/newstring/g

| rsimms@opus:/home/cis192/depot                                                                                                    |                                                                                                    |                                    |      |          |
|----------------------------------------------------------------------------------------------------|----------------------------------------------------------------------------------------------------|------------------------------------|------|----------|
| html PUBLIC "-//W3C//DTD XHTML 1.0 Strict//EN</td <td>" "http://www.w3.org/TR/xht 🔨</td> <td></td> <td></td> <td></td>                                                            | " "http://www.w3.org/TR/xht 🔨                                                                                       |                                    |      |          |
| ml1/DTD/xhtml1-strict.dtd">                                                                                                    |                                                                                                    |                                    |      |          |
| <html lang="en" xml:lang="en&lt;/td&gt;&lt;td&gt;" xmlns="http://www.w3.org/1999/xhtml"></html>                                                                                   |                                                                                                    |                                    |      |          |
| <head></head>                                                                                                    | reimme⊗epue://home/cic192/depot                                                                                     |                                    |      |          |
| <title 10<="" 192="" arwen's="" cis="" lab="" title=""></title>                                                                                                    | B TSIIIIIIS@opus.momercis172/depot                                                                                  |                                    |      |          |
|                                                                                                    | html PUBLIC "-//W3C//DTD XHTML 1.0 Strict//EN" "http://</td <td>/www.w3.org/TR</td> <td>/xht</td> <td><u>^</u></td> | /www.w3.org/TR                     | /xht | <u>^</u> |
| <br>bodv>                                                                                                    | ml1/DTD/xhtml1-strict.dtd">                                                                                         |                                    |      |          |
| <h1)arwen's 10<="" 192="" cis="" h1="" lab=""></h1)arwen's>                                                                                                    | <html lang="en&lt;/td&gt;&lt;td&gt;n" xml:lang="en" xmlns="http://www.w3.org/1999/xhtml"></html>                    |                                    |      |          |
| <h2>Internet Services</h2>                                                                                                    | <head></head>                                                                                                    |                                    |      |          |
| <div></div>                                                                                                    | <title>Elrond's CIS 192 Lab 10</title>                                                                              |                                    |      |          |
| <img alt="Highway 50" src="hwy50.jpg"/>                                                                                                    |                                                                                                    |                                    |      |          |
|                                                                                                    | <body></body>                                                                                                    |                                    |      |          |
|                                                                                                    | <h1;elrond's 10<="" 192="" cis="" h1="" lab=""></h1;elrond's>                                                       |                                    |      |          |
| Spring 2009                                                                                                    | <h2>Internet Services</h2>                                                                                          |                                    |      |          |
|                                                                                                    | <div></div>                                                                                                    |                                    |      |          |
| <div></div>                                                                                                    | <img alt="Highway 50" src="hwy50.jpg"/>                                                                             |                                    |      |          |
| <a <="" href="http://validator.w3.org/check/referer" td=""><td></td><td></td><td></td><td></td></a>                                                                               |                                                                                                    |                                    |      |          |
| <pre>style="background-color: transparent"&gt;</pre>                                                                                                    |                                                                                                    |                                    |      |          |
| <img <="" height="31" style="border-style:none" td="" width="88"/> <td>Spring 2009</td> <td></td> <td></td> <td></td>                                                             | Spring 2009                                                                                                    |                                    |      |          |
| <pre>src="http://www.w3.org/Icons/valid-xhtml10" alt="Valid</pre>                                                                                                    |                                                                                                    |                                    |      |          |
| <pre>  </pre>                                                                                                    | <div></div>                                                                                                    |                                    |      |          |
| <a check="" href="http://jigsaw.w3.org/css-validator/check/refer&lt;/td&gt;&lt;td&gt;&lt;a href=" http:="" referer"<="" td="" validator.w3.org=""><td></td><td></td><td></td></a> |                                                                                                    |                                    |      |          |
| <pre>style="background-color: transparent"&gt;</pre>                                                                                                    | style="background-color: transparent">                                                                              |                                    |      |          |
| <img <="" height="31" style="border-style:none" td="" width="88"/> <td><img <="" height="31" style="border-style:none" td="" width="88"/><td></td><td></td><td></td></td>         | <img <="" height="31" style="border-style:none" td="" width="88"/> <td></td> <td></td> <td></td>                    |                                    |      |          |
| <pre>src="http://jigsaw.w3.org/css-validator/images/vcss" al</pre>                                                                                                    | <pre>src="http://www.w3.org/Icons/valid-xhtml10" alt="Valid XHTML 1.0</pre>                                         | Strict" /> <td>&gt;</td> <td></td> | >    |          |
|                                                                                                    | <pre>  </pre>                                                                                                    |                                    |      |          |
|                                                                                                    | <a <="" href="http://jigsaw.w3.org/css-validator/check/referer" td=""><td></td><td></td><td></td></a>               |                                    |      |          |
|                                                                                                    | <pre>style="background-color: transparent"&gt;</pre>                                                                |                                    |      |          |
|                                                                                                    | <img <="" height="31" style="border-style:none" td="" width="88"/> <td></td> <td></td> <td></td>                    |                                    |      |          |
| ~                                                                                                    | <pre>src="http://jigsaw.w3.org/css-validator/images/vcss" alt="Valid (</pre>                                        | CSS!" />                           |      |          |
| :%s /Arwen/Elrond/g                                                                                                    |                                                                                                    |                                    |      |          |
|                                                                                                    |                                                                                                    |                                    |      |          |
|                                                                                                    |                                                                                                    |                                    |      |          |
|                                                                                                    | ~                                                                                                    |                                    |      |          |
|                                                                                                    | :%s /Arwen/Elrond/g                                                                                                 | 7,1 .                              | A11  | ~        |

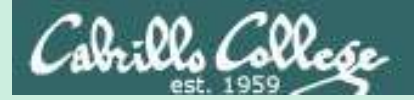

# Scripting Tips sleep

# (adding timed pauses)

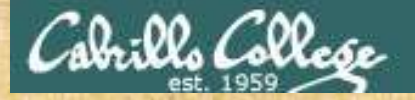

# **Class Exercise**

Make a new script in your bin directory cd bin vi example911

In vi add these lines then save: echo help

sleep 3 echo Help sleep 2 echo HELP sleep 1 banner HELP

Prepare and run your script chmod +x example911 example911

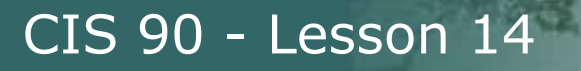

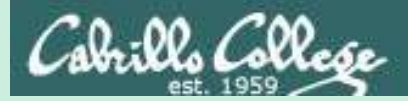

# Scripting Tips \$(cmd) and cmd`

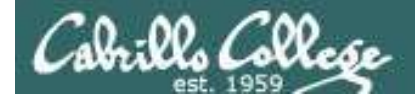

# Using \$(cmd)

Sometimes you want to capture the output of a command and store in a variable or use as an argument

For example:

```
/home/cis90/simben $ find /bin | wc -l
113
```

/home/cis90/simben \$ count=\$(find /bin | wc -1)

/home/cis90/simben \$ echo "There are \$count files in /bin" There are 113 files in /bin

Using \$() instead of back tics is an alternate way to do the same thing

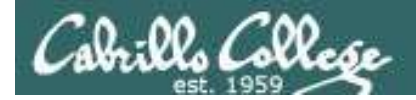

# Using back ticks

Sometimes you want to capture the output of a command and store in a variable or use as an argument

For example:

```
/home/cis90/simben $ find /bin | wc -l
113
```

/home/cis90/simben \$ count=`find /bin | wc -1`

/home/cis90/simben \$ echo "There are \$count files in /bin" There are 113 files in /bin

Using back tics around the command to evaluate

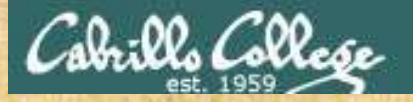

# Class Activity Scripting

/home/cis90/milhom/bin \$ date +"%A"
Sunday

Which of the following commands makes a banner of the current day of the week?

- a) date +"%A" | banner
- b) banner date +"%A"
- C) banner `date +"%A"`
- d) banner \$(date +"%A")
- e) date +"%A" | xargs banner

Put your answer in the chat window

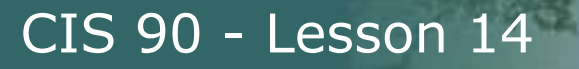

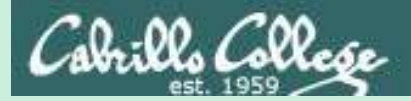

# Scripting Tips extracting a field from a record

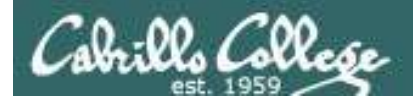

# /etc/passwd

[rsimms@opus ~]\$ cat /etc/passwd

/etc/passwd

The ":" serves as the field **delimiter** 

< snipped >

apache:x:48:48:Apache:/var/www:/sbin/nologin simben90:x:1001:190:Benji Simms:/home/cis90/simben:/bin/bash milhom90:x:1002:190:Homer Miller:/home/cis90/milhom:/bin/bash

< snipped >

The 5<sup>th</sup> field of each row has the user's first and last name

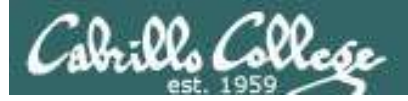

Let's start with something simple like printing the current date and time

Homer's CIS 90 Final Project

- 1) Color
- 2) My Find Command
- 3) More practice
- 4) Examples test file attributes
- 5) Examples simple if statement
- 6) Examples another if statement
- 7) Examples logic
- 8) Examples cut command to get name from /etc/passwd
- 9) Exit

Enter Your Choice: 8

Wed Dec 3 14:00:53 PST 2008

Hit the Enter key to return to menu

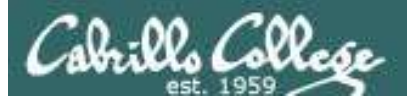

8) # Commands for Task 8
 echo "Hello \$LOGNAME"
 date
 ;;

Let's add a friendly Hello using the user logname

Homer's CIS 90 Final Project

- 1) Color
- 2) My Find Command
- 3) More practice
- 4) Examples test file attributes
- 5) Examples simple if statement
- 6) Examples another if statement
- 7) Examples logic
- 8) Examples cut command to get name from /etc/passwd
- 9) Exit

Enter Your Choice: 8

#### Hello milhom90

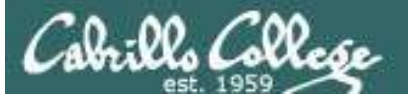

8) # Commands for Task 8
 echo "Hello \$LOGNAME"
 echo \$(cat /etc/passwd | grep \$LOGNAME)
 date
 ;;

Now include the /etc/passwd info as well

Homer's CIS 90 Final Project 1) Color 2) My Find Command 3) More practice 4) Examples - test file attributes 5) Examples - simple if statement 6) Examples - another if statement 7) Examples - logic 8) Examples - cut command to get name from /etc/passwd

9) Exit

Enter Your Choice: 8

Hello milhom90

milhom90:x:1156:103:Homer Miller:/home/cis90/milhom:/bin/bash

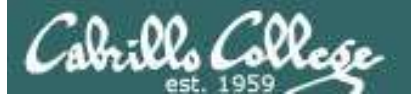

8) # Commands for Task 8 echo "Hello \$LOGNAME" echo \$(cat /etc/passwd | grep \$LOGNAME | cut -f5 -d":") date ;;

Cut the 5<sup>th</sup> field from the /etc/passwd record. The **-d** option specifies the delimiter to use.

Homer's CIS 90 Final Project

- 1) Color
- 2) My Find Command
- 3) More practice
- 4) Examples test file attributes
- 5) Examples simple if statement
- 6) Examples another if statement
- 7) Examples logic
- 8) Examples cut command to get name from /etc/passwd
- 9) Exit

Enter Your Choice: 8

Hello milhom90

#### **Homer Miller**

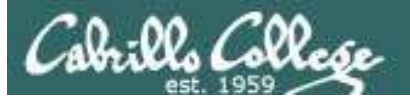

8) # Commands for Task 8
echo "Hello \$LOGNAME"
NAME=\$(cat /etc/passwd | grep \$LOGNAME | cut -f5 -d":")
echo "Hello \$NAME"
date
;;

#### Same as before, but save the user's name in a variable and then use it

Homer's CIS 90 Final Project

- 1) Color
- 2) My Find Command
- 3) More practice
- 4) Examples test file attributes
- 5) Examples simple if statement
- 6) Examples another if statement
- 7) Examples logic
- 8) Examples cut command to get name from /etc/passwd
- 9) Exit

Enter Your Choice: 8

Hello milhom90

#### **Hello Homer Miller**

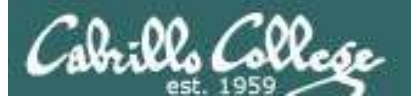

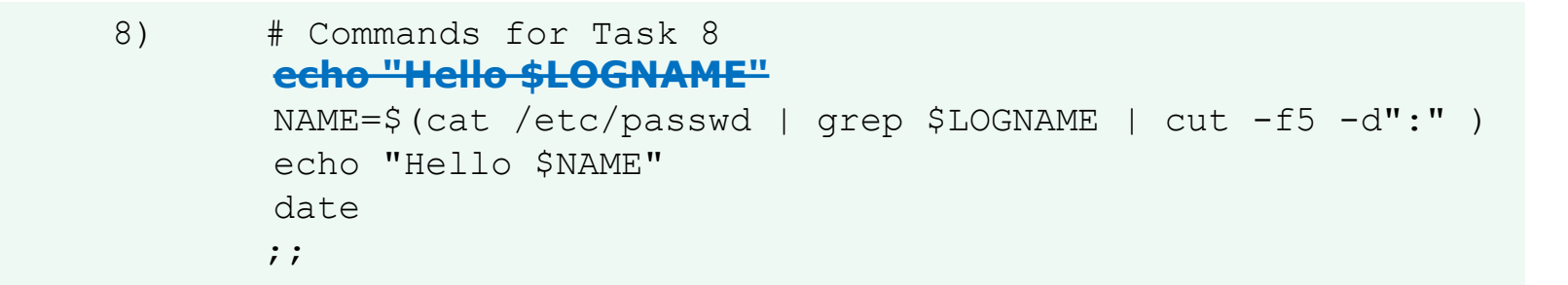

#### Get rid of the old Hello \$LOGNAME since we have something better now

Homer's CIS 90 Final Project

- 1) Color
- 2) My Find Command
- 3) More practice
- 4) Examples test file attributes
- 5) Examples simple if statement
- 6) Examples another if statement
- 7) Examples logic
- 8) Examples cut command to get name from /etc/passwd
- 9) Exit

Enter Your Choice: 8

#### **Hello Homer Miller**

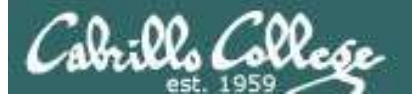

8) # Commands for Task 8
NAME=\$(cat /etc/passwd | grep \$LOGNAME | cut -f5 -d":" | cut -f1 -d" ")
echo "Hello \$NAME"
date
;;

We can also cut out just the first name using a blank as the delimiter

Homer's CIS 90 Final Project

#### 1) Color

- 2) My Find Command
- 3) More practice
- 4) Examples test file attributes
- 5) Examples simple if statement
- 6) Examples another if statement
- 7) Examples logic
- 8) Examples cut command to get name from /etc/passwd
- 9) Exit

Enter Your Choice: 8

#### **Hello Homer**

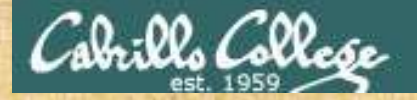

# **Class Exercise**

Make a short script named example401 that emails a banner of your full name to yourself:

Make a new script in your bin directory cd bin vi example401

In vi add these lines then save:

name=\$(cat /etc/passwd | grep \$LOGNAME | cut -f5 -d":" )
banner \$(echo \$name) | mail -s "\$name" \$LOGNAME

Prepare and run your script chmod +x example401 example401

Read your mail to view your new message mail

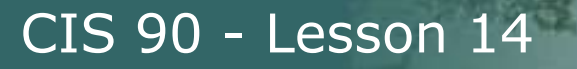

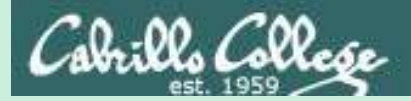

# Scripting Tips simple if statement

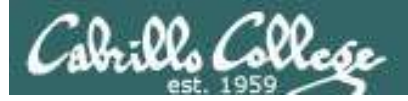

*If statements are used to test if a condition is true and if so execute a specific set of commands* 

5) # Simple if statement echo -n "Enter d or c: " read answer

;;

- if [ "\$answer" = "d" ]; then
   date
  fi
- if [ "\$answer" = "c" ]; then
   cal
  fi

The **date** command is executed only if the user typed a "d"

The **cal** command is executed only if the user typed a "c"

An if statement is ended with fi (if spelled backward)

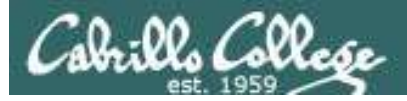

Homer's CIS 90 Final Project 1) My favorite color 2) Getting started using grep command 3) Task 3 4) Task 4 5) Simple if statement 6) Task 6 7) Task 7 8) Getting your name 9) Exit Enter Your Choice: **5** 

Enter d or c: d

Tue Dec 2 09:22:39 PST 2014

Hit the Enter key to return to menu

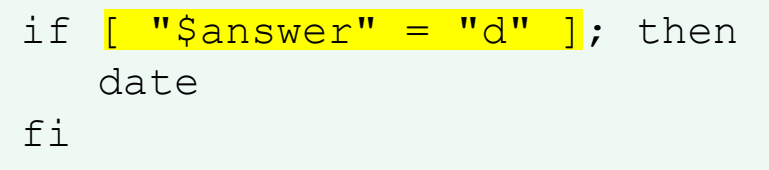

#### The **date** command runs because \$answer = d
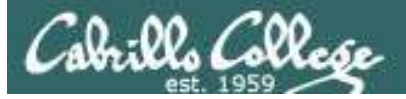

Homer's CIS 90 Final Project

- 1) My favorite color
- 2) Getting started using grep command
- 3) Task 3
- 4) Task 4
- 5) Simple if statement
- 6) Task 6
- 7) Task 7
- 8) Getting your name
- 9) Exit

Enter Your Choice: 5

Enter d or c: C

| December 2014 |    |    |    |    |    |    |  |  |
|---------------|----|----|----|----|----|----|--|--|
| Su            | Мо | Tu | We | Th | Fr | Sa |  |  |
|               | 1  | 2  | 3  | 4  | 5  | 6  |  |  |
| 7             | 8  | 9  | 10 | 11 | 12 | 13 |  |  |
| 14            | 15 | 16 | 17 | 18 | 19 | 20 |  |  |
| 21            | 22 | 23 | 24 | 25 | 26 | 27 |  |  |
| 28            | 29 | 30 | 31 |    |    |    |  |  |

Hit the Enter key to return to menu

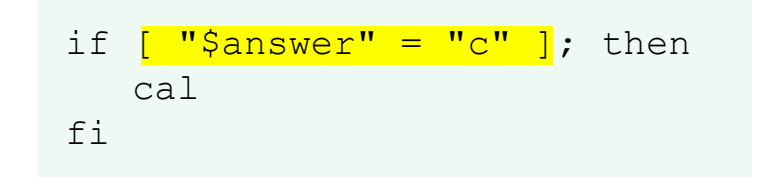

The **cal** command runs because \$answer = c

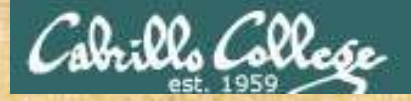

#### **Class Exercise**

#### Run the previous example task

- run allscripts
- select Homer's script
- select Task 5 and enter d (for date)
- select Task 5 and enter c (for calendar)

Now look at Homer's code to see how it was done:

vi ~milhom90/bin/myscript

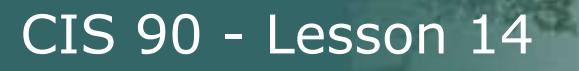

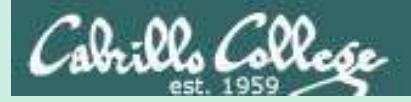

# Scripting Tips if statement with "or"

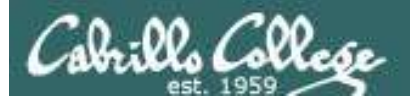

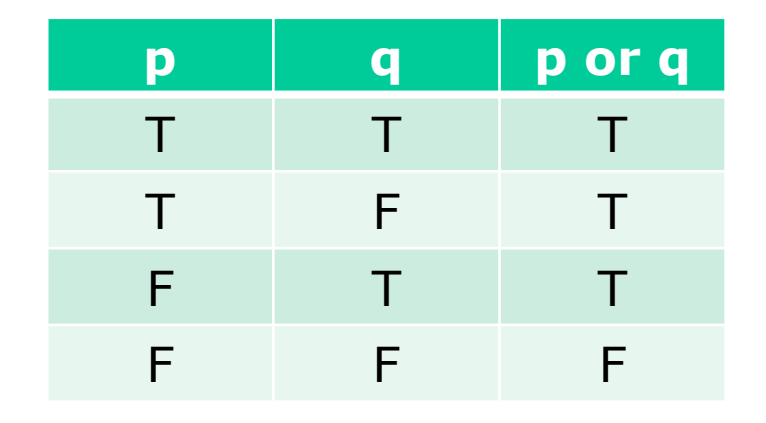

# OR logic

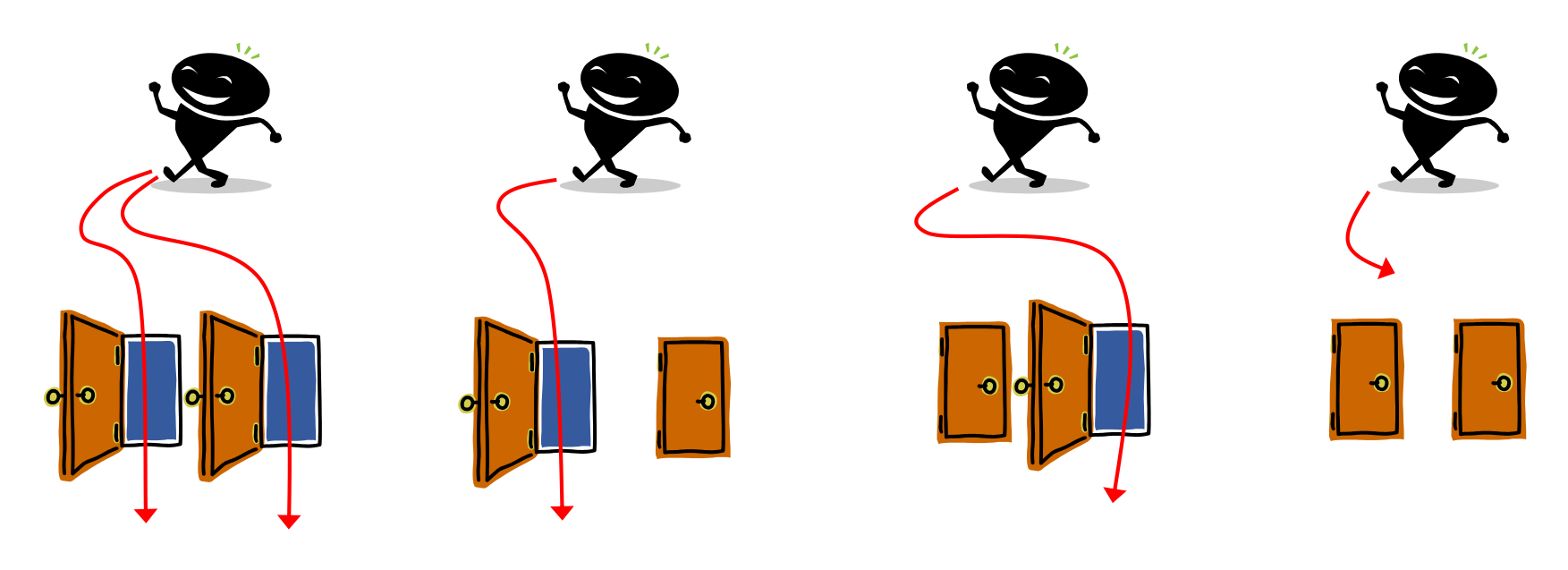

Yes

Yes

Yes

No

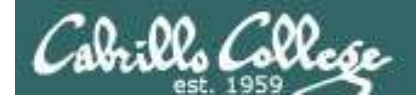

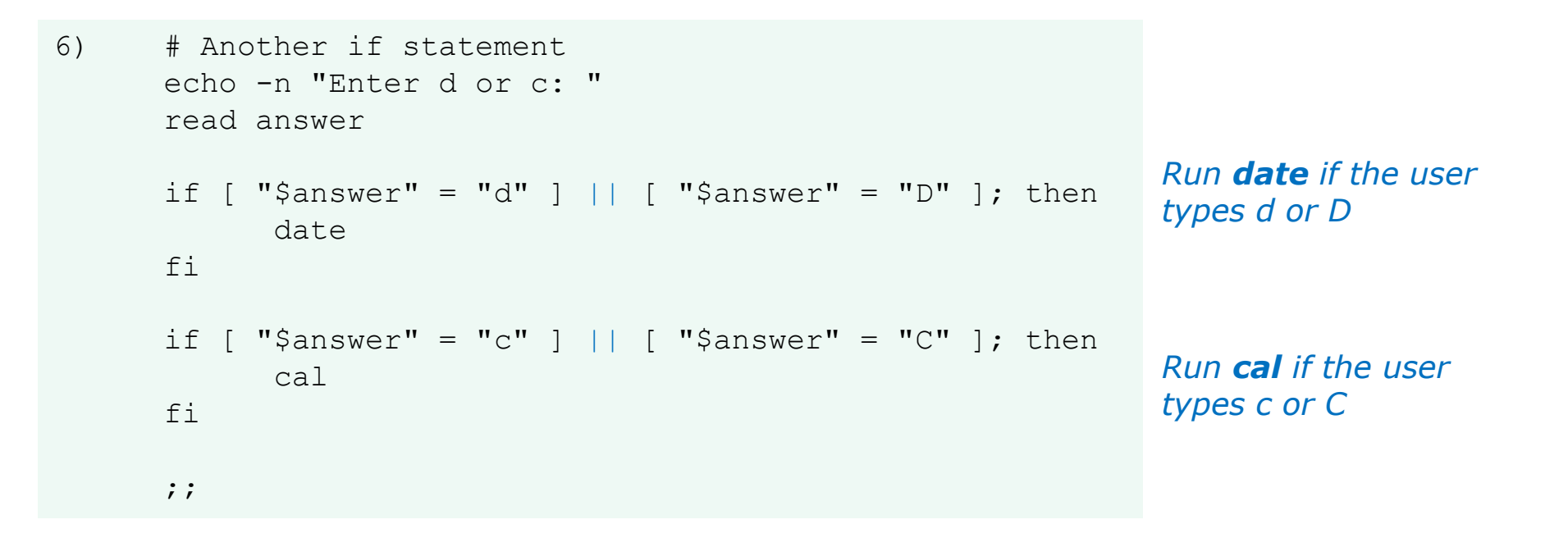

#### The **||** is the logical "or" operator

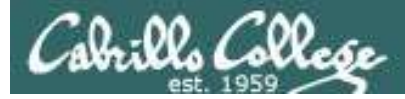

fi

### myscript

```
Homer's CIS 90 Final Project
        1) My favorite color
        2) Getting started using grep command
        3) Task 3
        4) Task 4
        5) Simple if statement
        6) Another if statement
        7) Task 7
        8) Getting your name
        9) Exit
        Enter Your Choice: 6
Enter d or c: d
Wed May 20 05:07:10 PDT 2009
Hit the Enter key to return to menu
if [ "$answer" = "d" ] || [ "$answer" = "D" ]
then
     date
```

date is run because user typed a "d"

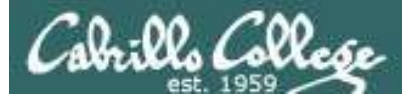

```
Homer's CIS 90 Final Project

1) My favorite color

2) Getting started using grep command

3) Task 3

4) Task 4

5) Simple if statement

6) Another if statement

7) Task 7

8) Getting your name

9) Exit

Enter Your Choice: 6

Enter d or c: D

Tue Dec 2 09:31:47 PST 2014

Hit the Enter key to return to menu
```

**date** is run because user typed a "D"

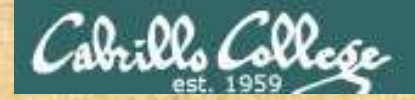

#### **Class Exercise**

```
Make a new script in your bin directory
cd bin
vi example654
```

```
In vi add these lines then save:
  echo -n "What is your name: "
  read answer
  if [ "$answer" = "Sylar" ] || [ "$answer" = "sylar" ]; then
      echo "I'm out of here"
  fi
```

Prepare and run your script chmod +x example654 example654

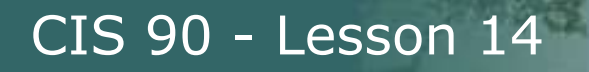

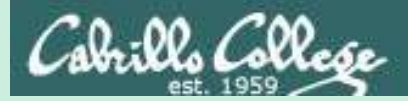

# Scripting Tips if statements with "and"

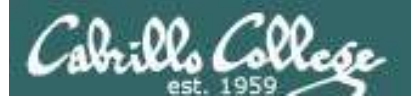

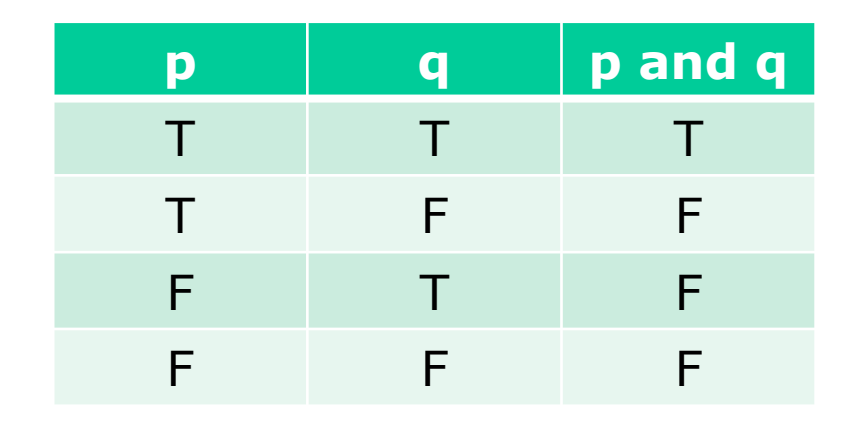

# AND logic

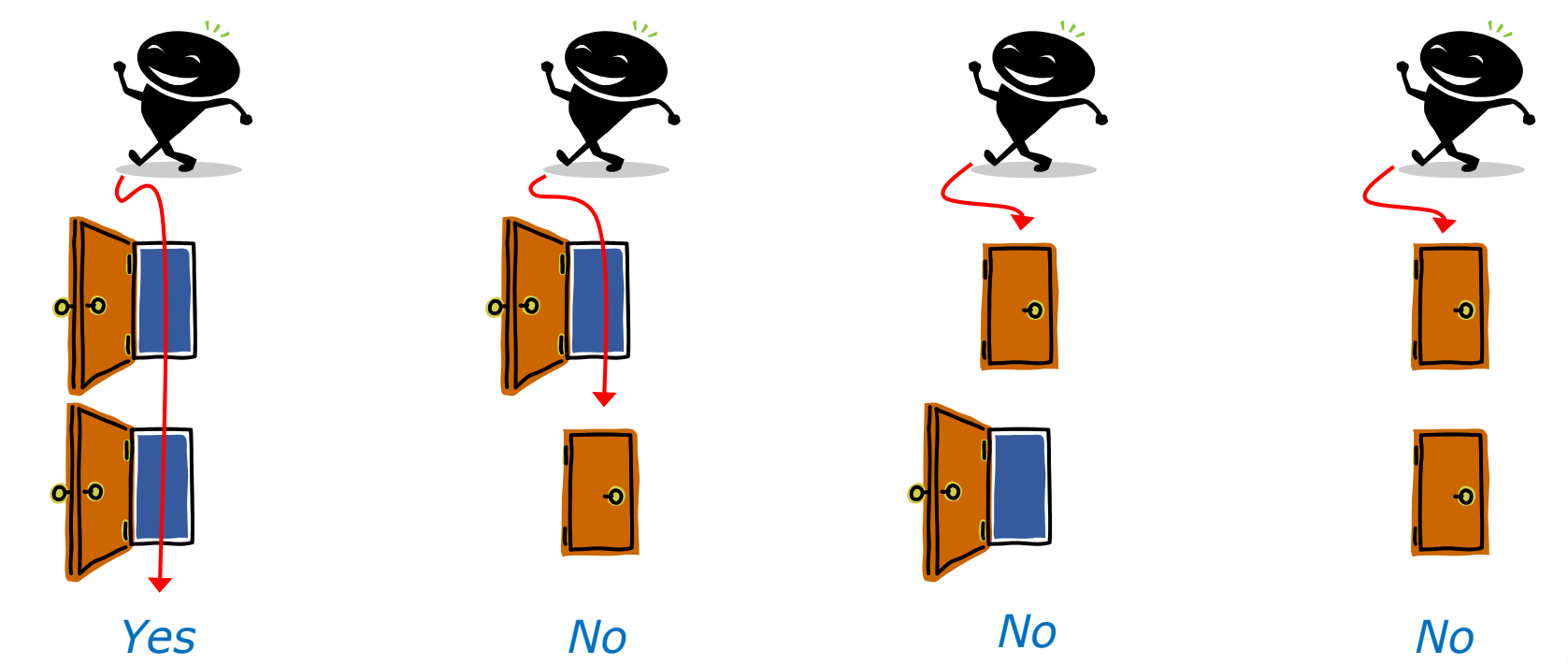

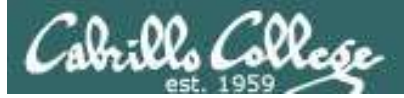

```
# logic example
7)
      echo -n "Is the furnace "on" or off? "
      read furnace
      echo -n "Is there a fire in the fireplace (yes or no)? "
      read fireplace
      if [ "$furnace" = "on" ] && [ "$fireplace" = "yes" ]; then
              echo "It is really hot in here"
      fi
      if [ "$furnace" = "off" ] && [ "$fireplace" = "yes" ]; then
              echo "It is warm and smoky in here"
      fi
      if [ "$furnace" = "on" ] && [ "$fireplace" = "no" ]; then
              echo "It is warm in here"
      fi
      if [ "$furnace" = "off" ] && [ "$fireplace" = "no" ]; then
              echo "It is really freezing in here"
      fi
      ;;
```

#### && means "and"

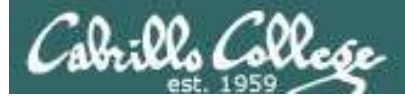

Homer's CIS90 Final Project

- 1) My favorite color
- 2) Getting started using grep command
- 3) Task 3
- 4) Task 4
- 5) Simple if statement
- 6) Another if statement
- 7) Logic example
- 8) Getting your name
- 9) Exit

Enter Your Choice: **7** Is the furnace on or off? **off** Is there a fire in the fireplace (yes or no)? **no** It is really freezing in here Hit the Enter key to return to menu

```
if [ "$furnace" = "off" ] && [ "$fireplace" = "no" ]; then
    echo "It is really freezing in here"
```

fi

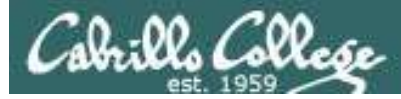

Homer's CIS90 Final Project

- 1) My favorite color
- 2) Getting started using grep command
- 3) Task 3
- 4) Task 4
- 5) Simple if statement
- 6) Another if statement
- 7) Logic example
- 8) Getting your name
- 9) Exit

Enter Your Choice: 7 Is the furnace on or off? **on** Is there a fire in the fireplace (yes or no)? **no** It is warm in here Hit the Enter key to return to menu

```
if [ "$furnace" = "on" ] && [ "$fireplace" = "no" ]; then
    echo "It is warm in here"
fi
```

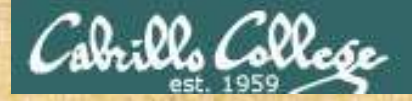

#### **Class Exercise**

Run the previous example task

- run allscripts
- select Homer's script
- select Task 7 several times with different answers

Now look at Homer's code to see how it was done:

vi /home/cis90/milhom/bin/myscript

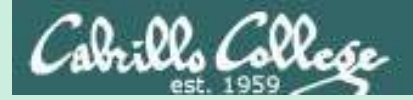

# Scripting Tips if file types

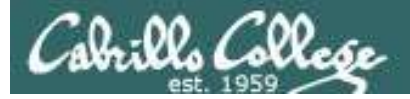

| 4)             | # More example IF statements                               |
|----------------|------------------------------------------------------------|
|                | echo "The files in this directory are: "                   |
|                | ls -1                                                      |
|                | echo -n "Which file are vou interested in? : "             |
|                | read filename                                              |
|                |                                                            |
|                | echo "Here are some details about \$filename:"             |
|                | file \$filename                                            |
| tests to see   |                                                            |
| if it's a      | if [ -f \$filename ]; then                                 |
|                | 🦯 echo \$filename is a regular file                        |
| regular lile – | echo "Here is long listing of the \$filename" file:        |
|                | ls -l \$filename                                           |
|                | fi                                                         |
| tests to see   |                                                            |
| if it's a      | if [ -d \$filename ]; then                                 |
| directory      | echo \$filename is a directory                             |
| unectory —     | echo "Here is a long listing of the \$filename directory:" |
|                | ls -ld \$filename                                          |
|                | fi                                                         |
|                | ;;                                                         |
|                |                                                            |

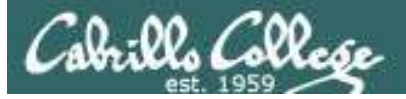

Homer's CIS 90 Final Project

- 1) My favorite color
- 2) Getting started using grep command
- 3) Task 3
- 4) More example IF statements
- 5) Simple if statement
- 6) Another if statement
- 7) Logic example
- 8) Getting your name
- 9) Exit

```
Enter Your Choice: 4

The files in this directory are:

app

banner

enlightenment

< snipped >

Which file are you interested in? : enlightenment

Here are some details about enlightenment:

enlightenment: POSIX shell script text executable

enlightenment is a regular file

Here is long listing of the enlightenment file:

-rwxr-xr-x. 1 milhom90 cis90 3442 Aug 6 11:52 enlightenment

Hit the Enter key to return to menu
```

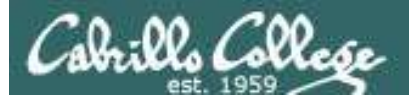

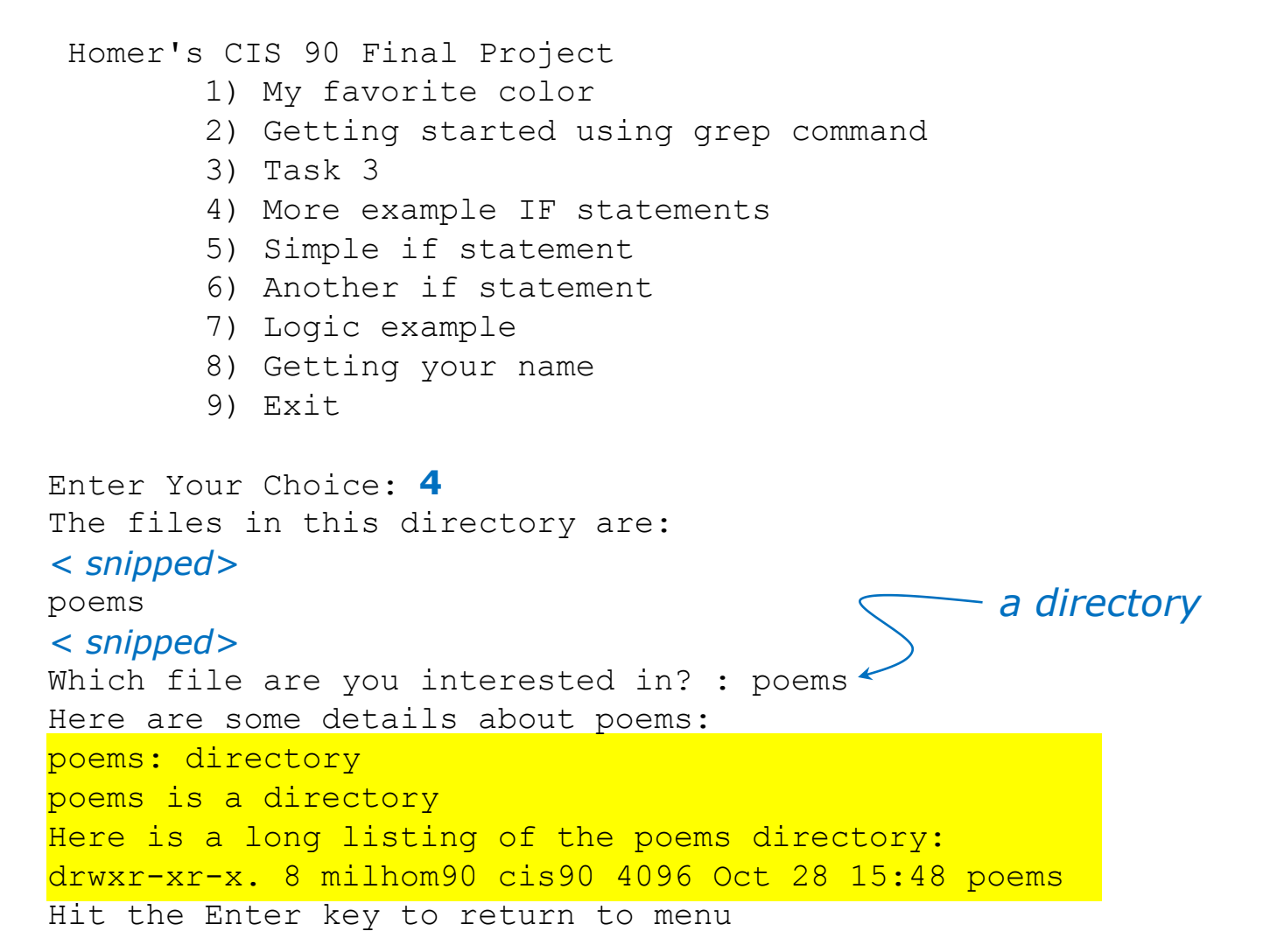

Cabrillo College

Additional file attributes to test for:

- -d file = True if the file exists and is a directory.
- -e file = True if the file exists.
- -f file = True if the file exists and is a regular file
- -k file = True if the files' "sticky" bit is set.
- -L file = True if the file exists and is a symbolic link.
- -r file = True if the file exists and is readable.
- -s file = True if the file exists and is not empty.
- -u file = True if the file exists and its set-user-id bit is set.
- -w file = True if the file exists and is writable.
- -x file = True if the file exists and is executable.
- -O file = True if the file exists and is owned by the effective user id.
- -G file = True if the file exists and is owned by the effective group id.
- file1 -nt file2 = True if file1 is newer, by modification date, than file2.
- file1 -ot file2 = True if file1 is older than file2.

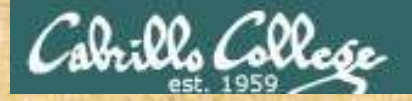

#### **Class Exercise**

Run the previous example task
run allscripts
select Homer's script
select Task 4

Now look at Homer's code to see how it was done:

vi ~milhom90/bin/myscript

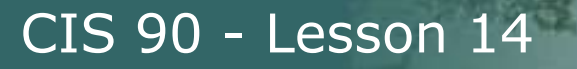

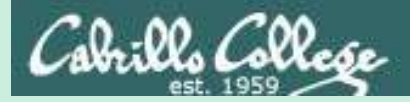

# Scripting Tips if then else statement

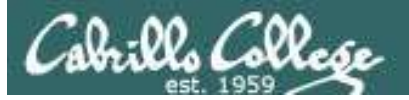

3) # Commands for Task 3
 NAME=\$(cat /etc/passwd | grep \$LOGNAME | cut -f5 -d":")
 echo "Hello \$NAME"
 date '+%A'
 date '+%A, %B %d, %Y'
 ;;

Homer's CIS 90 Final Project

- 1) My favorite color
- 2) Getting started using grep command
- 3) An if-then-else statement
- 4) More example IF statements
- 5) Simple if statement
- 6) Another if statement
- 7) Logic example
- 8) Getting your name
- 9) Exit

Enter Your Choice: 3 Hello Homer Miller

#### Wednesday

#### Wednesday, December 03, 2008

Hit the Enter key to return to menu

How can we do just one format or the other?

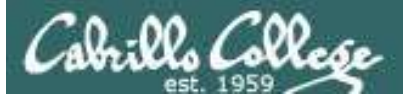

3)

Enter Your Choice: 3 Hello Homer Miller Homer Miller, Do you like short or long dates? Enter 1 for short or 2 for long: **1** Tuesday

Hit the Enter key to return to menu

Enter Your Choice: 3 Hello Homer Miller Homer Miller, Do you like short or long dates? Enter 1 for short or 2 for long: 2 Tuesday, December 02, 2014 Hit the Enter key to return to menu

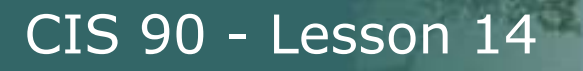

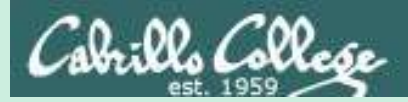

# Scripting Tips Using the set command

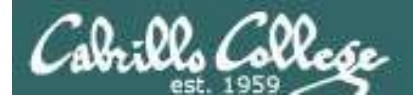

[rsimms@opus scripts]\$ set dogs cats birds humans

[rsimms@opus scripts]\$ echo \$1 dogs

[rsimms@opus scripts]\$ echo \$2
cats

[rsimms@opus scripts]\$ echo \$3 birds

[rsimms@opus scripts]\$ echo \$4
humans

```
[rsimms@opus scripts]$ echo $#
```

```
[rsimms@opus scripts]$ echo $*
dogs cats birds humans
```

The **set** command parses the arguments it receives.

\$1 is set to the first argument\$2 is set to the secondargument and so forth.

*\$# is set to the total number of arguments.* 

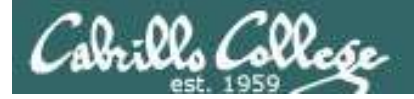

#### [rsimms@opus bin]\$ echo \$(ls)

1975.egg app banner datecal enlightenment hi I myscript myscript.milhom90 myscript.v1 newscript old program quiet quiet.bak script treed tryme typescript zoom

```
[rsimms@opus bin]$ set $(ls)
```

```
[rsimms@opus bin]$ echo $3
banner
```

```
[rsimms@opus bin]$ echo $7
I
```

```
[rsimms@opus bin]$ echo $1
1975.egg
```

```
[rsimms@opus bin]$ echo $#
20
```

[rsimms@opus bin]\$ echo "The fifth file in this directory is \$5"
The fifth file in this directory is enlightenment
[rsimms@opus bin]\$

A nice way to be able to reference specific files in a directory

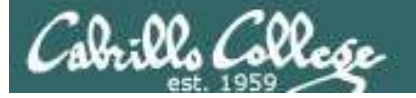

[rsimms@opus scripts]\$ finger \$LOGNAME Login: rsimms Name: Rich Simms Directory: /home/rsimms Shell: /bin/bash On since Mon May 18 14:38 (PDT) on pts/1 from 207.62.186.30 Mail last read Mon May 18 16:09 2009 (PDT) No Plan. [rsimms@opus scripts]\$ finger \$LOGNAME | head -1 Login: rsimms Name: Rich Simms [rsimms@opus scripts]\$ set \$(finger \$LOGNAME | head -1) [rsimms@opus scripts]\$ echo \$1 Login: [rsimms@opus scripts]\$ echo \$2 rsimms [rsimms@opus scripts]\$ echo \$3 Name: [rsimms@opus scripts]\$ echo \$4 Rich [rsimms@opus scripts]\$ echo \$5 Simms [rsimms@opus scripts]\$ firstname=\$4

[rsimms@opus bin]\$ echo My first name is \$firstname
My first name is Rich

*Another way to get a user's first name* 

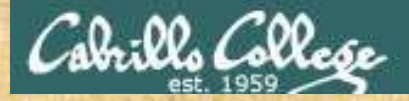

#### **Class Exercise**

```
Make a new script in your bin directory cd bin
```

```
vi example777
```

```
In vi add these lines to your script then save:
    set $(finger $LOGNAME | head -1)
    firstname=$4
    echo My first name is $firstname
```

Prepare and run your script chmod +x example777 example777

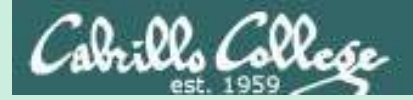

# Scripting Tips color

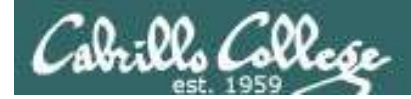

### Using Color

Black 0;30Green 0;32Dark Gray 1;30Light Green 1;32Blue 0;34Cyan 0;36Light Blue 1;34Light Cyan 1;36

Red 0;31 Light Red 1;31 Purple 0;35 Light Purple 1;35 Brown 0;33 Yellow 1;33 Light Gray 0;37 White 1;37

/home/cis90/simben/bin \$ echo -e "\e[00;31mMy favorite color is RED\e[00m"
My favorite color is RED
/home/cis90/simben/bin \$ echo -e "\e[00;34mMy favorite color is BLUE\e[00m"
My favorite color is BLUE
/home/cis90/simben/bin \$ echo -e "\e[00;32mMy favorite color is GREEN\e[00m"
My favorite color is GREEN
/home/cis90/simben/bin \$

Use echo -e "\e[On;nnm" to turn on color and \e[OOm to turn it off.

(the -e option enables interpretation of backslash escapes)

Source: http://hacktux.com/bash/colors

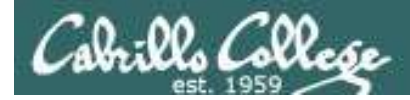

### Using Color

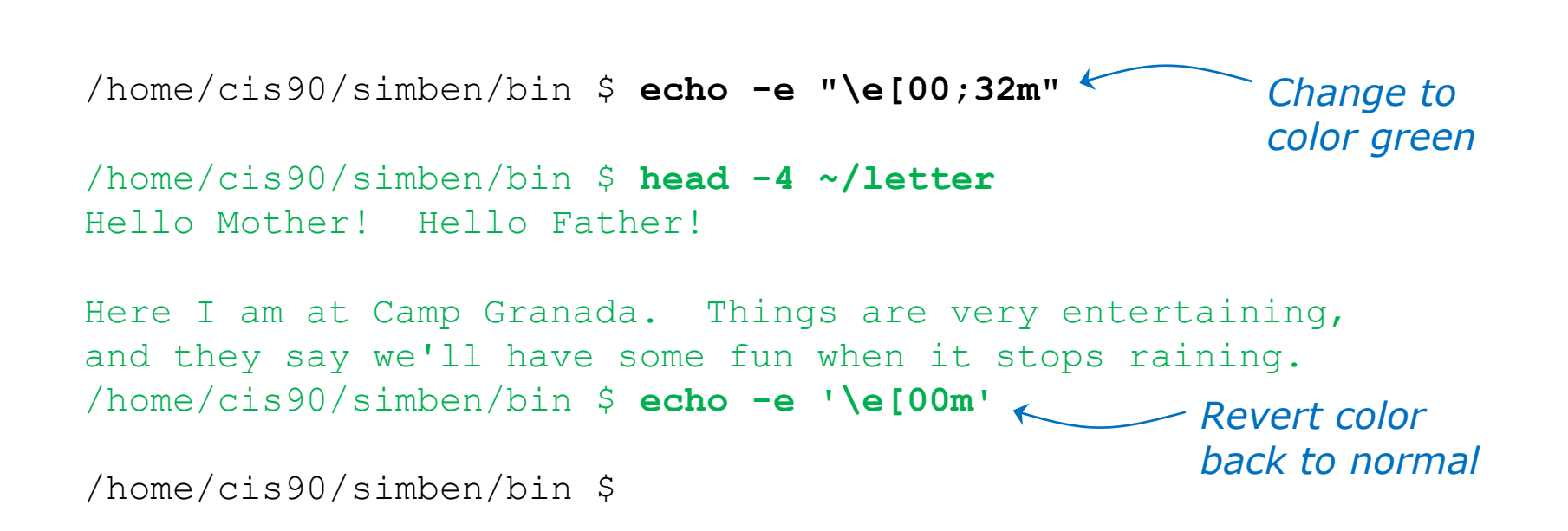

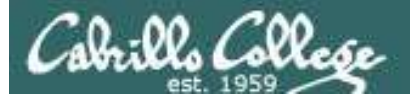

#### Using Color

| 🛃 simben90@oslab:~/bin              |                                                                   |   |
|-------------------------------------|-------------------------------------------------------------------|---|
| /home/cis90/simben/bin              | \$ off="\e[00m"                                                   |   |
| /home/cis90/simben/bin              | \$ red="\e[00;31m"                                                |   |
| /home/cis90/simben/bin              | \$ white="\e[01;37m"                                              |   |
| /home/cis90/simben/bin              | blue="\e[00;34m"                                                  |   |
| /home/cis90/simben/bin<br>RED WHITE | \$ echo -e \$red RED \$white WHITE \$blue BLUE \$off              |   |
| /home/cis90/simben/bin<br>RED WHITE | <pre>\$ echo -e \${red}RED \${white}WHITE \${blue}BLUE \$of</pre> | f |
| /home/cis90/simben/bin              |                                                                   | - |

```
off="\e[00m"
red="\e[00;31m"
white="\e[01;37m"
blue="\e[00;34m"
echo -e $red RED $white WHITE $blue BLUE $off
   RED WHITE BLUE
echo -e ${red}RED ${white}WHITE ${blue}BLUE $off
   RED WHITE BLUE
```

Demonstrating the use of variables and curly braces to make color easier to use.

Curly braces are used to clearly separate the variable name from adjacent text strings:

- \$redRED is null
- \${red}RED is "\e[00;31mRED"

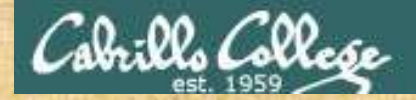

#### **Class Exercise**

Make a new script in your bin directory cd bin vi example4271

In vi add these lines to your script then save:

```
off="\e[00m"
green="\e[00;32m"
echo -e Hi there, you look a little ${green}GREEN${off} today!
```

```
Prepare and run your script
chmod +x example4271
example4271
```

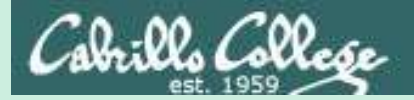

# Scripting Tips Opus usernames to home directories and vice-versa

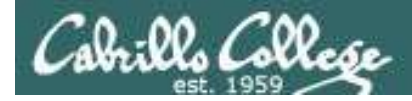

simben90

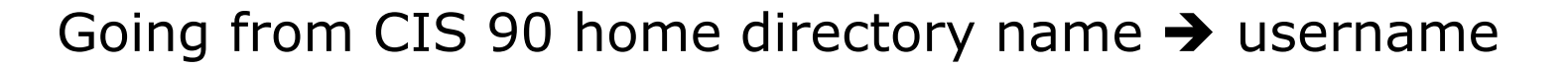

/home/cis90/simben \$ **echo \$HOME** /home/cis90/simben

/home/cis90/simben \$ **basename \$HOME** simben

The **basename** command extracts the filename from the end of a pathname

/home/cis90/simben \$ echo \$(basename \$HOME)
simben

/home/cis90/simben \$ echo \$ (basename \$HOME) 90

*This is how you tack 90 on to the home directory filename* 

/home/cis90/simben \$ userid=`echo \$(basename \$HOME)90`
/home/cis90/simben \$ echo The home directory of \$userid is \$HOME
The home directory of simben90 is /home/cis90/simben

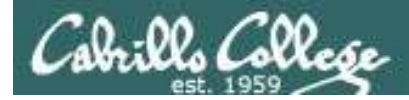

#### Going from CIS 90 home directory name → username

```
/home/cis90/simben $ finger $(basename $HOME)90
Login: simben90 Name: Benji Simms
Directory: /home/cis90/simben Shell: /bin/bash
On since Wed May 16 08:09 (PDT) on pts/2 from 50-0-68-
235.dsl.dynamic.fusionbroadband.com
No mail.
Plan:
To pass this course with flying colors!
```

Determining the username from the home directory name and then using it as an argument to the **finger** command
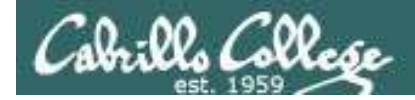

# Going from CIS 90 username → home directory name

/home/cis90/simben \$ echo \$LOGNAME
simben90

*This variable holds your username* 

/home/cis90/simben \$ echo \${LOGNAME%90}
simben
This is how you strip text
off the end of a string

/home/cis90/simben \$ file=`echo \${LOGNAME%90}` This sets a new variable
/home/cis90/simben \$ echo \$file
simben

/home/cis90/simben \$ echo The home of \$LOGNAME is /home/cis90/\$file The home of simben90 is /home/cis90/simben

And this is how you could use it

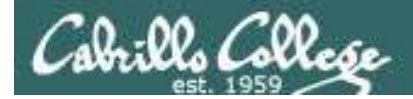

# Going from CIS 90 username → home directory name

### Another way to do the same thing

/home/cis90/simben/bin \$ homeDir=\$(grep \$LOGNAME /etc/passwd | cut -f6 -d":")
/home/cis90/simben/bin \$ echo The home of \$LOGNAME is \$homeDir
The home of simben90 is /home/cis90/simben

The 6<sup>th</sup> field of every line in /etc/passwd is the that user's home directory

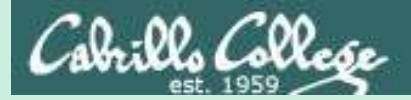

# Simple for loop

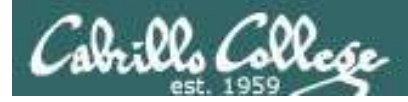

# for loop example

/home/cis90/milhom/bin \$ for i in hugo sun jin john charlie
> do
> echo Hello \$i
> done
Hello hugo
Hello sun
Hello jin
Hello john
Hello charlie
/home/cis90/milhom/bin \$

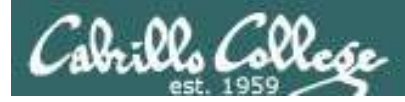

# for loop example

/home/cis90/milhom/bin \$ for file in \$(ls /usr/bin/pi\*)
> do
> echo I found a file named \$file
> done
I found a file named /usr/bin/pic
I found a file named /usr/bin/pic2graph
I found a file named /usr/bin/piconv
I found a file named /usr/bin/pidstat
I found a file named /usr/bin/pinentry
I found a file named /usr/bin/pinentry-curses
I found a file named /usr/bin/pinfo
I found a file named /usr/bin/pinfo
I found a file named /usr/bin/pinfo

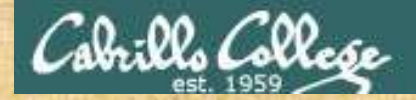

# **Class Exercise**

Make a new script in your bin directory cd bin vi example808

In vi add these lines to your script then save:

```
for name in $(grep cis90 /etc/passwd | cut -f5 -d":" | cut -f1 -d" ")
do
```

echo My classmate is named \$name done

Prepare and run your script chmod +x example808 example808

# Assignment

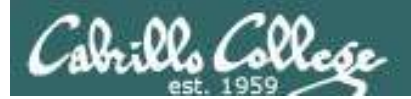

# Next Class

# Project is due next week!

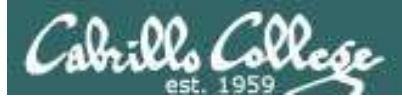

# Finish your project!

Cabrillo College

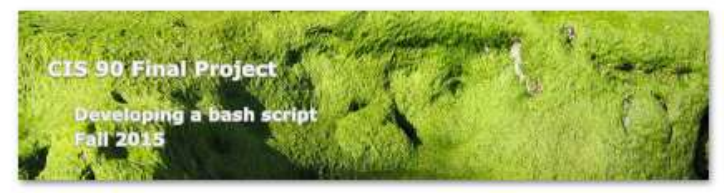

#### **Final Project**

For the final project you will be writing custom front-ends to your favorite Linux commands. To do this you will write a shell script that interacts with the user to get input, then use that input to call a Linux command. You will start with a template that you can modify and extend.

#### Forum

Use the forum to brainstorm script ideas, clarify requirements, and get help if you are stuck. When you have tested your script and think it is bug free then use the forum to ask others to test it some more. Post any valuable tips or lessons learned as well. Forum is at: <a href="http://oslab.cis.cabrillo.edu/forum/">http://oslab.cis.cabrillo.edu/forum/</a>

#### Commands

| • · · · | echo    | lpstat | sort  |
|---------|---------|--------|-------|
| at      | env     | 1=     | spell |
| banner  | exit    | mail   | 511   |
| bash    | export  | man    | tail  |
| bc      | file    | mesg   | tee   |
| cal     | find    | mbdir  | touch |
| cancel  | finger  | more   | type  |
| cat     | grep    | mv     | umask |
| cd      | head    | passwd | uname |
| chgrp   | history | ps.    | unset |
| chmod   | id      | pwd    | vi    |
| chown   | jobs    | 270.   | WC    |
| clear   | kill    | rmdir  | who   |
| cp      | ln      | set    | write |
| date    | lp/lpr  | sleep  | xxci  |

Be sure to review the grading rubric to make sure you didn't miss anything.

# Wrap up

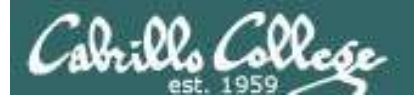

#### Commands:

basename scp tar if then else []

- extract filename form pathname
- secure copy command
- archive command
- conditionals in scripts
- for logic tests in scripts

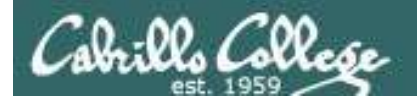

# Next Class

Assignment: Check Calendar Page on web site to see what is due next week.

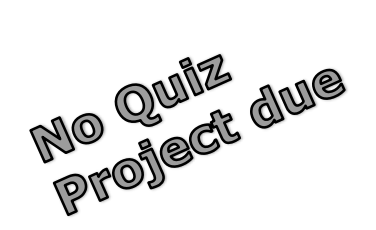

# Work on final project - due in one week

Optional extra credit labs

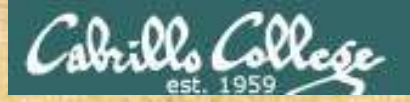

### Project Workshop

- Make sure you get one "starter" task scripted and working before leaving class today.
- Grade your starter script using the Final Project rubric

Implementing all five tasks (6 points each): Requirements for each task: -Minimum of 10 "original" script command lines -Has one or more non-generic comments to explain what it is doing Has user interaction You don't have to do all of these but do at least five: Redirecting stdin (5 points) Redirecting stdout (5 points) Redirecting stdem (5 points) Use of permissions (5 points) Use of filename expansion characters (5 points) Use of absolute path (5 points) Use of relative path (5 points) Use of a PID (5 points) Use of inodes (5 points) Use of links (5 points) Use of scheduling (5 points) Use of a GID or group (5 points) Use of a UID or user (5 points) Use of a /dev/tty device (5 points) Use of a signal (5 points) Use of piping (5 points) Use of an environment variable (5 points) Use of /bin/mail (5 points) Use of a conditional (5 points) The maximum for this section is 25 points.

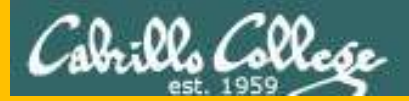

# Backup